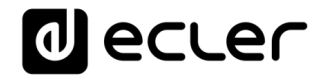

# PLAYER ONE et PLAYER ZERO – Interface graphique Web (v1.00r0)

LECTEURS AUDIO

Lecteur audio pour support local et streaming

| Jig<br>320 44.1<br>Kbps KHz | saw Fallin<br>04:08 (<br>DUR I | g Into Place<br>0008 / 0019<br>INDEX/TOTAL | MMC<br>SRC | IN/ RAIN DOWS<br>IN RAIN DOWS<br>IN RAIN DOWS/<br>IN RAIN DOWS<br>RAD COEA_D<br>_RAD IO HEA D | 02:05      |         |     |          |
|-----------------------------|--------------------------------|--------------------------------------------|------------|-----------------------------------------------------------------------------------------------|------------|---------|-----|----------|
| MMC                         | REL                            | OAD                                        | ~          | P02: WorldwideFM                                                                              | ~ <u>S</u> | TEREO ~ | _   |          |
| REPEAT                      |                                |                                            |            | SEQUENTIAL ~                                                                                  | XFADE 🗸    |         | KEE | P STATUS |

## MODE D'EMPLOI

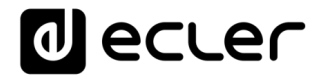

## SOMMAIRE

| SO | MMAIRE                                                                | 2 |
|----|-----------------------------------------------------------------------|---|
| 1. |                                                                       | 1 |
| 2. | PREMIERS PAS                                                          | 5 |
|    | 2.1. Guide de connexion rapide par Ethernet                           | 9 |
|    | 2.2. Guide de connexion rapide par Wi-Fi                              | 9 |
| 3. | DEVICE (appareil)                                                     | ) |
|    | 3.1. Player (lecteur                                                  | 2 |
|    | 3.2. Presets (préréglages:                                            | 2 |
|    | 3.3. Events (événements:                                              | 3 |
|    | 3.4. Calendar (calendrier                                             | 3 |
|    | 3.4.1. General (paramètres généraux)26                                | 5 |
|    | 3.4.3. Target (cible)                                                 | ) |
|    | 3.4.4. À propos des priorités                                         | ) |
|    | 3.4.5. Exemple pratique de configuration d'événements de calendrier31 | L |
|    | 3.5. Cloud Disk Sync (synchronisation avec le support distant         | 1 |
|    | 3.5.1. Google Drive                                                   | 1 |
|    | 3.5.2 Store and Forward (rsync)54                                     | 1 |
|    | 3.6. CMS Management (gestion par CMS <sup>1</sup>                     | 3 |
|    | 3.7. Scripts/LUA                                                      | 9 |
|    | 3.7.1 Exemple de script 1 :63                                         | 3 |
|    | 3.7.2. Exemple de script 2 :63                                        | 3 |
|    | 3.7.3. Exemple de script 3 :65                                        | 5 |
|    | 3.7.4. Exemple de script 4 :66                                        | 5 |
| 4. | NETWORK (réseau)                                                      | 3 |
|    | 4.1. Connexion par câble RJ 45 68                                     | 3 |
|    | 4.2. Connexion sans fil point à point                                 | 2 |
|    | 4.3. Connexion à un réseau Wi-Fi75                                    | 5 |

# decler

| 5. | SYSTEM (    | système)                                             | 81                |
|----|-------------|------------------------------------------------------|-------------------|
|    | 5.1. Name   | e and Time (nom et heure:                            | 81                |
|    | 5.1.1.      | General settings (réglages généraux)                 | 81                |
|    | 5.1.2.      | Time synchronization (synchronisation de l'heure)    | 82                |
|    | 5.2. Secur  | ity (sécurité:                                       | 83                |
|    | 5.2.1. W    | /eb password (mot de passe Web)                      | 83                |
|    | 5.2.2. Fr   | ont Panel Functions (fonctions de face avant)        | 83                |
|    | 5.2.3. R    | ePlayer                                              | 84                |
|    | 5.3. Backı  | up, Restore and Firmware (sauvegarde, restauration   | et firmware<br>86 |
|    | 5.3.1. Fa   | aire des sauvegardes                                 | 87                |
|    | 5.3.2. R    | estore (restauration des sauvegardes et des réglages | d'usine)89        |
|    | 5.3.3. M    | ise à jour du firmware                               | 89                |
|    | 5.4. USB/   | MMC parameters (paramètres USB/MMC                   |                   |
|    | 5.5. Regis  | ter (registre:                                       |                   |
|    | 5.6. Rebo   | ot (redémarrage)                                     |                   |
| 6. | Annexe I :  | configuration du serveur SSH pour Store and Forwa    | rd 95             |
|    | 6.1. Group  | pes de contenu                                       |                   |
|    | 6.2. Instal | lation de SSH sous Linux                             |                   |
|    | 6.3. Créat  | ion d'utilisateurs sous Linux                        |                   |
|    | 6.4. Généi  | ration de clés SSH                                   | 100               |
|    | 6.5. Ajout  | de contenu audio au serveur SSH                      | 102               |
|    | 6.6. Config | guration de la source distante dans le lecteur       | 103               |

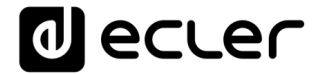

### 1. INTRODUCTION

PLAYER ONE / PLAYER ZERO possède une application Web, intégrée à l'appareil lui-même, qui vous permet de le configurer. Il n'est pas nécessaire d'installer de logiciel supplémentaire. Grâce à cette application, vous pouvez configurer les options avancées de l'appareil, créer des playlists (listes de lecture), programmer des événements de calendrier, créer des scripts ou contrôler les fonctions de base à distance. L'application est accessible depuis un navigateur Web à partir de tout appareil connecté au même réseau local par Ethernet (filaire) ou Wi-Fi.

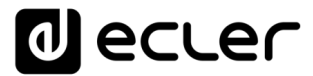

### 2. PREMIERS PAS

Pour que l'appareil puisse accéder à l'application Web PLAYER ONE / PLAYER ZERO, il doit être connecté au réseau, soit par un câble (connecteur RJ -45), soit sans fil (Wi-Fi).

1. Filaire (connexion Ethernet) : par défaut, le PLAYER ONE / PLAYER

ZERO est réglé en mode DHCP. Une adresse IP lui sera attribuée automatiquement.

 Assurez-vous que les paramètres réseau IP statiques sont compatibles avec votre réseau local et la plage IP existante du système.

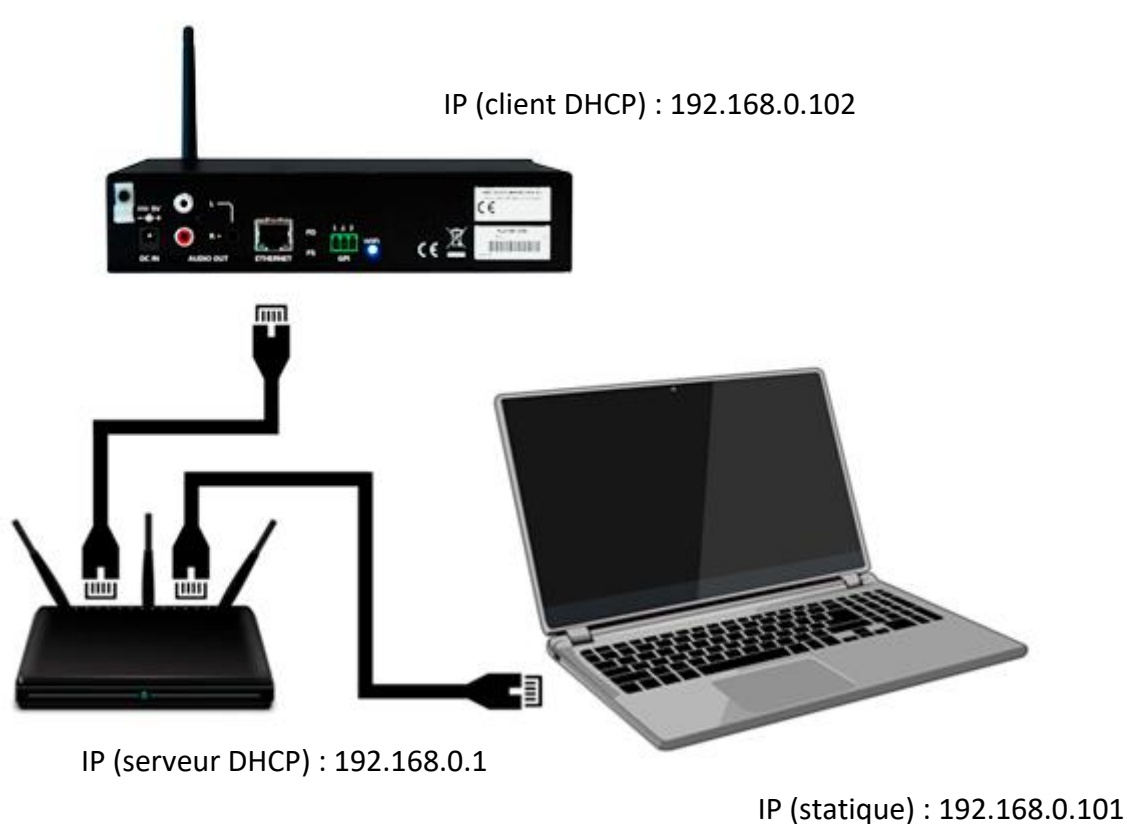

IF (Statique) : 192.108.0.101

Figure 1 : exemple de connexion à un réseau local par l'interface réseau Ethernet (filaire).

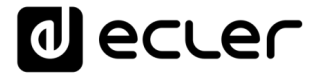

2. Wi-Fi : le PLAYER ONE / PLAYER ZERO possède une interface réseau

Wi-Fi, ce qui signifie que les appareils mobiles peuvent lui envoyer des flux audio. Il peut être configuré sans fil. Il existe deux modes de fonctionnement :

• Mode MASTER : connexion point à point. L'interface réseau Wi-Fi de

l'appareil est réglée sur ce mode par défaut. Connectez votre appareil Wi-Fi (ordinateur, smartphone, etc.) comme client de l'appareil au moyen de votre assistant de réseau Wi-Fi (connectez-vous au réseau PLAYER-WiFi, SSID par défaut). Le mot de passe par défaut est : 0123456789.

*Remarque* : dans ce mode de fonctionnement, aucune connexion Internet n'est nécessaire. Cependant, elle peut être utile pour ouvrir l'application Web la première fois et configurer les paramètres réseau selon vos besoins.

• Mode CLIENT : ce mode de connexion permet à l'appareil de se connecter à votre réseau Wi-Fi préféré. Les appareils mobiles doivent ensuite être connectés au même réseau afin de pouvoir configurer le PLAYER ONE / PLAYER ZERO. Si votre réseau Wi-Fi comprend une connexion Internet, le PLAYER ONE / PLAYER ZERO et les appareils mobiles auront accès à Internet.

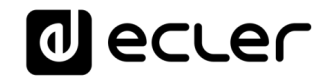

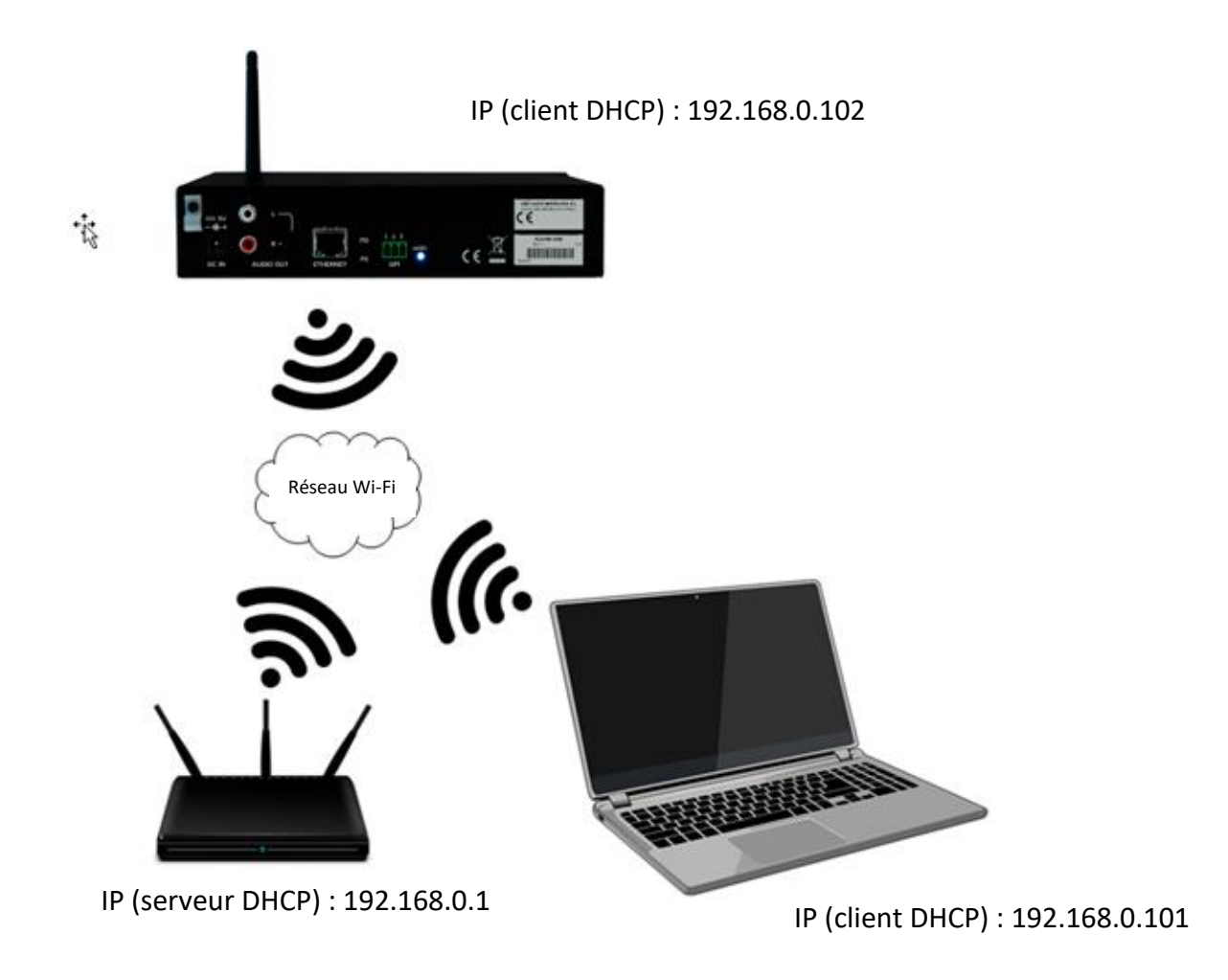

Figure 2 : exemple de connexion à un réseau local par l'interface réseau Wi-Fi (sans fil).

Les appareils PLAYER ONE / PLAYER ZERO utilisent le service mDNS pour être accessibles de façon intuitive au moyen d'un navigateur Web sur le même réseau local (LAN). Pour accéder facilement à l'application Web, saisissez nom\_appareil.local dans la barre de recherche de votre navigateur. Par défaut, c'est « playerone.local » pour PLAYER ONE, « playerzero.local » pour PLAYER ZERO.

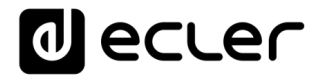

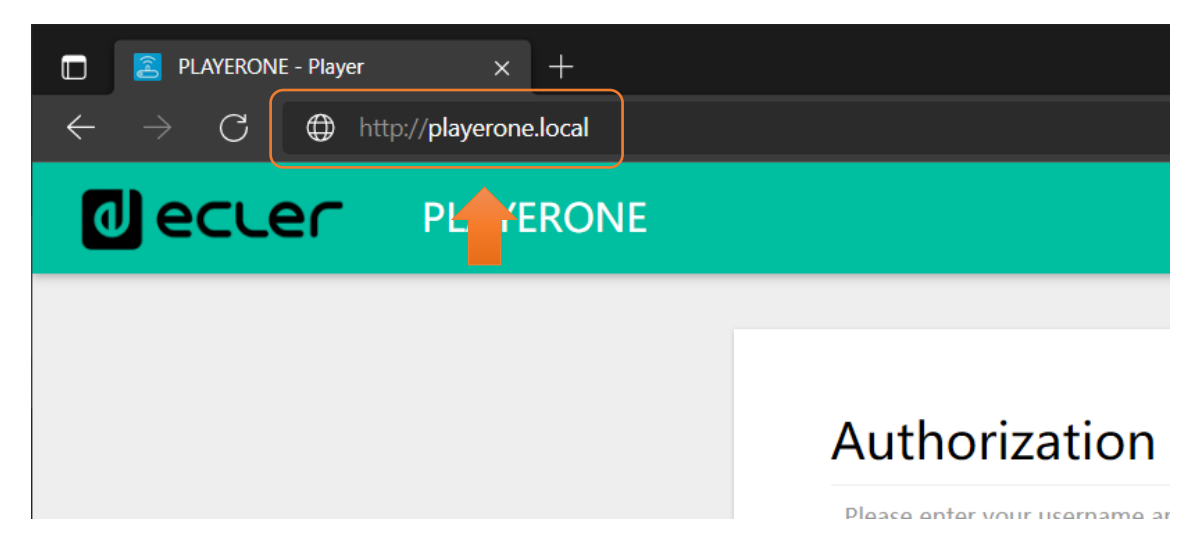

Figure 3 : accès par service mDNS

Si vous le préférez (ou si le service mDNS est in disponible), vous pouvez accéder à l'appareil en utilisant l'adresse IP assignée au PLAYER ONE / PLAYER ZERO :

- PLAYER ONE :
  - Maintenez la touche MENU enfoncée pendant quelques secondes jusqu'à ce que le menu de configuration apparaisse.
  - Naviguez en appuyant sur la touche SUIVANT, jusqu'à ce que l'écran affiche WiFi ou ETHERNET, selon la connexion choisie.
  - Appuyez sur l'encodeur rotatif (SELECT).
  - 3. PLAYER ZERO :
    - Comme il n'y a pas d'écran pour afficher l'adresse IP, vous devez la trouver sur l'interface graphique Web du serveur DHCP (commutateur/routeur). Voir la documentation du fabricant.

| ₩¥ | TOD | REALTER SEMICONDUCTOR CORP |                    | 00.E0.4C.0C.B2.1F | لسنا |
|----|-----|----------------------------|--------------------|-------------------|------|
|    | Ţ]  | Player One                 | 192.168.1.9 DHCP   | OC:CF:89:21:E6:FD |      |
|    |     | Player Zero                | 192.168.1.146 DHCP | 30:EB:1F:2B:CB:E0 |      |
|    |     |                            |                    |                   |      |

Figure 4 : exemple d'interface graphique Web de routeur

Tapez l'adresse IP de l'appareil dans la barre de navigation de votre navigateur (l'adresse IP indiquée dans la Figure 5 ne doit pas nécessairement correspondre à celle attribuée à votre appareil).

Vous verrez l'écran de bienvenue. Pour accéder à l'application, le nom d'utilisateur (*username*) et le mot de passe (*password*) sont prédéfinis :

- 4. Username : root
- 5. Password : ecler

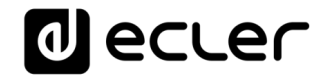

| decler PLAYERONE | Authorization Required<br>Please enter your username and password.<br>Username root<br>Password |
|------------------|-------------------------------------------------------------------------------------------------|
|                  |                                                                                                 |
|                  | <u>Ecter 2021</u> / PLAYERONE 1.00r0 / Gallery Registration Key 6D28411E73FDC087                |

Figure 5 : page d'accueil de l'application Web

- 2.1. Guide de connexion rapide par Ethernet
  - 6. Connectez le PLAYER ONE / PLAYER ZERO à un commutateur/routeur au moyen de l'interface Ethernet (filaire).
  - 7. Connectez l'ordinateur/appareil intelligent au même réseau.
  - 8. Saisissez « playerone.local » pour PLAYER ONE, ou
    - « playerzero.local » pour PLAYER ZERO, dans votre navigateur.
- 2.2. Guide de connexion rapide par Wi-Fi
  - 9. Connectez l'ordinateur/appareil intelligent au réseau PLAYER-WIFI. Mot de passe : 0123456789
  - 10. Saisissez « playerone.local » pour PLAYER ONE, ou
    - « playerzero.local » pour PLAYER ZERO, dans votre navigateur.

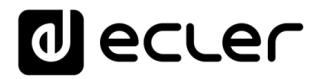

## 3. DEVICE (appareil)

#### 3.1. Player (lecteur)

Cette page du menu PLAYER ONE / PLAYER ZERO affiche des informations sur la lecture, les balises (« *tags* ») de *streaming* et des informations détaillées sur le contenu audio, ainsi que la pochette de l'album. Elle permet également de contrôler à distance les fonctions de base, LECTURE/PAUSE, STOP, PRÉCÉDENT/RECUL RAPIDE et SUIVANT/AVANCE RAPIDE ; la sélection de la source et les préréglages (presets) personnels ; les modes de répétition, lecture et fondu ; les canaux (stéréo/mono), le volume et le mode de réinitialisation. Vous trouverez également des informations utiles au bas de la page, telles que la version du firmware et la clé d'enregistrement <u>Ecler Gallery</u>.

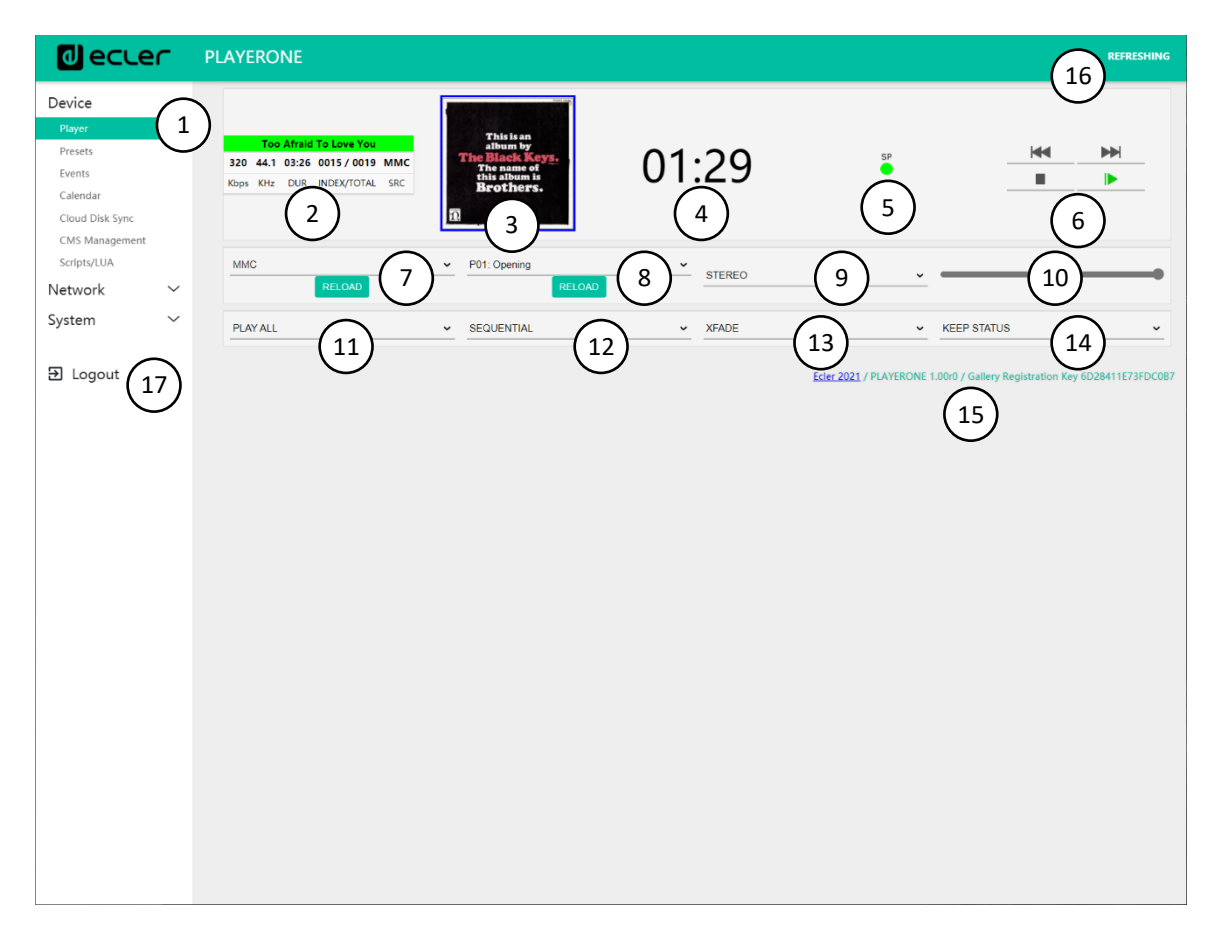

Figure 6 : page Player (lecteur)

- 1. Menu de navigation : affiche les différents menus et sous-menus de navigation de l'application Web.
- 2. Informations de streaming : affiche des informations sur le flux ou le fichier audio (selon la configuration). Si cette information n'est pas disponible, la valeur par défaut est affichée, à savoir l'URL.

## decler

- Balises ID3 : titre, artiste, album, etc.
- Kbps : débit binaire en kb/s
- KHz : fréquence d'échantillonnage
- DUR : durée
- INDEX/TOTAL : index ou position dans tous les fichiers
- SRC : source (USB, MMC, NET, etc.)
- 3. Pochette de l'album : affiche la pochette de l'album correspondant au fichier. Pour que la pochette de l'album s'affiche correctement, l'appareil doit disposer d'une connexion Internet. Si la pochette de l'album ne peut pas être affichée, une image par défaut le sera.
- 4. Durée de lecture : temps écoulé depuis le début de la lecture de l'URL ou du fichier audio.
- 5. Présence de signal : ce champ sera vert si l'appareil produit un signal audio en sortie. S'il ne diffuse aucun son, si le niveau de volume est trop faible ou si l'appareil est en sourdine, ce champ sera gris. Cette LED virtuelle sera de la même couleur que la LED SP à l'avant de l'appareil. Elle est utile pour traiter les problèmes d'absence de signal audio.
- Commandes de lecture : permettent de contrôler à distance les commandes de lecture de l'appareil (PRÉCÉDENT/RECUL RAPIDE, SUIVANT/AVANCE RAPIDE, STOP, LECTURE/PAUSE). Remarque : PLAYER ZERO n'a pas de commandes de lecture en face avant.
- 7. Sources : permet de sélectionner une des sources disponibles. Le bouton RELOAD permet de recharger la source actuelle.
- 8. Presets : permet de sélectionner l'un des presets (préréglages) disponibles. Le bouton RELOAD permet de recharger le preset actuel. Si des modifications ont été apportées au preset actuel, il est nécessaire de le recharger pour que ces modifications soient appliquées.
- 9. Stéréo-mono : sélection de la sortie en stéréo (canaux gauche et droit) ou en mono (même signal sur les canaux gauche et droit).
- 10. Volume : permet de contrôler le volume à distance. *Remarque* : PLAYER ZERO n'a pas de commande de volume en face avant.
- 11. Mode de répétition :
  - PLAY ALL : lit une fois toute la playlist.
  - PLAY ONE : ne lit que le premier titre de la playlist.
  - REPEAT ALL : répète toute la playlist en boucle.
  - REPEAT ONE : répète uniquement le premier titre de la playlist.

12. Mode de lecture :

- SEQUENTIAL : lit une fois toute la playlist dans l'ordre alphanumérique.
- RANDOM : lit toute la playlist dans un ordre pseudo-aléatoire.
- 13. Mode de transition entre les fichiers audio :
  - XFADE : fondu enchaîné par lequel le fichier en cours de lecture s'estompe à la fin alors que le fichier suivant monte en volume. La transition entre les fichiers se fait en douceur (environ 5 secondes). Il y a un certain chevauchement des pistes.

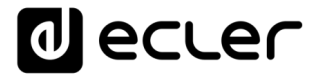

- FADE : le fichier lu s'estompe à la fin de la lecture (environ 2,5 secondes). La transition entre les fichiers se fait en douceur. Il n'y a pas de chevauchement des pistes.
- OFF : désactivé. Il y a une transition abrupte entre les fichiers. Il n'y a pas d'atténuation ni de chevauchement des fichiers audio.

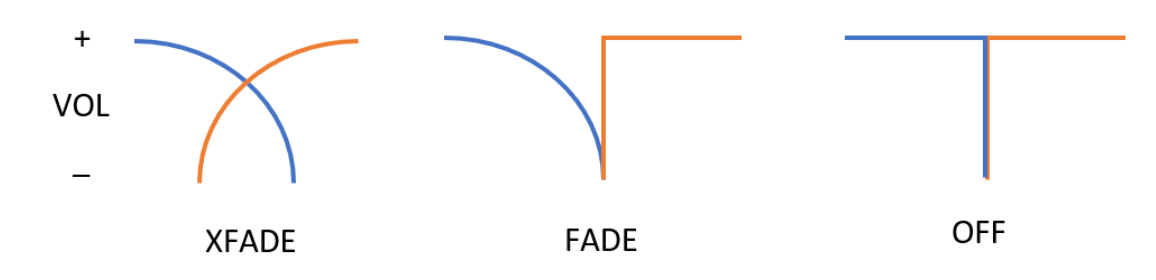

**REMARQUE** : si le fichier lu est court (tonalité de 2-3 secondes, par exemple)

et que le mode de transition XFADE est utilisé avec le mode de répétition REPEAT ONE/ALL, une attention particulière doit être accordée aux temps de lecture des fichiers et aux transitions. Cela peut donner un comportement inattendu.

14. Mode de réinitialisation :

- KEEP STATUS : lorsque l'appareil est réinitialisé, les conditions de lecture sont maintenues : source, preset, lecture (LECTURE, STOP, etc.), mode de répétition, etc.
- LOAD PRESET 1 : lorsque l'appareil est réinitialisé, il charge automatiquement le preset 1.

#### 15. Informations : affiche les informations pertinentes suivantes :

- Année de développement
- Version du firmware de l'appareil
- Clé d'enregistrement pour la plate-forme Ecler Gallery
- 16. Rafraîchissement de l'écran : permet de mettre en pause le rafraîchissement de l'écran (SP, durée de lecture, informations sur les fichiers, etc.). Indique également le nombre de modifications apportées à une configuration avant sa sauvegarde.
- 17. Logout : cette option vous permet de vous déconnecter de l'application

Web. Vous serez redirigé vers l'écran de bienvenue.

#### 3.2. Presets (préréglages)

Le PLAYER ONE/ PLAYER ZERO permet de créer jusqu'à 20 presets ou mémoires de configuration personnelles. Si vous rappelez ultérieurement un *preset* stocké dans l'appareil, celui-ci restaurera tous les réglages qu'il a stockés.

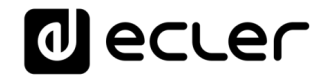

| Device     P01: Opening       Player     P18: P19:       Presols     PRESE       Events     Calendar       Cloud Disk Sync     CMS Management       Scripts/LUA     atrplay://<br>dina://<br>Network       System     eme://atrplay://<br>http://stripdata       Device     please, selection       System     eme://<br>atrplay://<br>http://stripdata                                                                                                    | ng P02: Closine P03: LOU<br>19: P20: 1 P3: P3: P3: P3: P3: LOU P5: P20: 1 P5: P3: P3: P3: P3: P3: P3: P3: P3: P3: P3                                          | ID P04: soft P05:<br>d in the preset.<br>locations. Examples:                                                                                                    | P06: P07: | P08: P09: | P10: P11: P12 | 2: P13: P14: | P15: P16: | P17: |
|----------------------------------------------------------------------------------------------------|----------------------------------------------------------------------------------------------------|----------------------------------------------------------------------------------------------------|-----------|-----------|---------------|--------------|-----------|------|
| Presets<br>Events<br>Calendar<br>Chud Disk Sync<br>CMS Management<br>Scripts/LUA<br>Network<br>System<br>Cloud Disk Sync<br>Chus Management<br>Scripts/LUA<br>Network<br>System<br>Cloud Disk Sync<br>System<br>Chus Management<br>Scripts/LUA<br>Mettp://structure.com<br>System<br>Chus Management<br>Scripts/LUA<br>Mettp://structure.com<br>System<br>Chus Management<br>Support<br>System<br>Chus Management<br>Support<br>System<br>Chus Management<br>Support<br>System<br>Chus Management<br>Support<br>Chus Management<br>Scripts/LUA<br>Chus Management<br>Scripts/LUA<br>Mettp://structure.com<br>System<br>Chus Management<br>System<br>Chus Management<br>Support<br>System<br>Chus Management<br>System<br>Chus Management<br>System<br>System<br>Chus Management<br>System<br>System<br>Syste | SETO1<br>select the parameters to be saved<br>select the source from different I<br>(;//<br>/streaming.service.syz<br>wplaylist.mbu<br>mydirectory/sample.ogg | d in the preset.<br>locations. Examples:                                                                                                    |           |           |               |              |           |      |
| Dogout                                                                                                    |                                                                                                    |                                                                                                    |           |           |               |              |           |      |
|                                                                                                    | 3 Name<br>Enabled Events<br>Playlist<br>Play status<br>Volume (%)<br>Mute                                                                                     | LOAD PRESET  COPINING  COPINING COPINING COPINING COPIN | ENCE      |           |               |              |           |      |

Figure 7 : exemple de configuration de preset

- En-tête de page : les 20 presets sont affichés. Leurs noms par défaut sont : P01, P02... P20. Cliquer sur un nom affiche la configuration de ce preset. Les noms qui apparaissent pour les presets peuvent être modifiés dans la configuration des presets. Une fois ce paramètre enregistré dans le preset, vous devez rafraîchir la page du navigateur (F5) afin d'afficher les changements dans l'en-tête.
- 2. Informations : affiche des informations utiles pour la configuration des presets.
- 3. Options de configuration pour le preset sélectionné.
- 4. Bouton Save : enregistre les réglages effectués dans le preset actuellement modifié.
- 5. Bouton Reset : annule les changements et rétablit la dernière configuration sauvegardée dans le preset actuellement modifié.

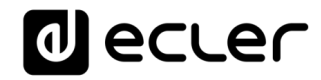

| d ecler                                                                                  | PLAYERONE                                                                                                    |
|------------------------------------------------------------------------------------------|----------------------------------------------------------------------------------------------------|
| Device ^<br>Player<br>Presets<br>Events<br>Calendar<br>Cloud Disk Sync<br>CMS Management | $\begin{array}{c c} & & & \\ \hline & & \\ \hline \hline & & \\ \hline & & \\ \hline & & \\ \hline \hline \\ \hline & & \\ \hline \hline & & \\ \hline \hline \\ \hline & & \\ \hline \hline \\ \hline & & \\ \hline \hline \\ \hline \hline \\ \hline \hline \\ \hline \hline \\ \hline \hline \\ \hline \hline \\ \hline \hline \hline \\ \hline \hline \hline \\ \hline \hline \hline \hline \\ \hline \hline \hline \hline \hline \hline \hline \hline \hline \hline \hline \hline \hline \hline \hline \hline \hline \hline \hline \hline$ |
| Scripts/LUA                                                                              | Media alias Positive mood Source path / url usb://my_collection/                                                                                                    |
| System ~                                                                                 | Survey party on     Volume (%)       Volume (%)     Image: Constraint of the second second s                                                                                                    |
|                                                                                          | 8       Repeat mode         9       Fade mode         9       Fade mode         XFADE       ~         10       Stereo/Mono         StEREO       ~                                                                                                    |
|                                                                                          | SAVE RESET<br>Ecler 2021 / PLAYERONE 1.00r0 / Gallery Registration Key 6D28411E73FDC087                                                                                                    |

- 1. Bouton Load Preset : charge le *preset* sélectionné. C'est utile car vous pouvez charger le preset juste après l'avoir modifié, sans avoir à changer de page ou à manipuler l'appareil.
- Name : nom du preset. Il s'agit du nom qui sera affiché dans le menu principal/PRESETS de PLAYER ONE (écran LCD), dans la liste des presets de la page Player, dans l'en-tête de la page Presets et dans l'application RePlayer. <u>Remargue</u> : le PLAYER ZERO n'a pas d'écran LCD.

3. Enabled Events : active/désactive les événements déclenchés par les entrées GPI (General Purpose Input) et par détection de silence dans le preset. Les GPI et l'événement de détection de silence doivent être configurés en page Events (événements). Voir le chapitre 3.3. Events (événements)pour plus d'informations.

*Remarque* : pour que l'événement GPI fonctionne correctement, il doit être configuré et activé dans le *preset*, et le preset doit être chargé. Si un *preset* est chargé alors que les GPI sont désactivées, les GPI ne fonctionneront pas.

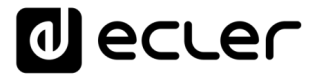

4. Playlist : si cette option est cochée, lorsque le preset est rappelé, la

*playlist* en cours de lecture est remplacée par la source dont l'adresse URL est saisie dans le champ Source path/url.

- Media alias : alias de la source enregistrée dans le preset (Source path/url). Cet alias sera affiché dans le menu principal/SOURCE (écran LCD) de PLAYER ONE comme source disponible, en plus des sources par défaut (USB et SD, etc.). Il vous permettra également d'accéder directement à ce support à partir de n'importe quel preset, depuis la page Player ou l'application RePlayer.
- Source path/url : conserve une adresse réseau ou locale dans

le preset. Cette adresse doit être une adresse valide pour la lecture correcte du contenu audio par l'appareil. Nous vous recommandons de lire le document « How to identify internet radio URL streams » (Comment identifier les URL de flux audio sur Internet). Vous pouvez vous référer aux invites de l'application pour saisir les adresses locales (USB, SD, AirPlay, etc.). Vous pouvez cliquer sur "Source path/url" (bleu) pour ouvrir dans un nouvel onglet du navigateur l'adresse saisie dans ce champ. Cette option est disponible dans plusieurs pages de l'application. Elle est utile pour vérifier le bon fonctionnement d'une source audio (radio Internet, par exemple), ou pour copier l'adresse afin de créer des *playlists* (fichier .m3u, par exemple). Voir les informations techniques (*fiche technique*) pour les formats audio et de *playlist* pris en charge par le lecteur.

*Remarque :* les radios Internet mémorisées au moyen de la face avant de PLAYER ONE sont conservées dans le champ Playlist.

- 5. Play status : si cette option est cochée, les réglages mémorisés pour le lecteur dans le preset chargé remplacent les réglages existants.
- 6. Volume (%) /MUTE : si cette option est cochée, le réglage mémorisé dans le preset chargé pour le volume et la coupure du son (MUTE) du lecteur remplace les réglages existant (en %).
- 7. Play mode : si cette option est cochée, son réglage de mode de lecture (sequential/random) supplante le réglage existant.
- 8. Repeat mode : si cette option est cochée, son réglage de mode de répétition (play all, play one, repeat all ou repeat one) supplante le réglage existant.
- 9. Fade mode : si cette option est cochée, son réglage de mode de transition entre pistes successives d'une playlist (off/fade/cross-fade)

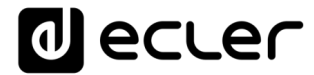

supplante le réglage existant.

10. Stereo/Mono : si cette option est activée, son réglage de sélection de sortie mono ou stéréo supplante le réglage existant.

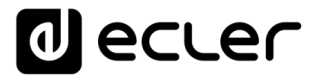

### 3.2.1. Exemples de sources audio

*Remarque* : les adresses indiquées sont des exemples, ces adresses de radio Internet ou de fichiers locaux peuvent ne pas fonctionner sur votre lecteur.

| Chemin d'accès au média                                      | Emplacement<br>du média                                     | Éléments inclus dans la file d'attente de<br>lecture (uniquement les médias audio<br>valides)                                                                        |
|--------------------------------------------------------------|-------------------------------------------------------------|----------------------------------------------------------------------------------------------------|
| usb://                                                       | Support de<br>stockage USB,<br>dossier racine               | Média enregistré dans le dossier racine<br>USB et jusqu'au troisième niveau de ses<br>sous-dossiers                                                                  |
| mmc://                                                       | Carte SD,<br>dossier racine                                 | Média enregistré dans le dossier racine<br>de la carte SD et jusqu'au troisième<br>niveau de ses sous-dossiers                                                       |
| usb://musicfolder/jazz/                                      | Support de<br>stockage USB,<br>dossier<br>\musicfolder\jazz | Média enregistré dans le dossier<br>\musicfolder\jazz du support USB et<br>jusqu'au troisième niveau de ses sous-<br>dossiers                                        |
| mmc://musicfolder/jazz/                                      | Carte SD,<br>dossier<br>\musicfolder\jazz                   | Média enregistré dans le dossier<br>\musicfolder\jazz de la carte SD et<br>jusqu'au troisième niveau de ses sous-<br>dossiers                                        |
| mmc://evacuation_message.mp3                                 | Carte SD,<br>dossier racine                                 | Fichier mp3 unique nommé<br>evacuation_message.mp3                                                                                                    |
| usb://evacuation_message.mp3                                 | Support de<br>stockage USB,<br>dossier racine               | Fichier mp3 unique nommé<br>evacuation_message.mp3                                                                                                    |
| usb://path/my_collection.m3u<br>mmc://path/my_collection.m3u | Défini par le<br>fichier de<br>playlist m3u                 | Média indiqué par la playlist<br>my_collection.m3u<br>path est le chemin d'accès au dossier<br>du fichier m3u                                                        |
| usb://path/my_songs.m3u8<br>mmc://path/my_songs.m3u8         | Défini par le<br>fichier de<br>playlist m3u8                | Média indiqué par la playlist<br>my_songs.m3u8<br>path est le chemin d'accès au dossier<br>du fichier m3u8                                                           |
| usb://path/best_of_rock.pls<br>mmc://path/best_of_rock.pls   | Défini par le<br>fichier de<br>playlist pls                 | Média indiqué par la playlist<br>best_of_rock.pls<br>path est le chemin d'accès au dossier<br>du fichier pls                                                         |
| http://www.ecler.com/music/party_songs/party.m3u             | Défini par le<br>fichier de<br>playlist m3u                 | Média indiqué par la playlist party.m3u, à<br>une adresse url Internet (Web<br>d'entreprise, etc.)                                                                   |
| http://www.ecler.com/music/party_songs/party.pls             | Défini par le<br>fichier de<br>playlist pls                 | Média indiqué par la playlist party.pls, à<br>une adresse Internet (Web d'entreprise,<br>etc.)                                                                       |
| http://65.60.19.42:8040/                                     | Streaming en<br>temps réel                                  | Média fourni par un service de streaming<br>audio Internet ayant comme url<br><u>http://nnn.nnn.nnn:port</u><br>(dans l'exemple<br><u>http://65.60.19.42:8040/</u> ) |

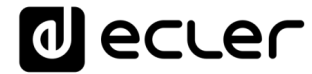

| http://stream1.megarockradio.net:8240      | Streaming en<br>temps réel | Média fourni par un service de streaming<br>audio Internet ayant comme url<br><u>http://url:port</u>                       |
|--------------------------------------------|----------------------------|----------------------------------------------------------------------------------------------------|
| http://208.92.53.90:443/LOS40_SC           | Streaming en<br>temps réel | Média fourni par un service de streaming<br>audio Internet ayant comme url<br><u>http://url/folder</u>                     |
| http://media_musicradio.com/channel01.m3u/ | Streaming en<br>temps réel | Média fourni par un service de streaming<br>audio Internet, une playlist ayant comme<br>url <u>http://url/playlist.m3u</u> |

#### 3.3. Events (événements)

3 événements sont disponibles : deux sont déclenchée par les ports GPI (par la fermeture de contacts externes sans potentiel connectés aux ports GPI de la face arrière de l'unité) et le troisième par la détection de silence. Les deux types d'événements peuvent être configurés en page Events (événements). En sélectionnant l'onglet qui correspond à l'événement, vous pouvez accéder à sa configuration.

*Remarque* : n'oubliez pas que pour fonctionner correctement, les événements doivent être activés dans le *preset* actuellement chargé.

| d ecter                                                           | PLAYERONE                                                                                                    |
|-------------------------------------------------------------------|----------------------------------------------------------------------------------------------------|
| Device Player<br>Presets<br>Events<br>Calendar<br>Cloud Disk Sync | GP11 GP12 SILENCE 1<br>Event GP11<br>Event configuration lets DEVICE execute automated functions. 2<br>NOTE: Event must be enabled in the preset. |
| CMS Management<br>Scripts/LUA<br>Network<br>System                | Source Target<br>3 Polarity DIRECT<br>DIRECT or REVERSE event polarity<br>4 5 6                                                                   |
| € Logout                                                          | SAVE & APPLY SAVE RESET Eder 2021 / PLAYERONE 1.0010 / Gallery Registration Key 6D28411E73FDC087                                                  |
|                                                                   |                                                                                                    |
|                                                                   |                                                                                                    |
|                                                                   |                                                                                                    |

Figure 8 : exemple de configuration d'un événement GPI

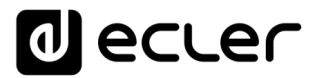

- 1. En-tête de page : affiche les événements GPI et de silence. Lorsque vous cliquez sur le nom, la configuration de cet événement s'affiche.
- 2. Informations : affiche des informations utiles pour la configuration des événements.
- 3. Options de configuration pour l'événement sélectionné.
- 4. Bouton Save & Apply : enregistre les modifications apportées à l'événement GPI édité et les applique. Si un tel événement est activé pour le preset en cours, il n'est pas nécessaire de recharger le preset.
- 5. Bouton Save : enregistre les modifications apportées à l'événement GPI

édité sans les appliquer. De cette façon, si un tel événement est activé pour le *preset* en cours, les changements ne seront appliqués que lorsque le *preset* sera rechargé.

 Bouton Reset : annule les changements faits et rétablit la dernière configuration sauvegardée dans l'événement actuellement édité. *Remarque* : vous pouvez configurer les différents onglets (Source, Target (« cible »)) avant de sauvegarder, et les modifications seront conservées.

## 3.3.1 Événements GPI

Il y a 2 événements GPI : GPI1 et GPI2. Les deux peuvent être configurés pour être déclenchés différemment et effectuer des actions indépendantes.

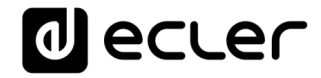

| d ecle                                             | ſ | PLAYERONE                                                                                               |
|----------------------------------------------------|---|----------------------------------------------------------------------------------------------------|
| Device<br>Player<br>Presets                        | ^ | GPI1 GPI2 SILENCE<br>Event GPI1                                                                         |
| <mark>Events</mark><br>Calendar<br>Cloud Disk Sync |   | Event configuration lets DEVICE execute automated functions. NOTE: Event must be enabled in the preset. |
| CMS Management<br>Scripts/LUA<br>Network           | ~ | Source Target Polarity DIRECT                                                                           |
| System                                             | ~ | DIRECT or REVERSE event polarity                                                                        |
| € Logout                                           |   | Eder 2021 / PLAYERONE 1.00r0 / Gallery Registration Key 6D28411E73FDC087                                |

Figure 9 : configuration de GPI, Source

- 1. Source : source
  - Polarity : polarité, directe (Direct) ou inverse (Reverse) ; pour définir le déclenchement par fermeture ou libération du contact.

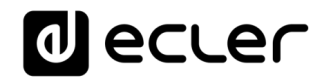

| decle                                                   |   | PLAYERONE UNSAVED CHANGES: 6                                                                            |
|---------------------------------------------------------|---|----------------------------------------------------------------------------------------------------|
| Device<br>Player<br>Presets                             | ^ | GPI1 GPI2 SILENCE                                                                                       |
| Events<br>Calendar<br>Cloud Disk Sync<br>CMS Management |   | Event configuration lets DEVICE execute automated functions. NOTE: Event must be enabled in the preset. |
| Scripts/LUA                                             |   | Source Target                                                                                           |
| Network                                                 | č | Source path / url mmc://voice/campaigns/summer/promo1 wav                                               |
| System                                                  | ~ | Specify the source as mmc// usb:// http://host/playlist.m3u                                             |
| ➔ Logout                                                |   | Playback Duration PULSE ~                                                                               |
|                                                         |   | HOLD: meanwhile trigger is active / PULSE: a defined time, after the trigger                            |
|                                                         |   | Time 10 Plavback duration Time in seconds. Example '6.5'                                                |
|                                                         |   | SAVE & APPLY SVE RESET<br>Eder 2021 / PLAYERONE 1.00r0 / Gallery Registration Key 6D28411E73FDC087      |

Figure 10 : configuration de GPI, Target (cible)

- 2. Onglet Target (cible) : action qu'effectuera l'appareil après activation du port GPI. Il existe plusieurs options ou types d'événements (Type) :
  - Internal : stimulus interne. Sert à déclencher des actions dans un script.
  - Preset recall : chargement d'un preset. Sélectionnez le *preset* à charger suite à l'activation GPI.
  - Transport control : contrôle de la lecture en cours, lecture/pause, lecture, stop, suivant, précédent.
  - Load & Play Source : chargement et lecture d'une source. La source doit être spécifiée dans le champ « Source path/url ».
  - Priority Source : lecture à partir d'une source ayant priorité sur le signal audio programmé. La source spécifiée dans le champ « Source path/url » atténue la source actuellement lue (programme audio). Lorsque le signal audio prioritaire se termine, le signal audio programmé reprend la lecture, en remontant progressivement à son volume antérieur.
    - $_{\odot}\,\text{Si}$  l'option HOLD est sélectionnée, la source spécifiée dans
    - le champ « Source path/url » sera prioritaire TANT QUE le
    - déclencheur est maintenu (GPI Direct/Reverse, selon le réglage dans l'onglet « Source »).

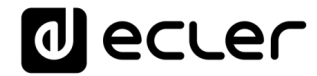

 $_{\odot}\,\text{Si}$  l'option PULSE est sélectionnée, la source spécifiée

dans le champ « Source path/url » sera prioritaire pendant le temps spécifié (en secondes) dans le champ Time.

L'option Retrigger permet de redéclencher l'événement

prioritaire sans avoir à attendre qu'il se termine et de relancer le compteur de temps.

*Remarque* : un événement prioritaire peut être utile pour diffuser des annonces, des annonces préenregistrées, des annonces d'urgence, etc. Pour plus d'informations sur les priorités, voir le chapitre <u>3.4.4. À propos des priorités</u>.

### 3.3.2. Événement SILENCE (détection de silence)

Le PLAYER ONE/ PLAYER ZERO dispose d'un événement spécial appelé SILENCE pour la détection de silence : <u>absence de véritable signal audio</u>

analogique aux sorties de l'appareil. Cela permet au lecteur de lire d'autres

médias lorsque le signal audio programmé actuellement lu se termine ou est interrompu pour une raison quelconque, ce qui peut arriver si certains problèmes surviennent (perte de connexion Internet, déconnexion accidentelle du câble réseau ou fichiers défectueux, etc.) : « *The show must go on* ».

| decler                                        | PLAYERONE UNSAVED CHANGES: 6               |
|-----------------------------------------------|--------------------------------------------|
| Device ^                                      | GPI1 GPI2 SILENCE                          |
| Player<br>Presets<br>Events                   | Event SILENCE                              |
| Calendar<br>Cloud Disk Sync<br>CMS Management | NOTE: Event must be enabled in the preset. |
| Scripts/LUA                                   | Source Target                              |
| Network 🗸                                     | Detection time 20 ~                        |
| System 🗸                                      | Silence duration in seconds                |
| € Logout                                      | SAVE & APPRY SAVE RESET                    |
|                                               |                                            |
|                                               |                                            |

Figure 11 : configuration d'un événement SILENCE

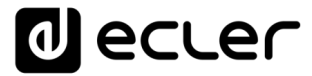

- 1. Onglet Source : temps d'attente ou seuil de déclenchement (Detection time). Sélectionne le temps de silence (sans signal audio) admissible avant que l'événement ne soit déclenché.
- 2. Onglet Target : sélectionne l'action qu'exécutera l'appareil une fois le temps d'attente spécifié écoulé.
  - Internal : stimulus interne. Sert à déclencher des actions dans un script.
  - Preset recall : chargement d'un preset. Sélectionnez le *preset* à charger suite à l'activation de l'événement silence.
  - Load & Play Source : chargement et lecture d'une source. La source doit être spécifiée dans le champ « Source path/url ».

*Conseil* : configurez le téléversement de contenu audio local (hébergé sur support USB ou uSD) comme une action. Vous serez ainsi assuré de toujours disposer d'un signal audio, quels que soient les problèmes de connexion réseau pouvant survenir en dehors du lecteur. De même, si vous voulez charger un *preset*, assurez-vous que l'adresse audio enregistrée dans le preset sélectionné est une adresse locale (par exemple usb://) et que ce preset a son option de remplacement Play Status activé, de sorte que l'option PLAY soit sélectionnée. Cela forcera la lecture du support local, assurant ainsi la continuité du programme musical.

#### 3.4. Calendar (calendrier)

La page *Calendar* permet de configurer des événements devant être déclenchés par le calendrier.

Un événement de calendrier exécute une action donnée, telle que le chargement d'un message prioritaire, en fonction de paramètres réglables : date, heure, répétitions, etc.

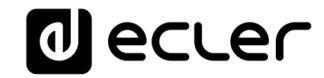

| decler                                                                                                   | PLAYERONE                                                                                                    |
|----------------------------------------------------------------------------------------------------|----------------------------------------------------------------------------------------------------|
| Device ^                                                                                                 | C01: Morning C02: Afternoon C03: Working-days C04: Weekend C05: C06: C07: C08: C09: C10: C11: C12: C13: C14: C15:<br>C16: C17: C18: C19: C20: C21: C22: C23: C24: 1                                                            |
| Player<br>Presets<br>Events<br>Cloud Disk Sync<br>CMS Management<br>Scripts/LUA<br>Network ×<br>System × | Calendar 1<br>Calendar 1<br>Calendar configuration lets DEVICE execute automated functions on date event.<br>General       Source       Target         2       Check this option to enable calendar         Name       Morning |
|                                                                                                    | Eder 2021 / PLAYERONE 1.00r0 / Gallery Registration Key 6D28411E73FDC087                                                                                                    |

Figure 12 : exemple de configuration d'un événement de calendrier

- Le PLAYER ONE/ PLAYER ZERO dispose de 24 événements de calendrier, chacun d'entre eux étant entièrement configurable. Leurs noms sont par défaut : C01, C02... C24. Lorsque vous cliquez sur le nom, vous accédez à la configuration de cet événement du calendrier. Les noms qui apparaissent pour les événements de calendrier peuvent être modifiés dans la configuration de preset. Une fois ce paramètre enregistré dans l'événement de calendrier, vous devez rafraîchir la page du navigateur (F5) afin d'afficher les modifications.
- 2. Les paramètres réglables pour chaque événement de calendrier sont regroupés en trois onglets :
  - General : activation/désactivation des événements de calendrier et leur nom.
  - Source : date de début/fin, heure de début/fin et conditions de répétition de l'événement.
  - Target : action à exécuter au déclenchement de l'événement

*Remarque* : avant de configurer des événements de calendrier, assurez-vous que le fuseau horaire est correctement réglé : System/Name and time.

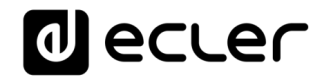

| d ecter                                                                                            | PLAYERONE REFRESHING UNSAVED CHANGES: 4                                                                                                    |
|----------------------------------------------------------------------------------------------------|----------------------------------------------------------------------------------------------------|
| Device $\checkmark$<br>Network $\checkmark$<br>System $\land$                                      | Name and time<br>Here you can configure the basic aspects of your device like its hostname or the timezone.                                                                                                    |
| Name and time<br>Security<br>Backup, Restore and Firmwar<br>USB/MMC Settings<br>Register<br>Reboot | General Settings     Time Synchronization       Local Time     17/8/2021 16:22:08       SYNC WITH BROWSER     SYNC WITH NTP-SERVER       Hostname     PLAYERONE       Timezone     Europe/Madrid                                                                                                    |
| € Logout                                                                                           | SAVE & APFLY  SAVE  SAVE |

Figure 13 : configuration du nom et de l'heure (Name and Time)

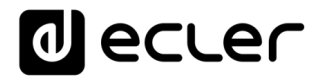

## 3.4.1. General (paramètres généraux)

| decler                                           | • | PLAYERO                   | NE                          |                             |                   |                           |           |      |      |           |          |          |           |            | ı        | JNSAVED  | CHANGES: 4   |
|--------------------------------------------------|---|---------------------------|-----------------------------|-----------------------------|-------------------|---------------------------|-----------|------|------|-----------|----------|----------|-----------|------------|----------|----------|--------------|
| Device -                                         | ^ | C01: Morning<br>C16: C17: | C02: Afternoon<br>C18: C19: | C03: Working-0<br>C20: C21: | days<br>C22:      | C04: Weekend<br>C23: C24: | C05:      | C06: | C07: | C08:      | C09:     | C10:     | C11:      | C12:       | C13:     | C14:     | C15:         |
| Presets<br>Events<br>Calendar<br>Cloud Disk Sync |   | Calence<br>Calendar cor   | dar 1                       | /ICE execute auton          | nated fu          | unctions on date          | event.    |      |      |           |          |          |           |            |          |          |              |
| Scripts/LUA                                      | ~ | General                   | Source                      | Enabled 🖾                   |                   |                           |           |      |      |           |          |          |           |            |          |          |              |
| System                                           | ~ |                           | 2                           | Cher                        | ck this o<br>ning | option to enable          | e calenda | r    |      | -         |          |          |           |            |          |          |              |
| 🔁 Logout                                         |   |                           | Ŭ                           | •                           |                   |                           |           |      |      |           |          |          |           |            |          | SAVE     | RESET        |
|                                                  |   |                           |                             |                             |                   |                           |           |      |      | Ecler 202 | 1 / PLAY | ERONE 1. | 00r0 / Ga | illery Reg | stration | Key 6D28 | 411E73FDC0B7 |
|                                                  |   |                           |                             |                             |                   |                           |           |      |      |           |          |          |           |            |          |          |              |
|                                                  |   |                           |                             |                             |                   |                           |           |      |      |           |          |          |           |            |          |          |              |
|                                                  |   |                           |                             |                             |                   |                           |           |      |      |           |          |          |           |            |          |          |              |
|                                                  |   |                           |                             |                             |                   |                           |           |      |      |           |          |          |           |            |          |          |              |
|                                                  |   |                           |                             |                             |                   |                           |           |      |      |           |          |          |           |            |          |          |              |
|                                                  |   |                           |                             |                             |                   |                           |           |      |      |           |          |          |           |            |          |          |              |

Figure 14 : configuration d'un événement de calendrier, onglet General

1. Enabled : permet d'activer ou de désactiver l'événement de calendrier.

Si l'événement de calendrier est activé (prêt pour l'activation par date/heure), il le sera dans tous les *presets*.

2. Name : nom de l'événement de calendrier.

#### 3.4.2. Source

Dans l'onglet SOURCE se configurent l'heure et la date de déclenchement ainsi que les conditions de répétition de l'événement.

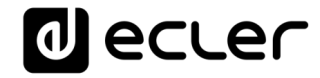

| d ecter                                                                                        | PLAYERONE                                                                                                    |
|------------------------------------------------------------------------------------------------|----------------------------------------------------------------------------------------------------|
| Device ^                                                                                       | C01: Morning C02: Afternoon C03: Working-days C04: Weekend C05: C06: C07: C08: C09: C10: C11: C12: C13: C14: C15:<br>C16: C17: C18: C19: C20: C21: C22: C23: C24: |
| Presets<br>Events<br>Calendar<br>Cloud Disk Sync<br>CMS Management<br>Scripts/LUA<br>Network ~ | Calendar 1<br>Calendar configuration lets DEVICE execute automated functions on date event.                                                                       |
| System 🗸                                                                                       | Start Date 17/05/2021 ET                                                                                                    |
| ➔ Logout                                                                                       | End Time 23 v : 00 v                                                                                                    |
|                                                                                                | Active these days Mo T T T We Th Fr Sa Su                                                                                                    |
|                                                                                                | Daily repetition           Repeat           Interval         01 • : 00 • : 00 •                                                                                   |
|                                                                                                | Times     5       The event will finish at     13:00:00       Press 'Save' button to refresh                                                                      |
|                                                                                                | SAVE RESET                                                                                                    |
|                                                                                                | Little 2021 / FONTCHOINE FLORIN / Gallery negistration key obzon i fil of Doub                                                                                    |

Figure 15 : configuration d'un événement de calendrier, onglet Source

#### 3.4.2.1. Date and time interval (date et durée)

Définissent la date et l'heure auxquelles l'événement commence et celles auxquelles il se termine, s'il y a une date et une heure de fin spécifiques.

- Start date : date de début de l'événement. Ce champ n'est pas obligatoire. Sans date spécifique sélectionnée (« jj/mm/aaaa »), l'événement commence le jour de l'application des modifications. Si vous sélectionnez une date antérieure à la date actuelle, l'événement sera valable à partir du jour de l'application des modifications.
- Start time : heure de début de l'événement. Ce champ est obligatoire. Si une répétition est programmée, elle se fera chaque jour à l'heure du premier déclenchement de l'événement.
- 3. Duration : durée ou validité de l'événement de calendrier. Permet de sélectionner les paramètres de durée de l'événement de calendrier.
  - FOREVER : indéfiniment. Cette option est sélectionnée par défaut. L'événement de calendrier n'aura pas de date de fin.
  - CUSTOM END DATE : fin de l'événement de calendrier. Permet
    - de choisir la date et l'heure auxquelles l'événement de calendrier sera déclenché pour la dernière fois, indépendamment des conditions de répétition.

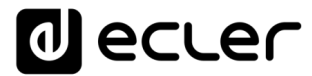

| Date and Time interval |                 |           |   |
|------------------------|-----------------|-----------|---|
| Start Date             | 17/08/2021      | <b>::</b> |   |
| Start Time             | 08 🗸 : 00 🗸     |           |   |
| Duration               | CUSTOM END DATE |           | v |
| End Date               | 17/08/2022      | Ē         |   |
| End Time               | 23 • : 00 •     |           |   |

Figure 16 : exemple d'intervalle

#### 3.4.2.2. Weekly repetition (répétitions hebdomadaires)

Programmation hebdomadaire ou jours de la semaine où l'événement de calendrier sera répété à l'heure indiquée dans « Start Time ».

Par exemple, si vous sélectionnez Mo (lundi) à Fr (vendredi), c'est-à-dire les jours ouvrables, l'événement configuré ne sera pas déclenché les samedis et dimanches (week-ends).

| Weekly repetition |                                                                                                    |
|-------------------|----------------------------------------------------------------------------------------------------|
| Act               | ive these days $_{MO}$ $\boxtimes$ $_{Tu}$ $\boxtimes$ $_{We}$ $\boxtimes$ $_{Th}$ $\boxtimes$ $_{Fr}$ $\boxtimes$ $_{Sa}$ $\bigcirc$ $_{Su}$ $\bigcirc$ |

Figure17 : exemple de programmation hebdomadaire

Remarque : si vous ne sélectionnez pas au moins un jour de la semaine,

l'événement de calendrier ne sera jamais déclenché. De même, si vous configurez un événement pour être déclenché un jour de la semaine qui n'est pas sélectionné dans la programmation hebdomadaire, il ne sera jamais déclenché.

#### 3.4.2.3. Daily repetition (répétitions quotidiennes)

Répétitions quotidiennes. Par défaut, cette option n'est pas activée. La sélectionner ouvre un menu déroulant dans lequel vous pouvez configurer les conditions de répétition :

- 1. Interval : intervalle de répétition. Indique la fréquence à laquelle se répétera le déclenchement de l'événement de calendrier à partir de l'heure de début (Start Time).
- 2. Times : nombre de répétitions. Indique le nombre de répétitions de l'événement du calendrier, espacées dans le temps de la valeur définie avec « Interval ». Le premier déclenchement quotidien de l'événement ne compte pas comme une répétition, donc si l'événement doit être déclenché deux fois par jour, « Times » doit être réglé sur 1 (une première fois + 1 répétition). Cette valeur doit être égale ou supérieure à 1.

## d ecler

| Daily repetition         |                                                                                                  |
|--------------------------|--------------------------------------------------------------------------------------------------|
| Repeat                   | 2                                                                                                |
| Interval                 | $\underbrace{01  \checkmark}_{}: \underbrace{00  \checkmark}_{}: \underbrace{00  \checkmark}_{}$ |
| Times                    | 5                                                                                                |
| The event will finish at | 13:00:00                                                                                         |
|                          | Press 'Save' button to refresh                                                                   |

Figure 18 : exemple de répétitions quotidiennes

3. « The event will finish at » indique l'heure à laquelle l'événement de calendrier sera exécuté pour la dernière fois chaque jour. Ce paramètre ne se configure pas (valeur uniquement indicative). C'est une aide pour permettre à l'utilisateur de régler de manière plus efficace les paramètres « Interval » et « Times ».

### 3.4.3. Target (cible)

Action exécutée chaque fois que l'événement de calendrier est déclenché.

| d ecte                                           | ſ | PLAY           | (ERON          | IE                   |                    |                   |                      |                 |                |                         |                           |             |           |           |          |           |            |           |          |              |
|--------------------------------------------------|---|----------------|----------------|----------------------|--------------------|-------------------|----------------------|-----------------|----------------|-------------------------|---------------------------|-------------|-----------|-----------|----------|-----------|------------|-----------|----------|--------------|
| Device<br>Player                                 | ^ | C01: M<br>C16: | orning<br>C17: | C02: After<br>C18: 0 | rnoon C<br>C19: C2 | 03: Worl<br>0: C2 | king-days<br>1: C22: | C04: We<br>C23: | eekend<br>C24: | C05:                    | C06:                      | C07:        | C08:      | C09:      | C10:     | C11:      | C12:       | C13:      | C14:     | C15:         |
| Presets<br>Events<br>Calendar<br>Cloud Disk Sync |   | Cale<br>Cale   | l <b>lend</b>  | ar 1                 | ets DEVICE         | execute a         | automated            | functions c     | on date e      | vent.                   |                           |             |           |           |          |           |            |           |          |              |
| CMS Management<br>Scripts/LUA                    | ~ |                | General        | Source               | Target             | Туре              | PRIORITY             | SOURCE          |                |                         |                           | v           | ,         |           |          |           |            |           |          |              |
| System                                           | ~ |                |                |                      | Source pa          | ath / url         | mmc://void           | e/campaign      | ns/summe       | er/promo3<br>usb:// htt | <b>.wav</b><br>tp://host, | /playlist.i | -<br>m3u  |           |          |           |            |           |          |              |
| ➔ Logout                                         |   |                |                |                      |                    |                   |                      |                 |                |                         |                           |             |           |           |          |           |            |           | SAVE     | RESET        |
|                                                  |   |                |                |                      |                    |                   |                      |                 |                |                         |                           |             | Ecler 202 | 11 / PLAY | ERONE 1. | 00r0 / Ga | illery Reg | istration | Key 6D28 | 411E73FDC0B7 |
|                                                  |   |                |                |                      |                    |                   |                      |                 |                |                         |                           |             |           |           |          |           |            |           |          |              |
|                                                  |   |                |                |                      |                    |                   |                      |                 |                |                         |                           |             |           |           |          |           |            |           |          |              |
|                                                  |   |                |                |                      |                    |                   |                      |                 |                |                         |                           |             |           |           |          |           |            |           |          |              |
|                                                  |   |                |                |                      |                    |                   |                      |                 |                |                         |                           |             |           |           |          |           |            |           |          |              |
|                                                  |   |                |                |                      |                    |                   |                      |                 |                |                         |                           |             |           |           |          |           |            |           |          |              |
|                                                  |   |                |                |                      |                    |                   |                      |                 |                |                         |                           |             |           |           |          |           |            |           |          |              |

Figure 19 : exemple d'événement de calendrier, onglet Target

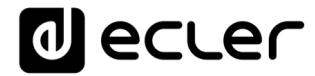

Cette action peut être :

- 1. Internal : stimulus interne (n'exécute pas directement une action, mais permet de déclencher des actions par des scripts)
- 2. Preset recall : chargement d'un preset.
- Transport control : équivalent de l'appui sur une touche de transport STOP (■), LECTURE ( ), PRÉCÉDENT (M), SUIVANT (M), LECTURE/ PAUSE ( ) II).
- 4. Load & Play Source : chargement et lecture d'une source.
- 5. Priority Source : lecture à partir d'une source prioritaire. La source prioritaire se substituera à la source actuellement lue. Lorsque la lecture de l'annonce/message prioritaire est terminée, la source précédemment lue est rétablie.

### 3.4.4. À propos des priorités

Les événements de calendrier sont moins prioritaires que les événements

déclenchés par GPI. Différents degrés de priorité peuvent par conséquent être établis. Par exemple, un magasin peut utiliser des événements basés sur le calendrier pour déclencher des messages vocaux d'offre spéciale et des événements GPI pour déclencher un message d'évacuation.

De plus, un indice plus élevé déterminera la priorité si deux déclencheurs basés sur le calendrier sont programmés en même temps. Imaginons par exemple que CALENDAR02 est configuré pour qu'un message soit répété toutes les heures et CALENDAR03 pour qu'un message soit répété toutes les deux heures (les deux événements ayant la même heure de début). Les messages alterneront toutes les heures parce que CALENDAR03 aura la priorité sur CALENDAR02.

Si un événement de calendrier est en cours d'exécution et qu'un deuxième événement survient, ce dernier remplace le premier, indépendamment de leurs indices de priorité.

Lorsqu'un événement prioritaire est exécuté, il est affiché sur l'écran de PLAYER ONE. Les caractères PC01 indiquent : P, événement prioritaire ; C,

événement de calendrier ; et 01, numéro de l'événement de calendrier, de 01 à 24.

S'il s'agit d'un événement déclenché par un port GPI, PI01 ou PI02 sera affiché à l'écran, indiquant : P, événement prioritaire ; I, événement GPI ; et 01, numéro de l'entrée GPI, 01 ou 02.

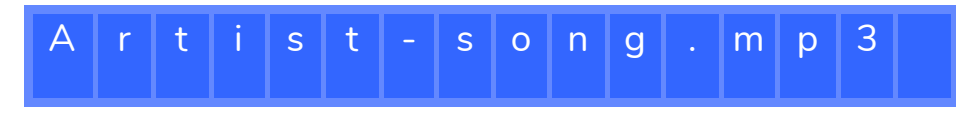

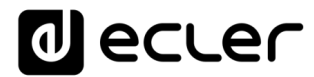

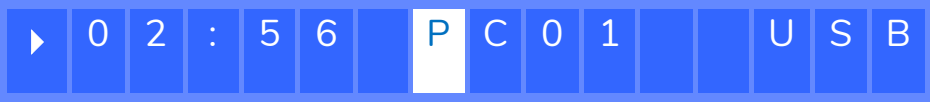

Figure 20

*Remarque* : le PLAYER ZERO n'a pas d'écran LCD.

# 3.4.5. Exemple pratique de configuration d'événements de calendrier

Un établissement ayant des horaires d'ouverture au public de 10h00 à 20h00 du lundi au vendredi nécessite une musique d'ambiance et le lancement périodique de certaines annonces à destination de ses clients.

- Musique d'ambiance : il s'agira toujours du même *flux* audio. Il sera diffusé en continu de 9h45 à 20h00. Après cela, il ne doit plus y avoir de son dans l'établissement.
- Annonces : chaque jour, l'heure de fermeture de l'établissement sera annoncée (message préenregistré) 15 minutes avant la fermeture. Elle sera rappelée 5 minutes avant la fermeture.
- Campagnes publicitaires : du 15 décembre au 15 janvier, il y aura une campagne de Noël annonçant une offre spéciale (message préenregistré). Ce message doit être répété tous les jours pendant cette période, toutes les 30 minutes.

*Remarque* : plusieurs méthodes peuvent être utilisées pour satisfaire à ces exigences. Cet exemple tente d'illustrer de manière simple les fonctionnalités les plus pertinentes des événements de calendrier.

## 3.4.5.1. Événements de calendrier pour la musique d'ambiance

Deux événements de calendrier seront créés : l'un pour charger le *flux* et le lire ; l'autre pour l'arrêter.

L'événement de calendrier est activé et un nom l'identifiant lui est attribué.

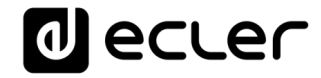

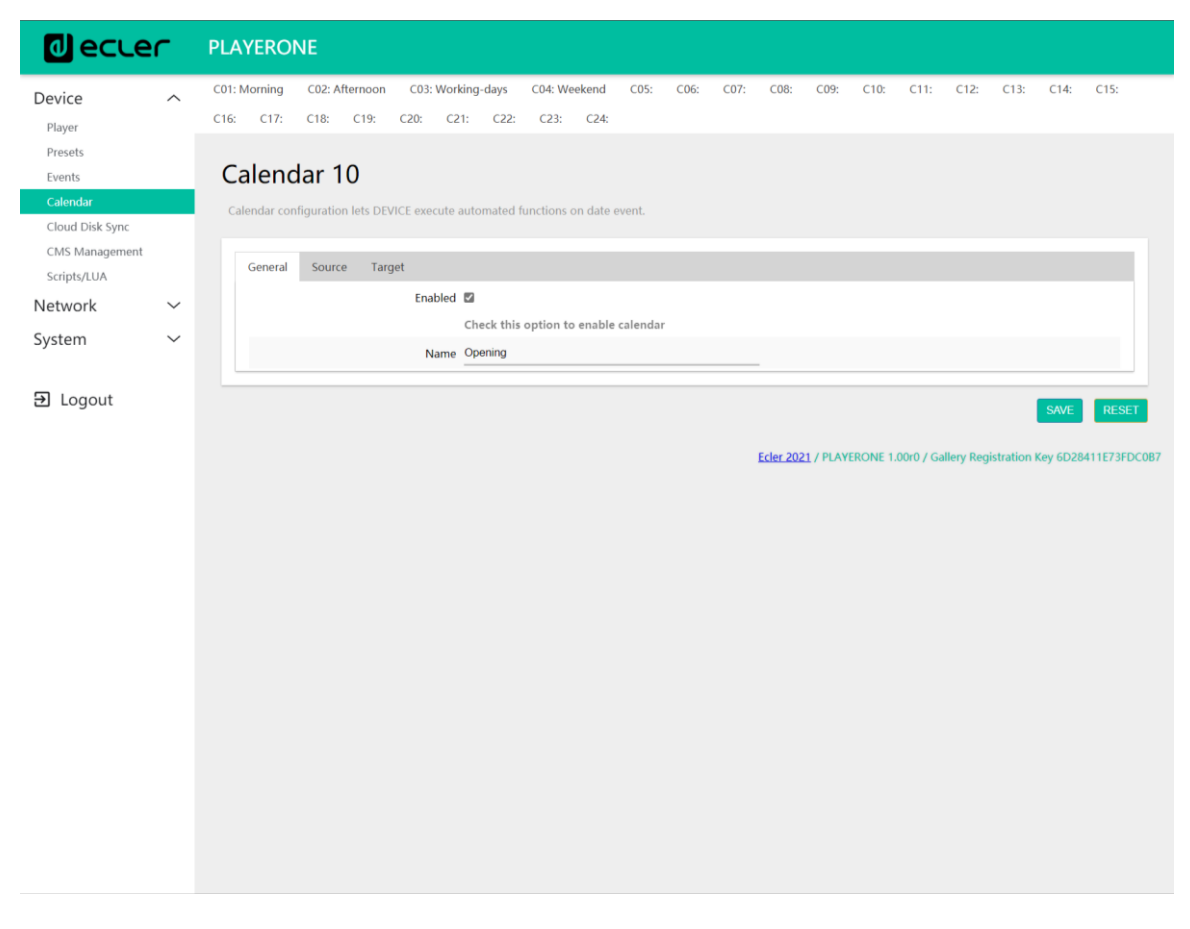

Figure 21

Puisqu'aucune date de début n'est spécifiée, « Start date » garde sa valeur par défaut (« jj/mm/aaaaa »). Cela signifie que l'événement est activé à partir du jour où les modifications sont appliquées. L'heure de début est connue (9h45) et la lecture se fera tous les jours sans date de fin (FOREVER).

Comme l'événement doit être répété du lundi au vendredi, les jours correspondants sont sélectionnés dans la programmation hebdomadaire.

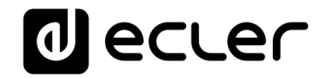

| decler                                                        | PLAYERONE                                                                                                    |
|---------------------------------------------------------------|----------------------------------------------------------------------------------------------------|
| Device ^                                                      | C01: Morning C02: Afternoon C03: Working-days C04: Weekend C05: C06: C07: C08: C09: C10: C11: C12: C13: C14: C15:<br>C16: C17: C18: C19: C20: C21: C22: C23: C24:                                                                                                    |
| Presets<br>Events<br>Calendar                                 | Calendar 10<br>Calendar configuration lets DEVICE execute automated functions on date event.                                                                                                    |
| Cloud Disk Sync<br>CMS Management<br>Scripts/LUA<br>Network ~ | General Source Target Date and Time interval                                                                                                    |
| System 🗸                                                      | Start Date 00 viii 45 viiii 45 viii 45 viii 45 viiii 45 viiii 45 viiii 45 viiii 45 viiii 45 v |
| ➔ Logout                                                      | Weekly repetition       Active these days     Mo I Tu We Th Fr Sa Su       Daily repetition                                                                                                    |
|                                                               | Repeat                                                                                                    |
|                                                               | Eder 2021 / PLAYERONE 1.00r0 / Gallery Registration Key 6D28411E73FD                                                                                                    |
|                                                               |                                                                                                    |
|                                                               |                                                                                                    |
|                                                               |                                                                                                    |

Figure 22

L'action de chargement et de lecture du *flux* spécifié est configurée.

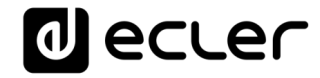

| d ecle                                           | r      | PLAYERONE                                                                                                    |
|--------------------------------------------------|--------|----------------------------------------------------------------------------------------------------|
| Device<br>Player                                 | ^      | C01: Morning C02: Afternoon C03: Working-days C04: Weekend C05: C06: C07: C08: C09: C10: C11: C12: C13: C14: C15:<br>C16: C17: C18: C19: C20: C21: C22: C23: C24: |
| Presets<br>Events<br>Calendar<br>Cloud Disk Sync |        | Calendar 10<br>Calendar configuration lets DEVICE execute automated functions on date event.                                                                      |
| CMS Management<br>Scripts/LUA                    |        | General Source Target                                                                                                    |
| Network                                          | $\sim$ | Type LOAD & PLAY SOURCE V                                                                                                    |
| System                                           | $\sim$ | Source path / url http://my_radio.mp3                                                                                                    |
|                                                  |        | Specify the source as mmc:// usb:// http://host/playlist.m3u                                                                                                    |
| ∃ Logout                                         |        | SAVE RESET                                                                                                    |
|                                                  |        | Eder 2021 / PLAYERONE 1.00r0 / Gallery Registration Key 6D28411E73FDC087                                                                                          |
|                                                  |        |                                                                                                    |
|                                                  |        |                                                                                                    |
|                                                  |        |                                                                                                    |
|                                                  |        |                                                                                                    |
|                                                  |        |                                                                                                    |
|                                                  |        |                                                                                                    |
|                                                  |        |                                                                                                    |
|                                                  |        |                                                                                                    |
|                                                  |        |                                                                                                    |
|                                                  |        |                                                                                                    |
|                                                  |        |                                                                                                    |
|                                                  |        |                                                                                                    |

Figure 23

L'événement de calendrier qui arrêtera la lecture de la musique d'ambiance se configure de la même manière que le précédent. La seule différence est que cette fois, l'action en question consiste à arrêter la lecture (STOP). Cet événement de calendrier se verra attribuer un nom et une heure de début différents.

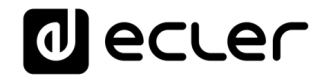

| d ecte                                           | ſ | PLAYER                | ONE                |                   |                |                          |             |                |              |      |      |           |          |                   |           |           |          |              |
|--------------------------------------------------|---|-----------------------|--------------------|-------------------|----------------|--------------------------|-------------|----------------|--------------|------|------|-----------|----------|-------------------|-----------|-----------|----------|--------------|
| Device<br>Player                                 | ^ | C01: Morni<br>C15: C1 | ig C02:<br>6: C17: | Afternoon<br>C18: | C03: V<br>C19: | /orking-days<br>C20: C21 | C04: W      | eekend<br>C23: | C05:<br>C24: | C06: | C07: | C08:      | C09:     | C10: Opening      | C11:      | C12:      | C13:     | C14:         |
| Presets<br>Events<br>Calendar                    |   | Cale                  | ndar               | 11                | ICE even       | de automator             | Innetions   | on data i      | ouont        |      |      |           |          |                   |           |           |          |              |
| Cloud Disk Sync<br>CMS Management<br>Scripts/LUA |   | Gene                  | ral Sour           | irce Tar          | get            | ite automatec            | Tunctions   | on date t      | event.       |      |      |           |          |                   |           |           |          |              |
| Network                                          | × |                       |                    |                   | Enabl          | ed 🗹<br>Check th         | is option t | o enable       | calendar     |      |      |           |          |                   |           |           |          |              |
| System                                           | Ť |                       |                    |                   | Na             | me Closing               |             |                |              |      |      | -         |          |                   |           |           |          |              |
| ➔ Logout                                         |   |                       |                    |                   |                |                          |             |                |              |      |      |           |          |                   |           |           | SAVE     | RESET        |
|                                                  |   |                       |                    |                   |                |                          |             |                |              |      |      | Ecler 202 | 1 / PLAY | ERONE 1.00r0 / Ga | llery Reg | istration | Key 6D28 | 411E73FDC0B7 |
|                                                  |   |                       |                    |                   |                |                          |             |                |              |      |      |           |          |                   |           |           |          |              |
|                                                  |   |                       |                    |                   |                |                          |             |                |              |      |      |           |          |                   |           |           |          |              |
|                                                  |   |                       |                    |                   |                |                          |             |                |              |      |      |           |          |                   |           |           |          |              |
|                                                  |   |                       |                    |                   |                |                          |             |                |              |      |      |           |          |                   |           |           |          |              |
|                                                  |   |                       |                    |                   |                |                          |             |                |              |      |      |           |          |                   |           |           |          |              |
|                                                  |   |                       |                    |                   |                |                          |             |                |              |      |      |           |          |                   |           |           |          |              |
|                                                  |   |                       |                    |                   |                |                          |             |                |              |      |      |           |          |                   |           |           |          |              |

Figure 24

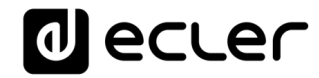

| ال ودرور                                         | -      | PLAYERONE                                                                                                    |
|--------------------------------------------------|--------|----------------------------------------------------------------------------------------------------|
| Device<br>Player                                 | ^      | C01: Morning C02: Afternoon C03: Working-days C04: Weekend C05: C06: C07: C08: C09: C10: Opening C11: C12: C13: C14:<br>C15: C16: C17: C18: C19: C20: C21: C22: C23: C24:                                                                                                    |
| Presets<br>Events<br>Calendar                    |        | Calendar 11<br>Calendar configuration lets DEVICE execute automated functions on date event.                                                                                                    |
| Cloud Disk Sync<br>CMS Management<br>Scripts/LUA |        | General Source Target                                                                                                    |
| Network<br>System                                | ~<br>~ | Type       Type       Cold       Cold |
| ➔ Logout                                         |        | Duration FOREVER ~                                                                                                    |
|                                                  |        | Active these days Mo Tu We Th Fr Sa Su Daily repetition                                                                                                    |
|                                                  |        | SAVE RESET                                                                                                    |
|                                                  |        | Ecler 2021 / PLAYERONE 1.00r0 / Gallery Registration Key 6D28411E73FD4                                                                                                    |
|                                                  |        |                                                                                                    |
|                                                  |        |                                                                                                    |
|                                                  |        |                                                                                                    |

Figure 25
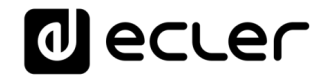

| decler                                           | PLAYERONE                                                                                                    |
|--------------------------------------------------|----------------------------------------------------------------------------------------------------|
| Device ^<br>Player                               | C01: Morning C02: Afternoon C03: Working-days C04: Weekend C05: C06: C07: C08: C09: C10: Opening C11: C12: C13: C14:<br>C15: C16: C17: C18: C19: C20: C21: C22: C23: C24: |
| Presets<br>Events<br>Calendar                    | Calendar 11<br>Calendar configuration lets DEVICE execute automated functions on date event.                                                                              |
| Cloud Disk Sync<br>CMS Management<br>Scripts/LUA | General Source Target                                                                                                    |
| Network $\checkmark$<br>System $\checkmark$      | Transport STOP V                                                                                                    |
| ➔ Logout                                         | Eder 2021 / PLAYERONE 1.00r0 / Gallery Registration Key 6D28411E73FDC087                                                                                                  |
|                                                  |                                                                                                    |
|                                                  |                                                                                                    |
|                                                  |                                                                                                    |
|                                                  |                                                                                                    |
|                                                  |                                                                                                    |
|                                                  |                                                                                                    |

Figure 26

## 3.4.5.2. Événement de calendrier pour les annonces de fermeture

Chaque jour, l'heure de fermeture de l'établissement sera annoncée (message préenregistré) 15 minutes avant la fermeture. Elle sera rappelée 5 minutes avant la fermeture.

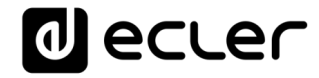

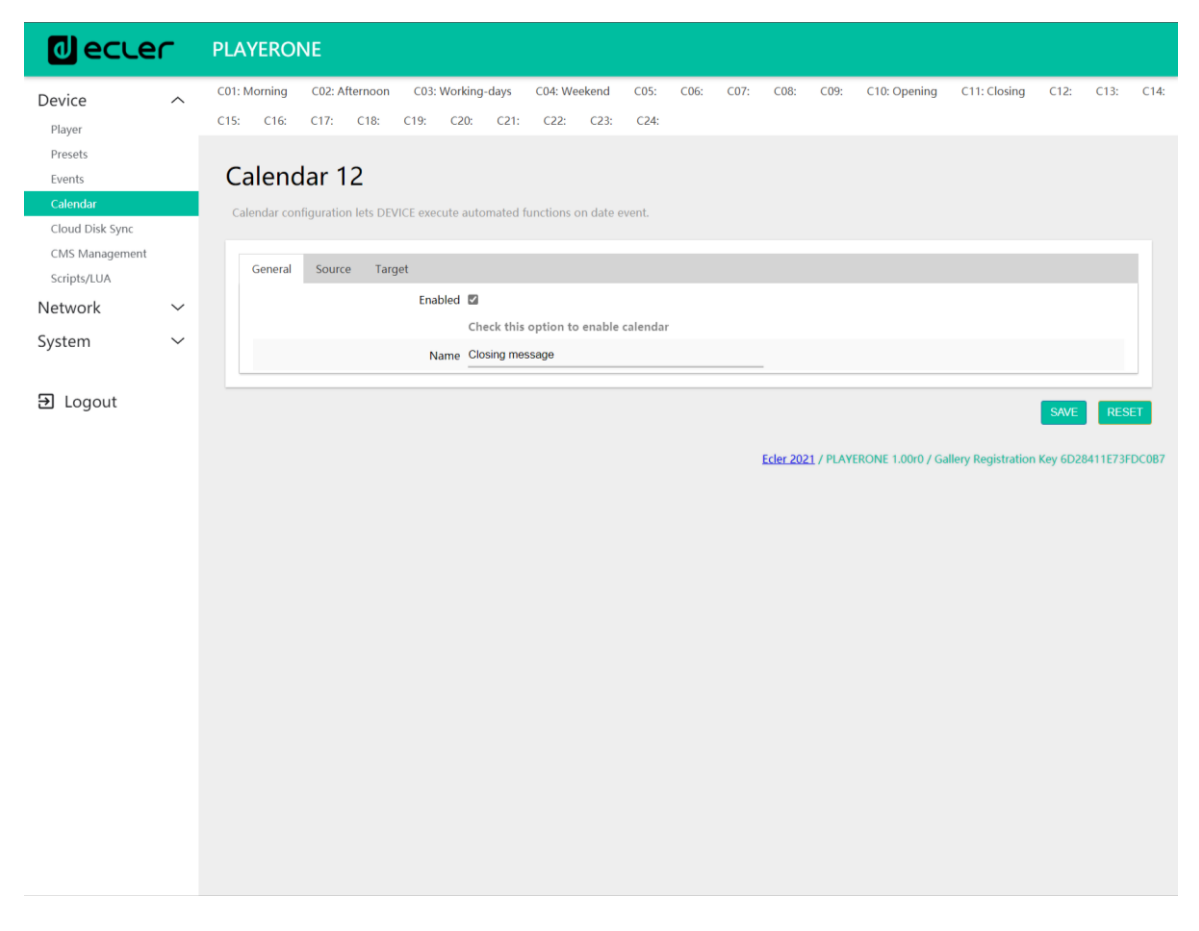

Figure 27

Le message doit être diffusé deux fois par jour : 15 minutes avant la fermeture (à 19h45) et 5 minutes avant la fermeture (à 19h55). Par conséquent, il sera nécessaire de configurer un événement de calendrier qui se répète une fois, 10 minutes après son premier déclenchement. Cela s'obtient en cochant *Repeat* (répétition) et en configurant correctement les paramètres *Interval* (intervalle) et *Times* (nombre de fois).

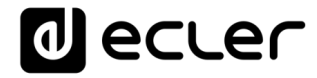

| d ecter                                                            | -      | PLAYERONE                                                                                                    |  |  |  |  |  |  |  |  |  |  |  |  |  |  |
|--------------------------------------------------------------------|--------|----------------------------------------------------------------------------------------------------|--|--|--|--|--|--|--|--|--|--|--|--|--|--|
| Device<br>Player                                                   | ^      | C01: Morning C02: Afternoon C03: Working-days C04: Weekend C05: C06: C07: C08: C09: C10: Opening C11: Closing C12: C13: C14<br>C15: C16: C17: C18: C19: C20: C21: C22: C23: C24: |  |  |  |  |  |  |  |  |  |  |  |  |  |  |
| Presets<br>Events<br>Calendar<br>Cloud Disk Sync<br>CMS Management |        | Calendar 12 Calendar configuration lets DEVICE execute automated functions on date event. General Source Target                                                                  |  |  |  |  |  |  |  |  |  |  |  |  |  |  |
| Scripts/LUA                                                        |        | General Source Target                                                                                                    |  |  |  |  |  |  |  |  |  |  |  |  |  |  |
| Network                                                            | $\sim$ | Date and Time Interval                                                                                                    |  |  |  |  |  |  |  |  |  |  |  |  |  |  |
| System                                                             | $\sim$ | Start Date dd/mm/aaaa 📼                                                                                                    |  |  |  |  |  |  |  |  |  |  |  |  |  |  |
| System                                                             |        | Start Time 19 v: 45 v                                                                                                    |  |  |  |  |  |  |  |  |  |  |  |  |  |  |
|                                                                    |        | Duration FOREVER Y                                                                                                    |  |  |  |  |  |  |  |  |  |  |  |  |  |  |
| E Logour                                                           |        | Weekly repetition                                                                                                    |  |  |  |  |  |  |  |  |  |  |  |  |  |  |
|                                                                    |        | Active these days $M_{O} \boxtimes_{T_{U}} \boxtimes_{W_{C}} \boxtimes_{T_{h}} \boxtimes_{F_{r}} \boxtimes_{S_{a}} \square_{S_{u}} \square$                                      |  |  |  |  |  |  |  |  |  |  |  |  |  |  |
|                                                                    |        | Daily repetition                                                                                                    |  |  |  |  |  |  |  |  |  |  |  |  |  |  |
|                                                                    |        | Repeat 🖾                                                                                                    |  |  |  |  |  |  |  |  |  |  |  |  |  |  |
|                                                                    |        | Interval 00 v : 10 v : 00 v                                                                                                    |  |  |  |  |  |  |  |  |  |  |  |  |  |  |
|                                                                    |        |                                                                                                    |  |  |  |  |  |  |  |  |  |  |  |  |  |  |
|                                                                    |        |                                                                                                    |  |  |  |  |  |  |  |  |  |  |  |  |  |  |
|                                                                    |        |                                                                                                    |  |  |  |  |  |  |  |  |  |  |  |  |  |  |
|                                                                    |        | Press 'Save' button to refresh                                                                                                    |  |  |  |  |  |  |  |  |  |  |  |  |  |  |
|                                                                    |        | SAVE                                                                                                    |  |  |  |  |  |  |  |  |  |  |  |  |  |  |
|                                                                    |        | Ecler 2021 / PLAYERONE 1.00r0 / Gallery Registration Key 6D28411E73FDC087                                                                                                    |  |  |  |  |  |  |  |  |  |  |  |  |  |  |
|                                                                    |        |                                                                                                    |  |  |  |  |  |  |  |  |  |  |  |  |  |  |
|                                                                    |        |                                                                                                    |  |  |  |  |  |  |  |  |  |  |  |  |  |  |
|                                                                    |        |                                                                                                    |  |  |  |  |  |  |  |  |  |  |  |  |  |  |
|                                                                    |        |                                                                                                    |  |  |  |  |  |  |  |  |  |  |  |  |  |  |
|                                                                    |        |                                                                                                    |  |  |  |  |  |  |  |  |  |  |  |  |  |  |

Figure 28

Enfin, le lancement du message conservé sur la carte SD (« mmc://... ») sera prioritaire.

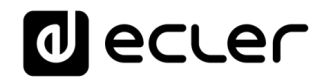

| decler                                           | PLAYERONE                                                                                                    |
|--------------------------------------------------|----------------------------------------------------------------------------------------------------|
| Device ^                                         | C01: Morning C02: Afternoon C03: Working-days C04: Weekend C05: C06: C07: C08: C09: C10: Opening C11: Closing C12: Closing message<br>C13: C14: C15: C16: C17: C18: C19: C20: C21: C22: C23: C24: |
| Presets<br>Events<br>Calendar<br>Cloud Disk Sync | Calendar 12<br>Calendar configuration lets DEVICE execute automated functions on date event.                                                                                                    |
| CMS Management<br>Scripts/LUA                    | General Source Target                                                                                                    |
| Network 🗸 🗸                                      | Type PRIORITY SOURCE                                                                                                    |
| System 🗸                                         | Source path / url mmc://closing wav                                                                                                    |
| ,                                                | Specify the source as mmc:// usb:// http://host/playlist.m3u                                                                                                    |
| Ð Logout                                         | SAVE RESET                                                                                                    |
|                                                  | Ecler 2021 / PLAYERONE 1.00r0 / Gallery Registration Key 6D28411E73FDC087                                                                                                    |
|                                                  |                                                                                                    |
|                                                  |                                                                                                    |
|                                                  |                                                                                                    |
|                                                  |                                                                                                    |

Figure 29

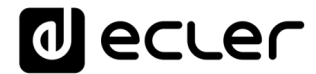

## 3.4.5.3. Événement de calendrier pour la campagne de Noël

| d ecte                                           | ſ | PLAYER                | ONE               |                           |                    |                      |            |                |              |              |              |           |          |                   |                    |                      |
|--------------------------------------------------|---|-----------------------|-------------------|---------------------------|--------------------|----------------------|------------|----------------|--------------|--------------|--------------|-----------|----------|-------------------|--------------------|----------------------|
| Device<br>Player                                 | ^ | C01: Morni<br>C13: C1 | ig C02<br>4: C15: | : Afternoon<br>C16:       | C03: Wor<br>C17: C | king-days<br>8: C19: | C04: W     | eekend<br>C21: | C05:<br>C22: | C06:<br>C23: | C07:<br>C24: | C08:      | C09:     | C10: Opening      | C11: Closing       | C12: Closing message |
| Presets<br>Events<br>Calendar<br>Cloud Disk Sync |   | Cale<br>Calenda       | ndar<br>configura | <b>13</b><br>tion lets DE | VICE execute       | automated            | functions  | on date (      | event.       |              |              |           |          |                   |                    |                      |
| CMS Management<br>Scripts/LUA                    |   | Gene                  | ral Sou           | urce Tar                  | get<br>Enabled     | E)                   |            |                |              |              |              |           |          |                   |                    |                      |
| Network<br>System                                | ~ |                       |                   |                           | Name               | Check thi<br>Xmas    | s option t | o enable       | calenda      | r            |              | _         |          |                   |                    |                      |
| Ð Logout                                         |   |                       |                   |                           |                    |                      |            |                |              |              |              |           |          |                   |                    | SAVE RESET           |
|                                                  |   |                       |                   |                           |                    |                      |            |                |              |              |              | Ecler 202 | 1 / PLAY | ERONE 1.00r0 / Ga | llery Registration | Key 6D28411E73FDC0B7 |
|                                                  |   |                       |                   |                           |                    |                      |            |                |              |              |              |           |          |                   |                    |                      |
|                                                  |   |                       |                   |                           |                    |                      |            |                |              |              |              |           |          |                   |                    |                      |
|                                                  |   |                       |                   |                           |                    |                      |            |                |              |              |              |           |          |                   |                    |                      |
|                                                  |   |                       |                   |                           |                    |                      |            |                |              |              |              |           |          |                   |                    |                      |
|                                                  |   |                       |                   |                           |                    |                      |            |                |              |              |              |           |          |                   |                    |                      |
|                                                  |   |                       |                   |                           |                    |                      |            |                |              |              |              |           |          |                   |                    |                      |

Figure 30

Comme il s'agit d'un intervalle calendaire spécifique (15/12/21 au 15/01/22), une date de fin est fixée avec CUSTOM END DATE. Les paramètres *End date* (date de fin) et *End time* (heure de fin) doivent être réglés correctement.

En ce qui concerne les répétitions, le message doit être diffusé toutes les 30 minutes, et l'on sait que l'établissement ferme à 20h00. Comme il n'y aura plus de diffusion à partir de 20h00, nous fixerons le nombre de répétitions de telle sorte que le dernier déclenchement de l'événement se fasse 30 minutes avant la fermeture.

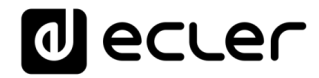

| decler                                                                            | PLAYERONE                                                                                                    |    |
|-----------------------------------------------------------------------------------|----------------------------------------------------------------------------------------------------|----|
| Device Player                                                                     | C01: Morning C02: Afternoon C03: Working-days C04: Weekend C05: C06: C07: C08: C09: C10: Opening C11: Closing C12: Closing message C13: C14: C15: C16: C17: C18: C19: C20: C21: C22: C23: C24:             | je |
| Presets Events Calendar Cloud Disk Sync CMS Management Scripts/LUA Network System | Calendar 13<br>Calendar configuration lets DEVICE execute automated functions on date event.                                                                                                    |    |
| 윤 Logout                                                                          | Duration     CUSTOM END DATE       End Date     15/01/2022       End Time     20 v : 00 v       Weekly repetition                                                                                          |    |
|                                                                                   | Times       19         The event will finish at       19:30:00         Press 'Save' button to refresh       SAVE         RESET       Eder 2021 / PLAYERONE 1.000 / Gallery Registration Key 6D28411E73FDC0 | 87 |
|                                                                                   |                                                                                                    |    |

Figure 31

Enfin, le lancement du message stocké sur le support USB (« usb://... ») sera prioritaire.

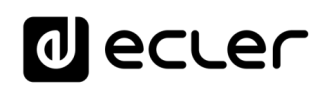

| 0 ecte                        | ſ      | PLA    | YERC     | DNE       |           |           |           |            |            |            |             |            |            |           |          |                  |                    |                      |
|-------------------------------|--------|--------|----------|-----------|-----------|-----------|-----------|------------|------------|------------|-------------|------------|------------|-----------|----------|------------------|--------------------|----------------------|
| Device                        | ^      | C01: N | /lorning | C02:      | : Afterno | ion C     | 03: Work  | ng-days    | C04:       | Weekend    | C05:        | C06:       | C07:       | C08:      | C09:     | C10: Opening     | C11: Closing       | C12: Closing message |
| Player                        |        | C13: X | lmas     | C14:      | C15:      | C16:      | C17:      | C18:       | C19:       | C20:       | C21:        | C22:       | C23:       | C24:      |          |                  |                    |                      |
| Presets<br>Events             |        | Ca     | alen     | dar       | 13        |           |           |            |            |            |             |            |            |           |          |                  |                    |                      |
| Calendar                      |        | Cal    | endar co | onfigurat | tion lets | DEVICE    | execute a | utomated   | d functior | ns on date | e event.    |            |            |           |          |                  |                    |                      |
| Cloud Disk Sync               |        |        |          | 9         |           |           |           |            |            |            |             |            |            |           |          |                  |                    |                      |
| CMS Management<br>Scripts/LUA |        |        | General  | Sou       | urce      | Target    |           |            |            |            |             |            |            |           |          |                  |                    |                      |
| Network                       | $\sim$ |        |          |           |           |           | Туре      | PRIORIT    | Y SOUR     | CE         |             |            | ,          | ~         |          |                  |                    |                      |
| System                        | $\sim$ |        |          |           | S         | iource pa | ith / url | usb://xma  | IS.WØV     |            |             |            |            | _         |          |                  |                    |                      |
|                               |        |        |          |           |           |           |           | Specify tl | he source  | as mmc:,   | // usb:// ł | nttp://hos | t/playlist | .m3u      |          |                  |                    |                      |
| ➔ Logout                      |        | _      |          |           |           |           |           |            |            |            |             |            |            |           |          |                  |                    | SAVE RESET           |
|                               |        |        |          |           |           |           |           |            |            |            |             |            |            |           |          |                  |                    |                      |
|                               |        |        |          |           |           |           |           |            |            |            |             |            |            | Ecler 202 | 1 / PLAY | RONE 1.00r0 / Ga | llery Registration | Key 6D28411E73FDC0B7 |
|                               |        |        |          |           |           |           |           |            |            |            |             |            |            |           |          |                  |                    |                      |
|                               |        |        |          |           |           |           |           |            |            |            |             |            |            |           |          |                  |                    |                      |
|                               |        |        |          |           |           |           |           |            |            |            |             |            |            |           |          |                  |                    |                      |
|                               |        |        |          |           |           |           |           |            |            |            |             |            |            |           |          |                  |                    |                      |
|                               |        |        |          |           |           |           |           |            |            |            |             |            |            |           |          |                  |                    |                      |
|                               |        |        |          |           |           |           |           |            |            |            |             |            |            |           |          |                  |                    |                      |

Figure 32

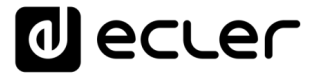

## 3.5. Cloud Disk Sync (synchronisation avec le support distant)

Le module Cloud Disk Sync permet à l'appareil de télécharger du contenu audio distant sur un support de stockage local (USB/SD). Lorsqu'il est activé, il vérifie quotidiennement l'emplacement distant qui héberge le contenu audio, le compare avec le contenu actuellement stocké sur le support local (USB/SD), et (si des différences sont détectées), actualise le contenu local pour en faire une copie exacte du contenu distant. C'est une méthode sûre de lecture de contenu durant les heures de fonctionnement de l'appareil (en journée), car le stockage sur support local ne présente pas les mêmes risques que la réception de streaming en temps réel.

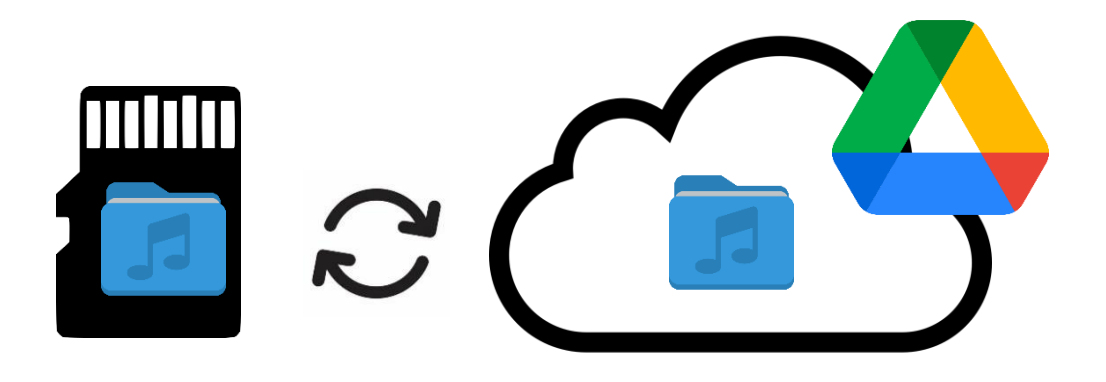

#### Figure 33 : synchronisation des dossiers avec Google Drive

Le PLAYER ONE/PLAYER ZERO permet la synchronisation avec deux services : Google Drive et Store and Forward (rsync). Les deux services sont compatibles, mais nous recommandons de <u>n'utiliser qu'un seul des deux</u>, jamais les deux, car s'il y a un chevauchement entre les services lors de leur fonctionnement, la synchronisation avec Google Drive risque de ne pas fonctionner.

#### 3.5.1. Google Drive

Dans Google Drive, le premier onglet de la page Cloud Disk Sync, vous pouvez configurer la synchronisation avec le système de stockage dans le cloud de Google.

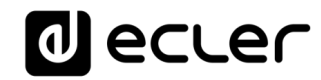

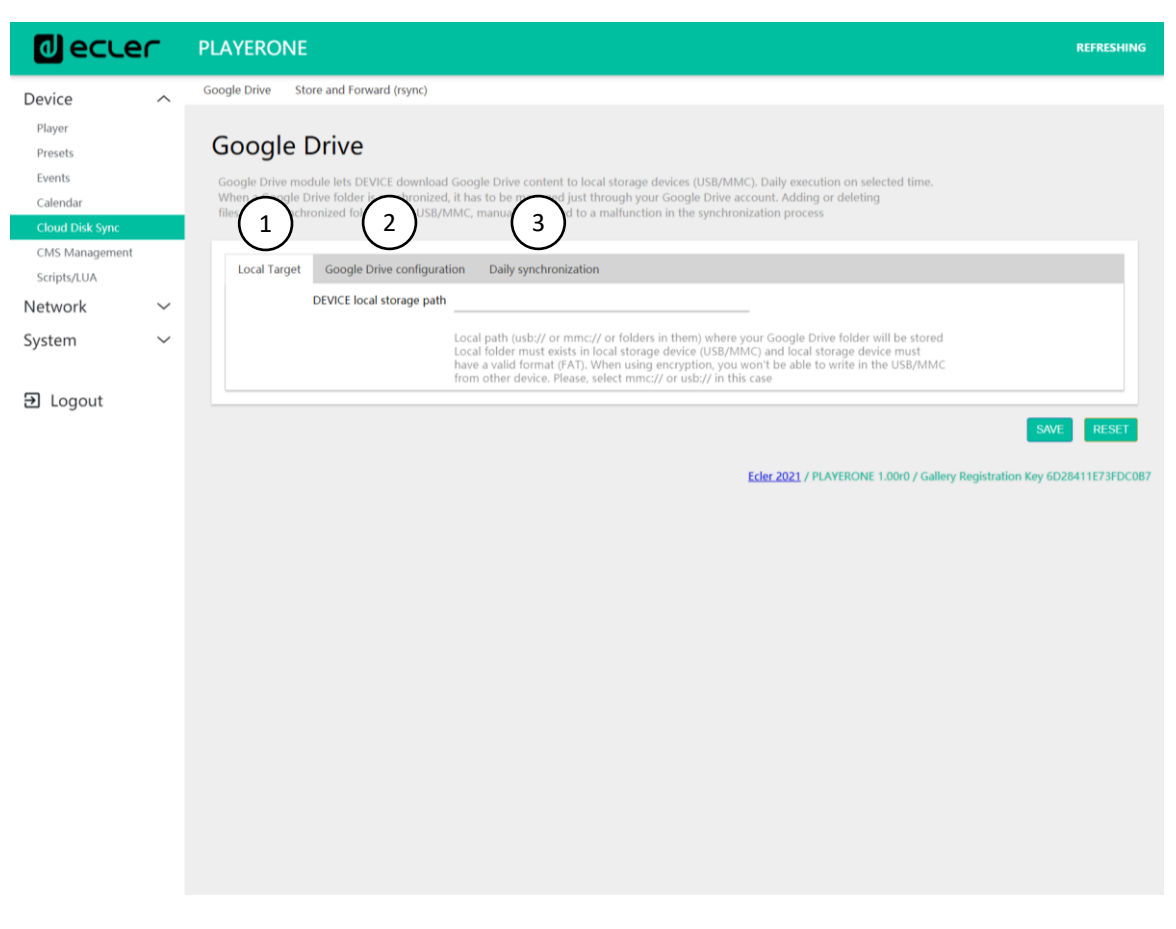

Figure34 : page de configuration Google Drive

- 1. Local Target : configuration du stockage local, USB/uSD.
- 2. Google Drive configuration : configuration et synchronisation du compte Google.
- 3. Daily synchronization : activation/désactivation du service de synchronisation Google Drive, et programmation de son heure.

Principe de fonctionnement : le module Google Drive permet à l'appareil de télécharger du contenu sur des supports de stockage locaux (USB/uSD) de façon quotidienne, à l'heure sélectionnée. Lorsqu'un dossier Google Drive est synchronisé avec l'appareil, il doit être géré uniquement par le biais du compte

Google Drive. L'ajout ou la suppression manuelle de fichiers dans le dossier synchronisé entraînera un dysfonctionnement du processus de synchronisation.

#### Considérations :

- Vous devrez au préalable créer un compte Google afin de pouvoir utiliser ce service.
- N'essayez pas de chiffrer les supports après avoir configuré la synchronisation avec le contenu distant. Les fichiers seraient perdus et vous devriez reconfigurer le service. Le chiffrement formate le support.

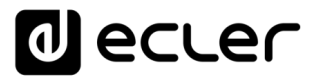

• Pour plus d'informations sur le chiffrement, voir le chapitre 5.4. USB/MMC parameters (paramètres USB/MMC).

#### 3.5.1.1. Local target (cible locale)

Chemin d'accès au contenu téléchargé sur l'ordinateur. Il doit mener à un dossier créé au préalable sur votre support de stockage USB ou uSD, par ex. à l'aide d'un ordinateur. Le support de stockage (USB/uSD) doit avoir un format valide : FAT.

*Remarque* : le format NTFS pris en charge par PLAYER ONE/PLAYER ZERO

est « limité à la lecture ». Des autorisations d'écriture sont nécessaires pour télécharger et stocker du contenu sur le support USB ou uSD externe.

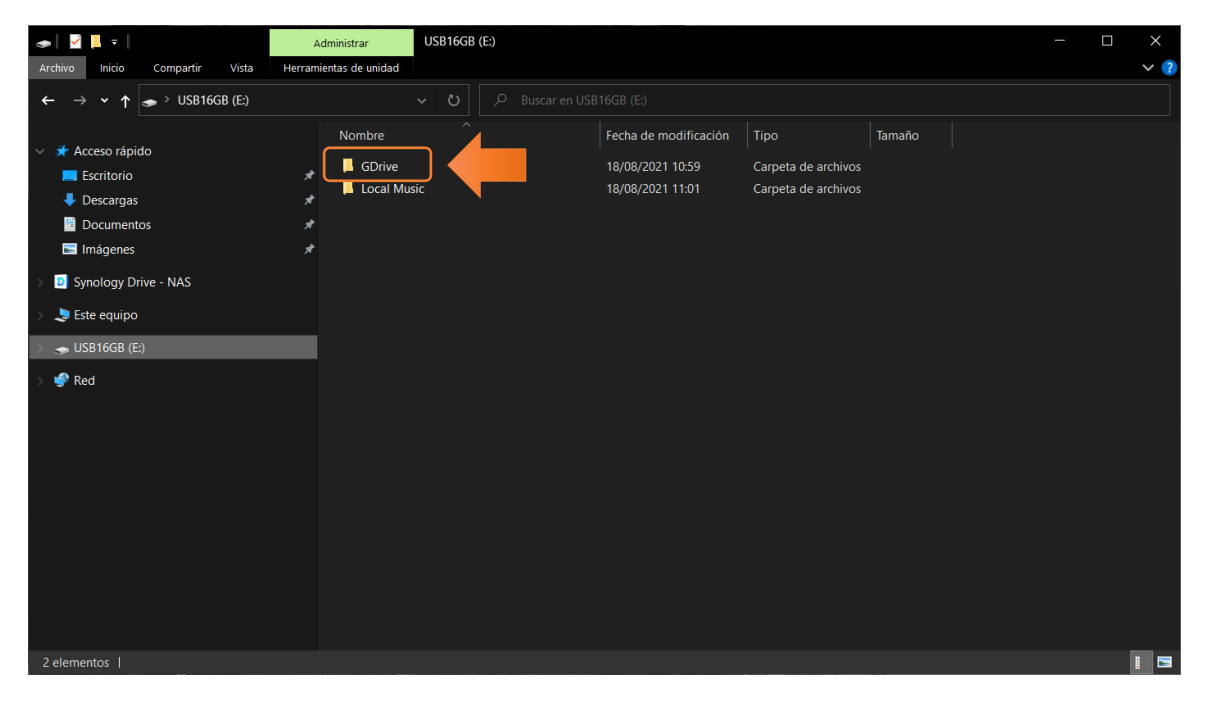

Figure 35 : exemple de dossier local pour du contenu sur Google Drive

Remarque : si vous utilisez en parallèle un chiffrement du support de stockage,

vous ne pourrez pas créer de dossier pour le contenu synchronisé, car le support de stockage ne sera accessible à aucun autre appareil que celui qui l'a chiffré. Utilisez la racine de l'appareil comme cible locale (Local Target) : usb:// ou mmc://.

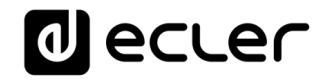

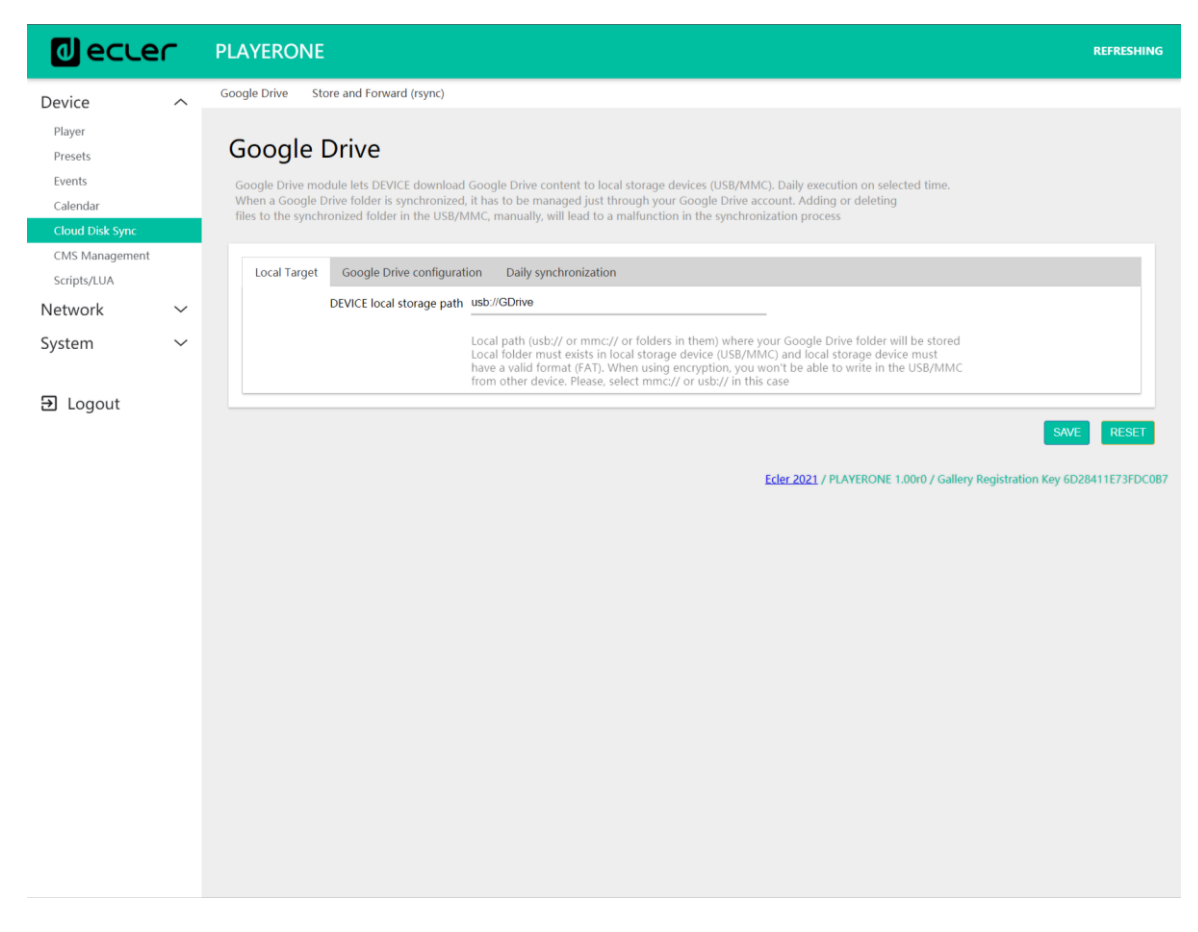

Figure 36 : configuration de la cible locale (Local Target)

## 3.5.1.2. Google Drive configuration (configuration de Google Drive)

Avant de configurer Google Drive sur votre appareil, assurez-vous que le dossier hébergeant le contenu audio valide que vous souhaitez synchroniser se trouve dans votre compte Google Drive. Un seul dossier peut être synchronisé.

|     | Drive              | Q Buscar en Drive   |             | TH I                | ? \$              | *** |
|-----|--------------------|---------------------|-------------|---------------------|-------------------|-----|
| +   | Nuevo              | Mi unidad > Music - |             |                     | <b>==</b>         | (j) |
| • @ | Mi unidad          | Nombre 1            | Propietario | Última modificación | Tamaño de archivo |     |
| •   | Ordenadores        | Beatenberg          | уо          | 10:05 yo            | -                 |     |
| 8   | Compartido conmigo | Editors             | уо          | 10:05 <b>yo</b>     | -                 |     |
| 0   | Reciente           | Metronomy           | уо          | 10:05 yo            | -                 |     |
| ☆   | Destacados         |                     |             |                     |                   |     |
|     | Papelera           |                     |             |                     |                   |     |

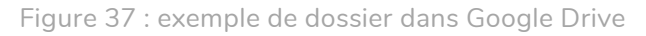

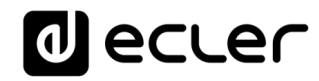

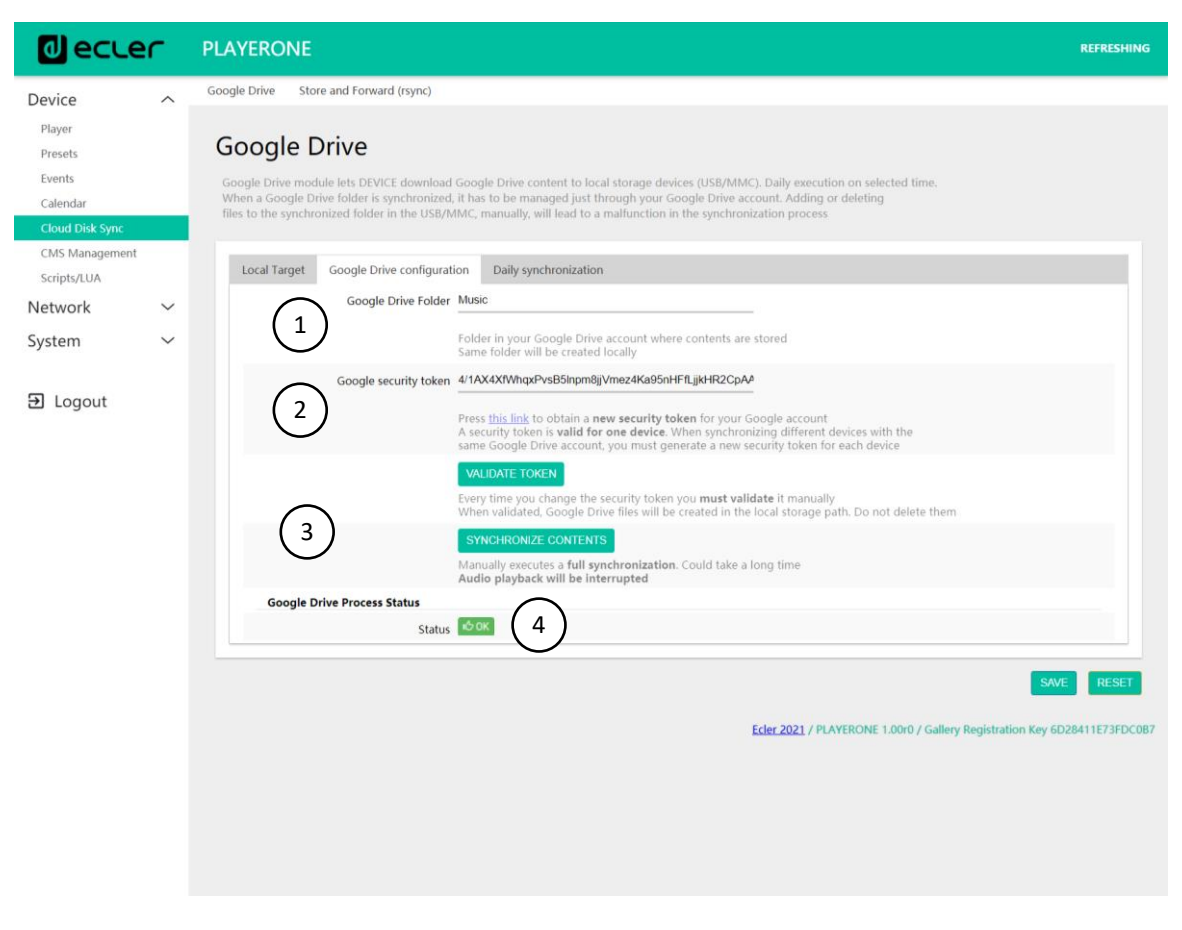

Figure 38 : exemple de configuration de Google Drive

1. Google Drive folder : un dossier que vous souhaitez synchroniser avec

votre PLAYER ONE/PLAYER ZERO. Ce dossier doit contenir des fichiers audio valides. Veuillez tenir compte de l'espace disponible pour le stockage de contenu sur votre support de stockage local (USB/uSD). Si le dossier cloud que vous souhaitez synchroniser est plus grand que l'espace disponible dans le support de stockage choisi sur l'appareil (USB/uSD), les fichiers seront téléchargés par ordre alphabétique jusqu'à ce que la mémoire (USB ou uSD) soit pleine.

La Figure 37 montre le dossier « Music » à la racine de l'exemple de Google Drive. Par conséquent, vous devrez taper « Music » dans le dossier Google Drive pour le synchroniser avec le PLAYER ONE/PLAYER ZERO.

2. Google security token : dans ce champ, vous devez saisir le jeton d'accès

de votre compte Google.

Pour générer un nouveau jeton d'accès :

1) Cliquez sur « this link ».

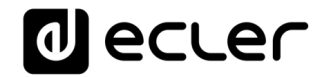

| Google security token | 4/1AX4XfWhqxPvsB5Inpm8jjVmez4Ka95nHFfLjjkHR2CpA4                                                                                                    |
|-----------------------|----------------------------------------------------------------------------------------------------|
| -                     | P <mark>ess <u>this link</u> to</mark> obtain a <b>new security token</b> for your Google account<br>A security token is <b>valid for one device</b> . When synchronizing different devices with the<br>same Google Drive account, you must generate a new security token for each device |
|                       | VALIDATE TOKEN                                                                                                    |
|                       | Every time you change the security token you <b>must validate</b> it manually<br>When validated, Google Drive files will be created in the local storage path. Do not delete them                                                                                                    |

Figure 39

2) Cela ouvrira un nouvel onglet dans l'application Google. Connectezvous à votre compte Google.

|                                 | para ir a ePLAYER1                                                                                                    |
|---------------------------------|----------------------------------------------------------------------------------------------------|
|                                 |                                                                                                    |
| 0                               | Usar otra cuenta                                                                                                    |
| Para<br>de co<br>perfil<br>pued | i continuar, Google compartirá tu nombre, tu dirección<br>orreo electrónico, tu preferencia de idioma y tu foto de<br>I con ePLAYER1. Antes de usar esta aplicación,<br>des leer la política de privacidad y los<br>tinos del servicio de ePLAYER1. |

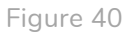

3) Si le message d'avertissement suivant apparaît, ignorez-le. Cliquez sur « Advanced Settings » et ensuite sur « Go to ePLAYER1 ».

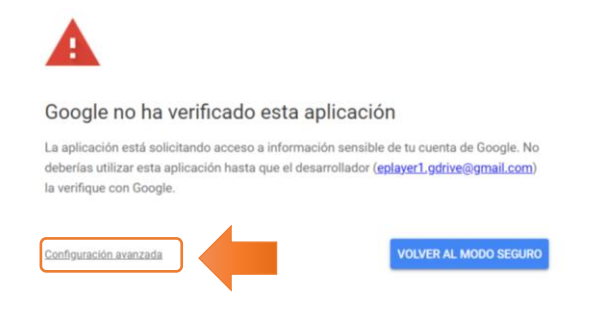

Figure 41

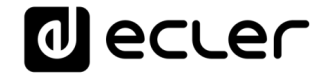

| Google no ha verificado e                                                                                        | esta aplicación                                                                                       |
|----------------------------------------------------------------------------------------------------|----------------------------------------------------------------------------------------------------|
| La aplicación está solicitando acceso a<br>deberías utilizar esta aplicación hasta q<br>la verifique con Google. | información sensible de tu cuenta de Google.<br>ue el desarrollador ( <u>eplayer1,gdrive@gmail.co</u> |
| Ocultar configuración avanzada                                                                                   | VOLVER AL MODO SEGU                                                                                   |
| Continúa solo si entiendes los riesgos o<br>(eplayer1.gdrive@gmail.com).                                         | ue esto conlleva y confías en el desarrollador                                                        |
| Ir a ePLAYER1 (no seguro)                                                                                        |                                                                                                    |

4) Cochez les autorisations requises pour visualiser, modifier, créer et supprimer des fichiers, puis cliquez sur « Continue ».

|                       | ePLAYER1 quie                                                                       | re acceder a tu                                                                              | L            |
|-----------------------|-------------------------------------------------------------------------------------|----------------------------------------------------------------------------------------------|--------------|
|                       | cuenta d                                                                            | e Google                                                                                     |              |
|                       |                                                                                     |                                                                                              |              |
| Sele                  | cciona a qué puede                                                                  | acceder ePLAYER1                                                                             |              |
| ٢                     | Asociar tu identidad a<br>en Google                                                 | tu información personal                                                                      | $\checkmark$ |
|                       | Consultar tu informaci<br>que has compartido pu                                     | ón personal, incluida la<br>iblicamente                                                      | $\checkmark$ |
| ٢                     | Ver la dirección de con<br>de tu cuenta de Google                                   | reo electrónico principal<br>a.                                                              | $\checkmark$ |
| •                     | Ver, modificar, crear y e<br>Google Drive. <mark>Más info</mark>                    | liminar archivos de<br>rmación                                                               |              |
| •                     | Ver, editar, crear y elim<br>cálculo de Hojas de cá<br><mark>Más información</mark> | nar todas tus hojas de<br>Iculo de Google.                                                   |              |
| Con                   | firma que confías er                                                                | ePLAYER1                                                                                     |              |
| Pueo<br>este<br>en ci | le que estés compartien<br>sitio o esta aplicación. P<br>Jalquier momento en tu o   | do información sensible c<br>uedes ver o retirar el acce<br>c <mark>uenta de Google</mark> . | on<br>eso    |
| Desc<br>com           | cubre cómo te ayuda Goo<br>partir datos de forma se                                 | gle a<br>e <mark>gura</mark> .                                                               |              |
| Cons<br>Térn          | sulta la Política de Priva<br>ninos del Servicio de eP                              | cidad y los<br>LAYER1.                                                                       |              |
|                       | Cancelar                                                                            | Continuar                                                                                    |              |

Figure 43

5) Copiez la clé qui est générée.

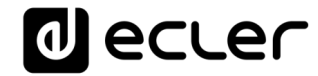

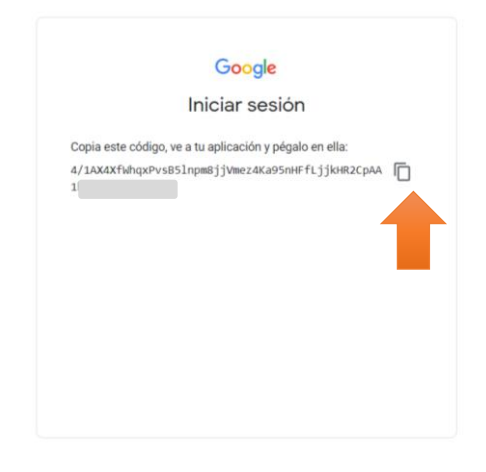

Figure 44

6) Collez-la dans le champ « Google security token » et cliquez sur le bouton VALIDATE TOKEN (valider le jeton).

| decle                                 | r      | PLAYERONE REFRESHI                                                                                                    | NG  |
|---------------------------------------|--------|----------------------------------------------------------------------------------------------------|-----|
| Device                                | ^      | Google Drive Store and Forward (rsync)                                                                                                    |     |
| Player<br>Presets                     |        | Google Drive                                                                                                    |     |
| Events<br>Calendar<br>Cloud Disk Sync |        | Google Drive module lets DEVICE download Google Drive content to local storage devices (USB/MMC). Daily execution on selected time.<br>When a Google Drive folder is synchronized, it has to be managed just through your Google Drive account. Adding or deleting<br>files to the synchronized folder in the USB/MMC, manually, will lead to a malfunction in the synchronization process |     |
| CMS Management<br>Scripts/LUA         |        | Local Target Google Drive configuration Daily synchronization                                                                                                    |     |
| Network                               | $\sim$ | Google Drive Folder Music                                                                                                    |     |
| System                                | ~      | Folder in your Google Drive account where contents are stored<br>Same folder will be created locally                                                                                                    |     |
|                                       |        | Google security token 4/1AX4XfWhqxPvsB5inpm8jjVmez4Ka95nHFfLjjkHR2CpA4                                                                                                    |     |
| E Logout                              |        | Press <u>this link</u> to obtain a <b>new security token</b> for your Google account<br>A security token is <b>valid for one device</b> . When synchronizing different devices with the<br>same Google Drive account ou must generate a new security token for each device                                                                                                    |     |
|                                       |        | VALIDATE TOKEN<br>Every time you change the socurity token you <b>must validate</b> it manually.<br>When validated, Google Drive files will be created in the local storage path. Do not delete them                                                                                                    |     |
|                                       |        | SYNCHRONIZE CONTENTS<br>Manually executes a full synchronization. Could take a long time<br>Audio physback will be interrupted                                                                                                    |     |
|                                       |        | Google Drive Process Status                                                                                                    |     |
|                                       |        | Status O RUNNING                                                                                                    |     |
|                                       |        | SWE RESET<br>Ecler 2021 / PLAYERONE 1.00r0 / Gallery Registration Key 6D28411E73FDC                                                                                                    | 087 |

Figure 45

7) Le processus de validation du service sera lancé. Le champ « Google Drive Process Status » affiche RUNNING (en cours d'exécution). Ce processus prend quelques secondes.

|                             |       | ا ودرو |
|-----------------------------|-------|--------|
| Google Drive Process Status |       |        |
|                             | 5. 40 |        |

- Figure 46
- 8) Une fois le processus de validation terminé, deux messages peuvent s'afficher sous « Google Drive Process Status » :
  - OK : validation réussie. Vous pouvez procéder à la synchronisation de contenu.

| Google Drive Process Status |                  |  |
|-----------------------------|------------------|--|
|                             | <b>F</b> : 47    |  |
|                             | Figure 47        |  |
| • FAILED : erre             | ur de validation |  |
| Google Drive Process Status |                  |  |
| Status PAILED               |                  |  |
|                             | Figure 48        |  |

Vérifiez que les points de contrôle suivants sont satisfaits avant de réitérer le processus de validation :

- o L'appareil dispose d'une connexion Internet
- o Votre réseau ne comporte aucun filtre empêchant l'accès à des applications telles que Google Drive
- Le jeton est correct : il a été copié et collé correctement
- Le chemin d'accès au dossier saisi dans le champ « Google Drive folder » correspond à celui du dossier dans Google Drive.
- Le dossier USB/uSD n'a pas été modifié par l'ajout ou la suppression de fichiers depuis un ordinateur.
- La destination existe sur le support USB/uSD
- Le support de stockage USB/uSD a un format valide (FAT). Le NTFS n'est pas un format valide pour l'utilisation de Google Drive (prise en charge de la lecture seulement).
- Le support de stockage USB/uSD n'est pas protégé contre l'écriture
- 3. Synchronize contents : lance immédiatement la synchronisation (sans attendre l'heure programmée dans l'onglet General). Recommandé si c'est la première fois que le service est exécuté. <u>Considérations :</u>
  - Ce processus peut prendre beaucoup de temps si c'est la première fois qu'il est exécuté ou si des modifications importantes ont été apportées à votre dossier Google Drive. Le

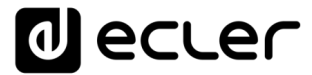

temps nécessaire dépend du nombre de fichiers audio à synchroniser.

- La lecture audio sera interrompue pendant la synchronisation.
- Ne déconnectez pas votre appareil d'Internet ou du secteur pendant le processus de synchronisation.
- 4. Google Drive Process Status : indique l'état de synchronisation du contenu.
  - OK : la validation/synchronisation a été effectuée avec succès.
  - RUNNING : processus de validation/synchronisation en cours.
  - FAILED : erreur de validation/synchronisation.

#### 3.5.1.3. Daily synchronization (synchronisation quotidienne)

| d ecter                                                                                                    | PLAYERONE REFRESHING                                                                                                    |
|----------------------------------------------------------------------------------------------------|----------------------------------------------------------------------------------------------------|
| Cloud Disk Sync Cloud Disk Sync Cloud Disk Sy | PLAYERONE       REFRESHING         Storige Drive       Store and Forward (sync)         Chapter Drive       Store and Forward (sync)         Coogle Drive module lets DEVICE download Google Drive content to local storage devices (USB/MMC). Daily execution on selected time.         When a Google Drive folder is synchronized, it has to be managed just through your Google Drive account. Adding or deleting files to the synchronized folder in the USB/MMC, manually, will lead to a malfunction in the synchronization process         Image: Store and Target       Google Drive configuration         Daily synchronization       Image: Store will be adding Google Drive process         Image: Store will be adding Google Drive process       Image: Store will be adding Google Drive process         Image: Store will be interrupted       Image: Store will be interrupted |
| ➔ Logout                                                                                                    | Time (HH4M) when synchronization will be executed         Audio playback will be interrupted         SAVE       RESET         Ecler: 2021 / PLAYERONE 1.00r0 / Gallery Registration Key 6D28411E73FDC087                                                                                                    |
|                                                                                                    |                                                                                                    |
|                                                                                                    |                                                                                                    |

Figure 49 : synchronisation quotidienne (Daily synchronization)

- 1. Enabled : active/désactive le service de synchronisation.
- 2. Time : heure de la synchronisation quotidienne. La synchronisation avec Google Drive se fera tous les jours à l'heure programmée ici.

*Conseil* : sélectionnez une heure de synchronisation en dehors des heures de fonctionnement du lecteur. Veuillez noter que l'opération de téléchargement de contenu depuis le cloud peut prendre plusieurs minutes (en fonction de la

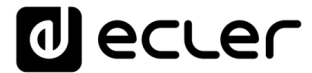

taille des fichiers, du nombre de fichiers à télécharger et du débit de la connexion Internet). N'éteignez pas le lecteur pendant cette opération ou avant son exécution.

#### 3.5.2 Store and Forward (rsync)

Le module Store and Forward vous permet de synchroniser quotidiennement le contenu du support USB/uSD avec un dossier hébergé sur un serveur distant. Il permet également la lecture automatique de ce contenu, en combinaison avec le mode de redémarrage *Load preset1*. Ce service utilise l'outil de synchronisation *rsync (Remote Sync*<sup>1</sup>.

|                 | r      | PLAYERONE                                                                                                    |
|-----------------|--------|----------------------------------------------------------------------------------------------------|
| Device          | ^      | Google Drive Store and Forward (rsync)                                                                                                    |
| Player          |        |                                                                                                    |
| Presets         |        | Store and Forward (rsync)                                                                                                    |
| Events          |        | Storman and the storage devices (USB/MMC), daily, and recall PRESET1 to automatically play it.                                                                                                    |
| Cloud Dick Sync | -      |                                                                                                    |
| CMS Management  |        | General Remote Source Local Target Log                                                                                                    |
| Scripts/LUA     |        | Enabled                                                                                                    |
| Network         | $\sim$ | Check this option to enable daily Store&Forward process                                                                                                    |
| System          | $\sim$ | Time 03 • : 00 •                                                                                                    |
|                 |        | Time (HH:MM) when synchronization will be executed Audio playback will be interrupted                                                                                                    |
| ➔ Logout        |        |                                                                                                    |
|                 |        | SAVE RESET                                                                                                    |
|                 |        | Educ 2001 ( DEALED DEALE AND A COMPANY AND A COMPANY AND A COMP |
|                 |        | ELIELZUZE / FLAVERUNE LUURU / Gamery Registration Rey 50/2041 (E/SPULUD/                                                                                                    |
|                 |        |                                                                                                    |
|                 |        |                                                                                                    |
|                 |        |                                                                                                    |
|                 |        |                                                                                                    |
|                 |        |                                                                                                    |
|                 |        |                                                                                                    |
|                 |        |                                                                                                    |
|                 |        |                                                                                                    |
|                 |        |                                                                                                    |
|                 |        |                                                                                                    |
|                 |        |                                                                                                    |
|                 |        |                                                                                                    |
|                 |        |                                                                                                    |

Figure 50 : module Store & Forward

- 1. General : active le service Store & Forward et sélectionne l'heure de synchronisation.
- 2. Remote source : configuration du serveur distant.
- 3. Local target : configuration du dossier local dans lequel le contenu est stocké.
- 4. Log : journal d'activité du module Store & Forward

Pour plus d'informations sur le service Store and Forward, veuillez vous référer à ¡Error! No se encuentra el origen de la referencia.

# d ecler

## 3.5.2.1. General (paramètres généraux)

| decler                            |   | PLAYERONE                                                                                                    |  |  |  |
|-----------------------------------|---|----------------------------------------------------------------------------------------------------|--|--|--|
| Device                            | ^ | Google Drive Store and Forward (rsync)                                                                                                    |  |  |  |
| Player<br>Presets<br>Events       |   | Store and Forward (rsync)                                                                                                    |  |  |  |
| Calendar                          |   | storeoro waru module lets bevice download remote media content to local storage devices (osb/mixe), dany, and recair Preser F to automatically play it. |  |  |  |
| Cloud Disk Sync<br>CMS Management |   | General Remote Source Local Target Log                                                                                                    |  |  |  |
| Scripts/LUA                       |   | Enabled                                                                                                    |  |  |  |
| Network                           | ~ | Time 03 • : 00 •                                                                                                    |  |  |  |
| System                            |   | Time (HHMM) when synchronization will be executed<br>Audio playback will be interrupted                                                                 |  |  |  |
| 🔁 Logout                          |   | SAVE RESET                                                                                                    |  |  |  |
|                                   |   |                                                                                                    |  |  |  |
|                                   |   | Eder 2021 / PLAYERONE 1.00r0 / Gallery Registration Key 6D28411E73FDC087                                                                                |  |  |  |
|                                   |   |                                                                                                    |  |  |  |
|                                   |   |                                                                                                    |  |  |  |
|                                   |   |                                                                                                    |  |  |  |
|                                   |   |                                                                                                    |  |  |  |
|                                   |   |                                                                                                    |  |  |  |
|                                   |   |                                                                                                    |  |  |  |
|                                   |   |                                                                                                    |  |  |  |
|                                   |   |                                                                                                    |  |  |  |
|                                   |   |                                                                                                    |  |  |  |
|                                   |   |                                                                                                    |  |  |  |

Figure 51 : Store and Forward, onglet General

- Enabled : active/désactive l'exécution de la synchronisation quotidienne.
- Time : heure à laquelle est exécutée la synchronisation quotidienne.

# decler

## 3.5.2.2. Remote source (source distante)

| d ecce                                | er -   | PLAYERONE                                                                                                    |              |                                                                                                    |
|---------------------------------------|--------|----------------------------------------------------------------------------------------------------|--------------|----------------------------------------------------------------------------------------------------|
| Device<br>Player<br>Presets<br>Events | ^      | Google Drive Store and Forward Store and Forward Forward Forwa | vard (rsync) | sync)                                                                                                    |
| Calendar<br>Cloud Disk Sync           |        | General Remote Source                                                                                                    | Local Ta     | au renoite meua concent to inclai sublage dences (oso/minec), dany, and recail inclusi in recisi i to aductivaticany pay it.                                                                                                    |
| Scripts/LUA                           |        |                                                                                                    | Host         | 10.0.2.15                                                                                                    |
| Network                               | $\sim$ |                                                                                                    |              | Host or IP Address                                                                                                    |
| System                                | $\sim$ |                                                                                                    | Port         | 22 Beers helds helds                                                                                                    |
| ➔ Logout                              |        |                                                                                                    | Folder       | Host Folder where contents are stored                                                                                                    |
|                                       |        |                                                                                                    | Username     | hoteis                                                                                                    |
|                                       |        |                                                                                                    | Private Key  | Image: Display and the second second seco |
|                                       |        |                                                                                                    |              | SAVE RESET                                                                                                    |
|                                       |        |                                                                                                    |              | Eder 2021 / PLAYERONE 1.00r0 / Gallery Registration Key 6028411E73FDC087                                                                                                    |

Figure 52 : Store and Forward, onglet Remote source

- Host : hôte ou adresse IP du serveur.
- Port : port du serveur, par défaut 22.
- Folder : répertoire au sein du serveur où est stocké le contenu audio à synchroniser.
- Username : utilisateur ou nom du groupe de contenu
- Private key : clé privée générée pour l'utilisateur ou le groupe de contenu indiqué.

*Remarque* : pour des raisons de sécurité et d'efficacité, le serveur distant hébergeant le contenu doit être un serveur SSH, et des clés publiques et privées doivent être activées et utilisées.

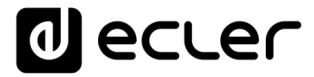

## 3.5.2.3. Local target (cible locale)

| decler                                                        | PLAYERONE                                                                                                    |
|---------------------------------------------------------------|----------------------------------------------------------------------------------------------------|
| Device A<br>Player<br>Presets<br>Events<br>Calendar           | Google Drive Store and Forward (rsync) Store and Forward (rsync) Store&Forward module lets DEVICE download remote media content to local storage devices (USB/MMC), daily, and recall PRESET1 to automatically play it. |
| Cloud Disk Sync<br>CMS Management<br>Scripts/LUA<br>Network ~ | General     Remote Source     Local Target     Log       Path     mmc.//sandf/       Defined by PRESET1 Playlist Path field                                                                                             |
| System 🗸 🗸                                                    | SAVE RESET                                                                                                    |
| 2 Logout                                                      | Edet 2021 / PLAYERONE 1.000 / Gallery Registration Key 6028411E73FDC087                                                                                                    |

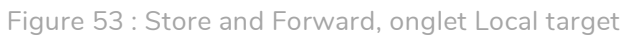

• Path : chemin d'accès défini par le champ Source path de Playlist du PRESET01. Il peut être modifié dans les paramètres de *preset*.

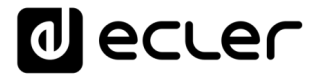

## 3.5.2.4. Log (journal)

| decler                      | PLAYERONE                                                                                                    |
|-----------------------------|----------------------------------------------------------------------------------------------------|
| Device ^                    | Google Drive Store and Forward (rsync)                                                                                                    |
| Player                      | Store and Forward (rsync)                                                                                                    |
| Events                      | Store@iForward module lets DEVICE download remote media content to local storage devices (USB/MMC), daily, and recall PRESET1 to automatically play it. |
| Calendar<br>Cloud Disk Sync | Course - Research - Law Town - Law                                                                                                    |
| CMS Management              | /usr/scler/ags/scler saf.sh: line 8: droobearconvert: not found                                                                                         |
| Network ~                   |                                                                                                    |
| System 🗸                    |                                                                                                    |
|                             |                                                                                                    |
| ∃ Logout                    |                                                                                                    |
|                             |                                                                                                    |
|                             | SAVE RESET                                                                                                    |
|                             | Eder 2021 / PLAYERONE 1.0010 / Gallery Registration Key 6D28411E73FDC087                                                                                |
|                             |                                                                                                    |
|                             |                                                                                                    |
|                             |                                                                                                    |
|                             |                                                                                                    |
|                             |                                                                                                    |
|                             |                                                                                                    |
|                             |                                                                                                    |
|                             |                                                                                                    |
|                             |                                                                                                    |
|                             |                                                                                                    |
|                             |                                                                                                    |

Figure 54 : Store and Forward, onglet Log

• Affiche les informations et activités en relation avec le processus de synchronisation *rsync*. C'est utile pour déboguer d'éventuels problèmes de configuration du serveur ou de l'appareil.

## 3.6. CMS Management (gestion par CMS)

CMS signifie Content Management System (système de gestion de contenu ou SGC).

Dans ce mode, le PLAYER ONE/PLAYER ZERO peut être configuré pour se comporter comme client d'une plateforme de gestion de contenu, obéissant à un planning (événements de calendrier, playlists, annonces, etc.) géré par le CMS au travers d'Internet.

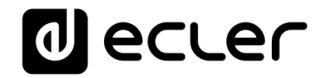

|                                                   | ſ      | PLAYERONE                                                                                                    |
|---------------------------------------------------|--------|----------------------------------------------------------------------------------------------------|
| Device<br>Player<br>Presets<br>Events<br>Calendar | ^      | Content Management System (CMS)<br>CMS lets you automate DEVICE reproduction using a Web portal. If you are an ECLER CMS partner you should enter your personal Key in the Key field beliow. Otherwise leave<br>It blank and configure Protocol, Host and Port fields manually to use CMS service with the generic DEVICE CMS API |
| Cloud Disk Sync<br>CMS Management                 |        | Configuration Status Partner enabled ENABLED                                                                                                    |
| Network                                           | ~<br>~ | Enables partner Key Key                                                                                                    |
| Đ Logout                                          |        | Pather Key           SXVE         RESET   Eder.2021 / PLAYERONE 1.00r0 / Gallery Registration Key 6D28411E73FDC087                                                                                                    |
|                                                   |        |                                                                                                    |

Figure 55 : CMS

Cette page est disponible pour fournir un support aux sociétés de CMS qui ont utilisé cette fonctionnalité dans le passé. Pour plus d'informations, veuillez contacter votre fournisseur, votre distributeur ou remplir le formulaire de contact sur notre site Web, dans la rubrique Support / Technical requests.

## 3.7. Scripts/LUA

Un script est un programme simple, un fichier d'instructions écrites par l'utilisateur en langage LUA (https://www.lua.org/).

Chaque script peut être considéré comme un scénario que le lecteur exécute ; une série de tâches préprogrammées qui sont exécutées lorsqu'un certain stimulus est reçu.

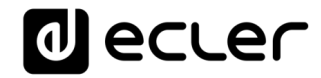

| decler                                                             | PLAYERONE REFRESHING                                                                                                    |
|--------------------------------------------------------------------|----------------------------------------------------------------------------------------------------|
| Device ^<br>Player                                                 | S01: Wellcome S02; Auto uSD S03: No Internet S04: Back to radio S05: S06: S07: S08: S09: S10: S11: S12: S13: S14: S15: S16:<br>S17: S18: S19: S20: 1                                                                                                    |
| Presets<br>Events<br>Calendar<br>Cloud Disk Sync<br>CMS Management | SCRIPT20 Define here your LUA scripts. You can test it with the "Start" but 2 ch the script output. Besides the manual operation you can program scripts on different Triggers. Try It, it's simply just write something like print("Hello world")                                                                                                    |
| Scripts/LUA<br>Network ~<br>System ~                               | 3 Name Name<br>Enabled Check this option to enable script                                                                                                    |
| Đ Logout                                                           | Trigger       ON BOOT       Image: Construction of the source Code always validate it clicking 'Save & Apply'         UA Source Code       After changing the Source Code always validate it clicking 'Save & Apply'         Iborations       Image: Construction of the source Code always validate it clicking 'Save & Apply'         Iborations       Image: Construction of the source Code always validate it clicking 'Save & Apply'         Iborations       Image: Construction of the source Code always validate it clicking 'Save & Apply'         Iborations       Image: Construction of the source Code always validate it clicking 'Save & Apply'         Iboration       Image: Construction of the source Code always validate it clicking 'Save & Apply'         Iboration       Image: Construction of the source Code always validate it clicking 'Save & Apply'         Iboration       Image: Construction of the source Code always validate it clicking 'Save & Apply'         Iboration       Image: Construction of the source Code always validate it clicking 'Save & Apply'         Image: Construction       Image: Construction of the source Code always validate it clicking 'Save & Apply'         Image: Construction       Image: Construction of the source Code always validate it clicking 'Save & Apply'         Image: Construction       Image: Construction of the source Code always validate it clicking 'Save & Apply'         Image: Construction       Image: Construction of the source Code always validate it clicking 'Save & Apply' |
|                                                                    | Clicking the 'Start' button executes the script once (to test it). Script Output                                                                                                    |
|                                                                    | SAVE & APPLY RESET                                                                                                    |

Figure 56 : exemple de script

- Le PLAYER ONE /PLAYER ZERO dispose de 20 scripts, chacun d'entre eux étant entièrement configurable. Leurs noms sont par défaut : S01, S02... S20. Lorsque vous cliquez sur le nom, vous accédez à la configuration de ce script. Le nom sous lequel apparaît ici le script peut être modifié dans la configuration du script. Une fois ce paramètre enregistré dans le script, la page du navigateur doit être rafraîchie (F5) afin d'afficher les modifications.
- Informations utiles pour la configuration de script et manuel de référence Lua.
- Paramètres de chaque script qui peuvent être configurés :
  - Name : nom donné au *script* par l'utilisateur. Ce nom apparaîtra dans l'en-tête de la page Scripts/LUA.
  - Enabled : active ou désactive le script.
  - Trigger : stimulus qui déclenche l'exécution du *script*. Il existe plusieurs façons de déclencher un *script* ou d'automatiser des tâches :

# decler

| Trigger          | ON BOOT            | ~       |
|------------------|--------------------|---------|
|                  | ON BOOT            | n 16 au |
| LUA Source Code  | ON EVENT           | J Sa    |
| Libraries        | ON PRESET          |         |
| <u>Device</u>    | ON CALENDAR        |         |
| <u>LuaSocket</u> | ON CLOUD DISK SYNC |         |
| <u>cjson</u>     | ON LAN             |         |
|                  | ON WAN             |         |
|                  | ON MMC             |         |
|                  | ON USB             |         |
|                  | ON PORTAL          |         |
|                  | ON ERROR           |         |
|                  | for i=1,10,1 do    |         |

Figure 57 : stimuli disponibles

- ON BOOT : au démarrage de l'appareil. Les tâches à effectuer au démarrage peuvent être configurées.
- ON EVENT : au déclenchement d'un événement GPI (GPI1 ou GPI2) ou de l'événement de détection de silence (SILENCE).
- ON PRESET : suite au chargement d'un preset. L'un des 20 presets doit être sélectionné, et lorsqu'il sera rappelé, le script sera déclenché.
- ON CALENDAR : au déclenchement d'un événement de calendrier. L'un des 24 événements de calendrier doit être sélectionné, et c'est lui qui à son tour déclenchera le script.
- ON CLOUD DISK : lorsque la synchronisation avec un serveur distant s'est correctement achevée (avec « OK » comme résultat de synchronisation). Il faut indiquer le serveur avec lequel se fait la synchronisation : Google Drive ou *rsync*.
- ON LAN : à la détection de disponibilité ou non du réseau local (LAN).
- ON WAN : à la détection de disponibilité ou non du réseau étendu d'accès à Internet (WAN).
- ON MMC : à la connexion/déconnexion d'une carte SD et à sa reconnaissance correcte par l'appareil.
- ON USB : à la connexion/déconnexion d'un support USB et à sa reconnaissance correcte par l'appareil.
- ON PORTAL : lorsque la synchronisation avec Ecler Gallery s'est correctement achevée (avec « OK » comme résultat de synchronisation).
- ON ERROR : à la production de l'erreur indiquée dans « Error code » (code d'erreur). Un tableau des codes d'erreur se trouve dans la bibliothèque de programmation du PLAYER ONE / PLAYER ZERO (annexe pour programmeur).
- LUA Source Code : le texte du *script* doit être saisi dans ce champ.

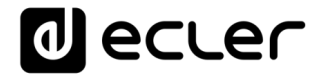

 Boutons d'exécution : boutons d'exécution et d'arrêt du script. Le bouton START permet d'exécuter le script immédiatement, sans avoir à produire le stimulus programmé pour cela. Le script doit avoir été sauvegardé avant de cliquer sur ce bouton pour que les modifications soient appliquées. C'est utile pour les tests. Le bouton STOP arrête l'exécution du script. Ces fonctions sont particulièrement utiles lors de la programmation des scripts pour vérifier les actions exécutées par chaque script et déboguer son code.

| START | STOP | Script Status | STOPPED |
|-------|------|---------------|---------|
|-------|------|---------------|---------|

Clicking the 'Start' button executes the script once (to test it).

Figure 58 : boutons d'exécution de script

- Status : indique l'état actuel du *script* : RUNNING (clignotant) si le *script* est en cours d'exécution, ou STOPPED (fixe) si le *script* est terminé ou arrêté.
- Script output : valeur produite/renvoyée par le *script*. Vous pouvez écrire des messages qui apparaîtront sur cet écran. C'est utile pour déboguer les scripts.

Script Output Returned value: 0

Figure 59 : exemple de valeur renvoyée par un script

- Documentation pour les programmeurs : liens (en bleu) disponibles sur l'appareil pour consultation (connexion Internet requise) :
  - LUA : manuel du langage de programmation LUA
  - Device : bibliothèque LUA pour PLAYER ONE/PLAYER ZERO
    - (annexe pour programmeur). Détaille les objets, les fonctions et les paramètres de la bibliothèque. L'interface entre le langage LUA et le firmware de l'appareil fait appel au protocole J SON.
  - LuaSocket : documentation de la bibliothèque LuaSocket.
  - cjson : documentation du module LUA CJSON. Fournit une assistance sur le JSON pour LUA.

Les chapitres suivants présentent un certain nombre d'exemples de *scripts* simples. Gardez à l'esprit que cet outil de programmation et de personnalisation de PLAYER ONE/PLAYER ZERO est très puissant, car un même *script* peut exécuter plusieurs tâches qui peuvent être liées entre elles, en fonction de diverses circonstances, et ainsi mettre en œuvre toute une logique et de l'intelligence dans sa façon de fonctionner.

Votre imagination est la seule limite !

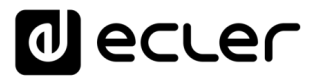

3.7.1 Exemple de script 1 :

Afficher des messages sur l'écran LCD

Voici un exemple de la façon d'afficher un message sur l'écran LCD. Ce script sert à afficher le message « Hello Ecler » à l'écran pendant dix secondes au démarrage du lecteur.

*Remarque* : ce n'est possible qu'avec le PLAYER ONE. Le PLAYER ZERO n'a pas d'écran LCD.

| decler                                                             | - | PLAYERONE                                                                                                    | REFRESHING                                                                          |
|--------------------------------------------------------------------|---|----------------------------------------------------------------------------------------------------|-------------------------------------------------------------------------------------|
| Device<br>Player                                                   | ^ | S01: Wellcome S02: Auto uSD S03: No Internet S04: Back to radio S05: S0<br>S17: S18: S19: S20:                                                                                                    | D6: S07: S08: S09: S10: S11: S12: S13: S14: S15: S16:                               |
| Presets<br>Events<br>Calendar<br>Cloud Disk Sync<br>CMS Management |   | SCRIPT01 Define here your LUA scripts. You can test it with the "Start" button and watch the script of Try it, it's simply just write something like print("Hello world")                                                   | output. Besides the manual operation you can program scripts on different Triggers. |
| Scripts/LUA                                                        |   | Name Wellcome                                                                                                    |                                                                                     |
| Network                                                            | ~ | Enabled                                                                                                    |                                                                                     |
| System<br>🔁 Logout                                                 | ~ | Check this option to enable script<br>Trigger ON BOOT<br>LUA Source Code After changing the Source Code always validate<br>LUBATHER<br>Revice<br>LUBSCHEE<br>p = cPLAYERI.rev()<br>pp.LCD_print2({linel="Hello",line2="Ecle | te it clicking 'Save & Apply'<br>ier", center="true", timeout=10})                  |
|                                                                    |   | START STOP Script Status © STOPP<br>Clicking the 'Start' button executes the script o<br>Script Output                                                                                                    | PtD<br>once (to test it).                                                           |
|                                                                    |   |                                                                                                    | SAVE & APPLY RESET                                                                  |

Figure 60

#### require "ePLAYER1"

ep = ePLAYER1.new()

ep.LCD\_print2({line1="Hello",line2="Ecler",center="true",timeout=10})

## 3.7.2. Exemple de script 2 :

Lire automatiquement les cartes uSD lorsqu'elles sont insérées

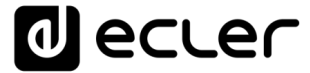

Dans certaines applications, le support de stockage local change en fonction de l'utilisateur. Par exemple une salle de sport dans laquelle les différents instructeurs changent la musique à chaque séance. En d'autres termes, chacun connectera son propre support USB ou carte uSD pour lire son contenu. Cette opération peut être automatisée afin que les utilisateurs n'aient qu'à insérer leur support dans l'appareil pour que la lecture démarre automatiquement. Cela permet d'éviter les manipulations non autorisées et/ou d'avoir à lire le manuel de l'appareil.

Ainsi, l'exemple de *script* suivant automatise la lecture de la carte uSD à son insertion. Vous pourriez créer un *script* pour faire la même chose avec le support USB, en changeant simplement le déclencheur (« Trigger ») et l'URL.

| d ecte                                                  | r      | PLAYERONE REFRE                                                                                                    | SHING |
|---------------------------------------------------------|--------|----------------------------------------------------------------------------------------------------|-------|
| Device<br>Player<br>Precets                             | ^      | S01: Wellcome S02: Auto uSD S03: No Internet S04: Back to radio S05: S06: S07: S08: S09: S10: S11: S12: S13: S14: S15:<br>S17: S18: S19: S20:                                                                                                    | S16:  |
| Events<br>Calendar<br>Cloud Disk Sync<br>CMS Management |        | SCRIPTO2<br>Define here your LUA scripts. You can test it with the "Start" button and watch the script output. Besides the manual operation you can program scripts on different Trigge<br>Try it, it's simply just write something like print("Hello world") | if5.  |
| Scripts/LUA                                             |        | Name Auto uSD                                                                                                    |       |
| Network                                                 | $\sim$ | Enabled                                                                                                    |       |
| System                                                  | $\sim$ | Check this option to enable script                                                                                                    |       |
|                                                         |        | Trigger ON MMC 🗸                                                                                                    |       |
| ∋ Logout                                                |        | MMC action PLUG                                                                                                    |       |
|                                                         |        | LUA Source Code<br>Libraries<br>Device<br>LuSsocket<br>sjson                                                                                                    |       |
|                                                         |        | START STOP Script Status StopPED                                                                                                    |       |
|                                                         |        | Script Output Returned value: 0                                                                                                    |       |
|                                                         |        | SAVE & APPLY RE<br>Ecter 2021 / PLAYERONE 1.00r0 / Gallery Registration Key 6D28411E73                                                                                                    | SET   |

Figure 61

require "ePLAYER1"

ep = ePLAYER1.new()

ep.PLAYER\_open{url="mmc://"}

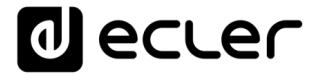

#### 3.7.3. Exemple de script 3 :

Des messages peuvent être configurés pour des utilisations pratiques. Le *script* suivant affiche un message clignotant « NO INTERNET » lorsque la connexion Internet (WAN) est perdue. Il a également été écrit de manière à pouvoir utiliser plusieurs fois la fonction de clignotement « blink » dans le même *script*. En outre, il charge le *preset1*, dont le contenu audio est stocké localement et réglé pour être lu (PLAY) lorsqu'il est chargé, afin d'assurer la continuité du programme musical.

| d ecte                                                             | r      | PLAYERONE REFR                                                                                                    | ESHING         |
|--------------------------------------------------------------------|--------|----------------------------------------------------------------------------------------------------|----------------|
| Device<br>Player                                                   | ^      | S01: Wellcome S02: Auto uSD S03: No Internet S04: Back to radio S05: S06: S07: S08: S09: S10: S11: S12: S13: S14: S15:<br>S17: S18: S19: S20:                                                                                                    | S16:           |
| Presets<br>Events<br>Calendar<br>Cloud Disk Sync<br>CMS Management |        | SCRIPTO3<br>Define here your LUA scripts. You can test it with the "Start" button and watch the script output. Besides the manual operation you can program scripts on different Trigg<br>Try it, it's simply just write something like print("Hello world")                                                                                                    | iers.          |
| Scripts/LUA                                                        |        | Name No Internet                                                                                                    |                |
| Network                                                            | $\sim$ | Enabled                                                                                                    |                |
| System                                                             | $\sim$ | Check this option to enable script                                                                                                    |                |
|                                                                    |        | Trigger ON WAN                                                                                                    |                |
| ව Logout                                                           |        | Trigger       ON WAN       •         Network event       UMAVAILABLE       •         LUDA Source Code       After changing the Source Code always validate it clicking 'Save & Apply'         Preview       "         Perview       Operation         Device       for blink1, fixes, 1 do         of ep.LOD_print2((linel=text1, line2=text2, center="true"))         sleep(0.5)         end         blink("N0", "Internet", 5)         ep.PLAYER_open ({preset=1})         STARI       STOP         Start button executes the script once (to test it). |                |
|                                                                    |        | Script Output<br>SAVE & APPLY<br>R<br>Eder 2021 / PLAYERONE 1.00r0 / Gallery Registration Key 6D28411E7                                                                                                    | SET<br>3FDC0B7 |

Figure 62

require "ePLAYER1"
ep = ePLAYER1.new()
function blink(text1, text2, nTimes)
 for blink=1,nTimes ,1 do
 ep.LCD\_print2({line1=text1, line2=text2, center="true"})
 sleep(0.5)
 ep.LCD\_print2({line1="", line2="", center="true"})
 sleep(0.5)

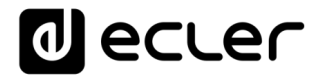

end end blink("NO", "Internet", 5) ep.PLAYER\_open({preset=1})

#### 3.7.4. Exemple de script 4 :

Diffuser une radio Internet lorsque la connexion Internet est rétablie.

Le script suivant charge un preset lorsqu'une connexion Internet (WAN) disponible est détectée. Il peut être intéressant de l'utiliser en combinaison avec l'événement de détection de silence :

L'appareil diffuse une station de radio Internet, mais en raison d'un problème de réseau, il n'a plus accès à cette radio. Après quelques secondes sans signal audio, l'événement de détection de silence se déclenche, et l'appareil commence à lire le contenu de la carte uSD (musique de secours). Cependant, vous souhaitez que la diffusion de la radio reprenne automatiquement dès que la connexion Internet sera à nouveau disponible.

| decler                                                             | PLAYERONE REFRESHING                                                                                                    |
|--------------------------------------------------------------------|----------------------------------------------------------------------------------------------------|
| Device ^                                                           | S01: Wellcome         S02: Auto uSD         S03: No Internet         S04: Back to radio         S05:         S06:         S07:         S08:         S09:         S10:         S11:         S12:         S13:         S14:         S15:         S16:           S17:         S18:         S19:         S20:         S19:         S20:         S11:         S12:         S13:         S14:         S15:         S16:         S17:         S18:         S19:         S20: |
| Presets<br>Events<br>Calendar<br>Cloud Disk Sync<br>CMS Management | SCRIPT04<br>Define here your LUA scripts. You can test it with the "Start" button and watch the script output. Besides the manual operation you can program scripts on different Triggers.<br>Try it, it's simply just write something like print("Hello world")                                                                                                    |
| Scripts/LUA                                                        | Name Back to radio                                                                                                    |
| Network 🗸 🗸                                                        | Enabled                                                                                                    |
| System 🗸                                                           | Check this option to enable script                                                                                                    |
|                                                                    | Trigger ON WAN                                                                                                    |
| ➔ Logout                                                           | Network event AVAILABLE                                                                                                    |
|                                                                    | LUA Source Code<br>Libraries<br>pequire "epLAVER1"<br>Device<br>LuaSocket<br>sjson<br>After changing the Source Code always validate it clicking 'Save & Apply'<br>require "epLAVER1.new()<br>pe, PLAVER1.new()<br>sjson<br>g                                                                                                    |
|                                                                    | START STOP Script Status @STOPPED                                                                                                    |
|                                                                    | Clicking the 'Start' button executes the script once (to test it).                                                                                                    |
|                                                                    | Script Output                                                                                                    |
|                                                                    | SAVE & APPLY RESET<br>Ecler 2021 / PLAYERONE 1.00r0 / Gallery Registration Key 6D28411E73FDC087                                                                                                    |

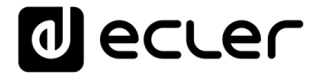

require "ePLAYER1"

ep = ePLAYER1.new()

ep.PLAYER\_open({preset=2})

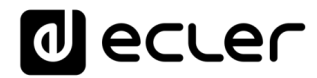

## 4. NETWORK (réseau)

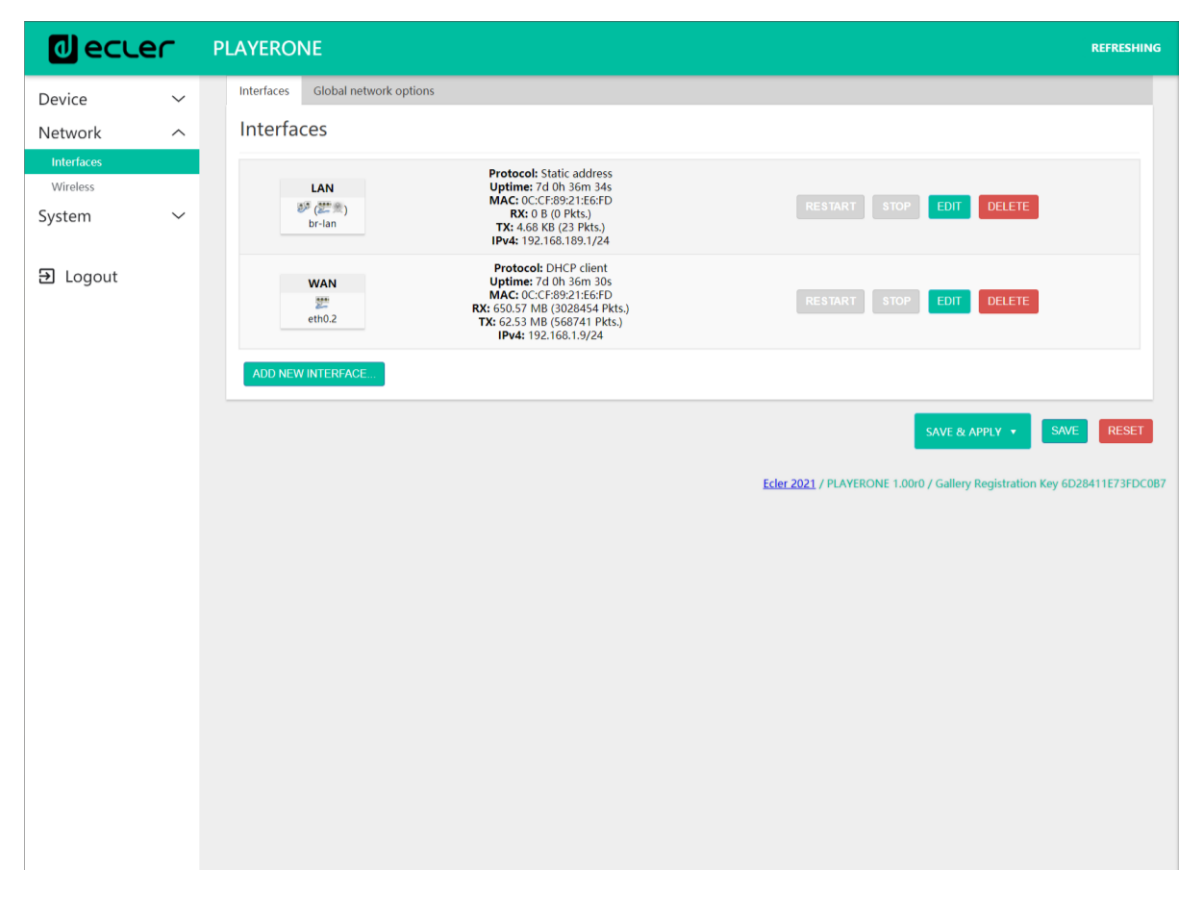

Permet de configurer les interfaces réseau Ethernet et Wi-Fi.

Figure 64 : Network (réseau), onglet Interfaces

- Interfaces : permet de modifier les paramètres de la connexion filaire par le port Ethernet RJ 45 (LAN/WAN).
- Wireless : permet de définir les paramètres de la connexion sans fil par l'interface Wi-Fi.

*Remarque* : pour des informations détaillées sur tous les paramètres réseau, cliquez sur ce lien.

## 4.1. Connexion par câble RJ45

Par défaut, le PLAYER ONE/PLAYER ZERO dispose de la configuration automatique des adresses réseau (DHCP). Pour passer en configuration manuelle des adresses (modification des paramètres réseau), accédez à l'application Web et allez dans le menu Network/Interfaces.

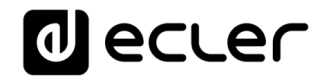

| decler                           | - | PLAYERONE                                                                                                    | REFRESHING                                                                |
|----------------------------------|---|----------------------------------------------------------------------------------------------------|---------------------------------------------------------------------------|
| Device                           | ~ | Interfaces Global network options                                                                                                    |                                                                           |
| Network                          |   | Interfaces                                                                                                    |                                                                           |
| Interfaces<br>Wireless<br>System | ~ | LAN         Protocol: Static address           Uptime: 7d 0h 36m 34s         MAc: 0: 0: CC: R89:21: E6FD           B# (####)         RX:: 0: 8(0 Pkts)           br-lan         TX: 4: 468 (8(2) 2Pkts)           IPv4: 192.168.189.1/24         IPv4: 192.168.189.1/24         | RESTART STOP EDIT DELETE                                                  |
| ➔ Logout                         |   | WAN         Protocol: DHCP client           Uptime: 7d 0h 36m 30s         MAC: 0C:CF892:1E6FD           mAc: 0C:CF892:1E6FD         RX: 650.57 MB (3028454 PKts)           eth0.2         TX: 62.53 MB (56874 PHts)           IPv4: 192.168.1.9/24         IPv4: 192.168.1.9/24 | RESTART STOP EDIT DELETE                                                  |
|                                  |   | ADD NEW INTERFACE.                                                                                                    | $\bigcirc$                                                                |
|                                  |   |                                                                                                    | SAVE & APPLY • SAVE RESET                                                 |
|                                  |   |                                                                                                    | Ecler 2021 / PLAYERONE 1.00r0 / Gallery Registration Key 6D28411E73FDC087 |
|                                  |   |                                                                                                    |                                                                           |
|                                  |   |                                                                                                    |                                                                           |
|                                  |   |                                                                                                    |                                                                           |
|                                  |   |                                                                                                    |                                                                           |
|                                  |   |                                                                                                    |                                                                           |
|                                  |   |                                                                                                    |                                                                           |
|                                  |   |                                                                                                    |                                                                           |
|                                  |   |                                                                                                    |                                                                           |
|                                  |   |                                                                                                    |                                                                           |

Figure 65

- Informations sur le réseau : vérification des paramètres réseau et des informations sur le réseau
  - Protocol : DHCP client (client DHCP) / static address (adresse statique)
  - Uptime : temps de connexion
  - MAC : adresse MAC de l'appareil
  - RX : quantité de données reçues
  - TX : quantité de données transmises
  - IPv4 : adresse IP de l'appareil
- Éditer les paramètres réseau : accès à la configuration de l'interface Ethernet

Pressez le bouton EDIT pour accéder à la configuration de l'interface Ethernet.

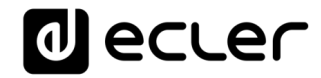

|                                  | er | PLAYERONE                                                                                                    | REFRESHING                                                                |
|----------------------------------|----|----------------------------------------------------------------------------------------------------|---------------------------------------------------------------------------|
| Device                           | ~  | Interfaces Global network options                                                                                                    |                                                                           |
| Network                          | ^  | Interfaces                                                                                                    |                                                                           |
| Interfaces<br>Wireless<br>System | ~  | LAN Protocol: Static address<br>Uptime: 7d 0h 36m 34s<br>MAC 00 CCE892 (186FD<br>RX: 0 B (0 Pkts)<br>br-lan TX: 4,68 (KB (23 Pkts)<br>IPv4: 192.166.189.1/24                                                                                                    | RESTART STOP EDIT DELETE                                                  |
| Ə Logout                         |    | WAN         Protocol: DHCP client           Uptime: 7d 0h 36m 30s         MAC: OCC:F89:21:66:F0           W2: 650.57 MB (3028454 Pkts.)         TX6: 653.57 MB (3028454 Pkts.)           TX6: 653.57 MB (506741 Pkts.)         TX6: 633.51 MB (566741 Pkts.)           IPv4: 192.168.1.9/24         IPv4: 192.168.1.9/24 | RESTART STOP EDIT DELETE                                                  |
|                                  |    | ADD NEW INTERFACE                                                                                                    |                                                                           |
|                                  |    |                                                                                                    | SAVE & APPLY • SAVE RESET                                                 |
|                                  |    |                                                                                                    | Ecler 2021 / PLAYERONE 1.00r0 / Gallery Registration Key 6D28411E73FDC0B7 |
|                                  |    |                                                                                                    |                                                                           |
|                                  |    |                                                                                                    |                                                                           |
|                                  |    |                                                                                                    |                                                                           |
|                                  |    |                                                                                                    |                                                                           |
|                                  |    |                                                                                                    |                                                                           |
|                                  |    |                                                                                                    |                                                                           |
|                                  |    |                                                                                                    |                                                                           |
|                                  |    |                                                                                                    |                                                                           |
|                                  |    |                                                                                                    |                                                                           |

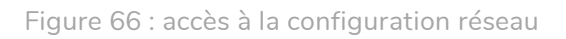

| 0       | ecter                                    | PLAYERONE            |                                                                                                    |   |  | REF          | RESHING  |
|---------|------------------------------------------|----------------------|----------------------------------------------------------------------------------------------------|---|--|--------------|----------|
| Device  | ~                                        | Interfaces C         | lobal network options                                                                                                    |   |  |              |          |
| Interfi | Interfaces » V                           | /AN                  |                                                                                                    |   |  |              |          |
| Syster  | General Settings                         | Advanced Settings    | Physical Settings                                                                                                    |   |  |              |          |
| Ð Lo    |                                          | Status               | <ul> <li>Device: eth0.2</li> <li>Uptime: 0h 4m 5s</li> <li>MAC: 0C:CF:89:21:E6:FD</li> <li>RX: 422:34 K8 (2121 Pkts.)</li> <li>TX: 505.51 KB (1394 Pkts.)</li> <li>IPv4: 192.168.1.9/24</li> </ul> |   |  |              |          |
|         |                                          | Protocol             | DHCP client                                                                                                    | ~ |  |              |          |
|         |                                          | Bring up on boot     | 2                                                                                                    |   |  |              |          |
|         | Hostname to                              | cond when requesting |                                                                                                    |   |  |              |          |
|         | Hostname to send when requesting<br>DHCF |                      | FLATERONE                                                                                                    | _ |  |              | ESET     |
|         |                                          |                      |                                                                                                    |   |  | DISMISS SAVE | 73FDC0B7 |
|         |                                          |                      |                                                                                                    |   |  |              |          |
|         |                                          |                      |                                                                                                    |   |  |              |          |
|         |                                          |                      |                                                                                                    |   |  |              |          |
|         |                                          |                      |                                                                                                    |   |  |              |          |
|         |                                          |                      |                                                                                                    |   |  |              |          |
|         |                                          |                      |                                                                                                    |   |  |              |          |
|         |                                          |                      |                                                                                                    |   |  |              |          |
|         |                                          |                      |                                                                                                    |   |  |              |          |
|         |                                          |                      |                                                                                                    |   |  |              |          |
|         |                                          |                      |                                                                                                    |   |  |              |          |
|         |                                          |                      |                                                                                                    |   |  |              |          |
|         |                                          |                      |                                                                                                    |   |  |              |          |

Figure 67 : modification des paramètres réseau

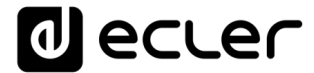

Sélectionnez le mode *Static address* (adresse statique) et pressez le bouton SWITCH PROTOCOL (changer de protocole) pour modifier manuellement l'adressage réseau.

| 0                          | ecter            | PLAYERONE                                                                                                    | REFRESHING                                                               |
|----------------------------|------------------|----------------------------------------------------------------------------------------------------|--------------------------------------------------------------------------|
| Device                     | ~                | Interfaces Global network options                                                                                                    |                                                                          |
| Netwo<br>Interfi<br>Wirele | Interfaces » \   | /AN                                                                                                    |                                                                          |
| Syster                     | General Settings | Advanced Settings Physical Settings                                                                                                    |                                                                          |
| Ð Lo                       |                  | Status         Image: Constraint of the state of the state of t |                                                                          |
|                            |                  | Protocol Static address                                                                                                    | · •                                                                      |
|                            |                  | Really switch protocol? SWITCH PROTOCOL                                                                                                    |                                                                          |
|                            |                  | Bring up on boot                                                                                                    |                                                                          |
|                            |                  |                                                                                                    | DISMISS SAVE                                                             |
|                            |                  |                                                                                                    | ECIEL 2021 / PLAYERUNE 1.000 / Gallery Registration Rey 60204112/3FDC087 |
|                            |                  |                                                                                                    |                                                                          |
|                            |                  |                                                                                                    |                                                                          |
|                            |                  |                                                                                                    |                                                                          |
|                            |                  |                                                                                                    |                                                                          |
|                            |                  |                                                                                                    |                                                                          |
|                            |                  |                                                                                                    |                                                                          |
|                            |                  |                                                                                                    |                                                                          |
|                            |                  |                                                                                                    |                                                                          |
|                            |                  |                                                                                                    |                                                                          |
|                            |                  |                                                                                                    |                                                                          |
|                            |                  |                                                                                                    |                                                                          |

Figure 68

Configurez les paramètres réseau en fonction de votre infrastructure :

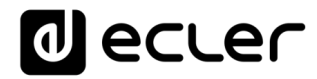

| _0€     | ecler            | PLAYERONE             | REFRESHING UNSAVED C                                                                                                    | HANGES: 1 |
|---------|------------------|-----------------------|----------------------------------------------------------------------------------------------------|-----------|
| Device  | ~                | Interfaces GI         | obal network options                                                                                                    |           |
| Netwo   |                  | Interfacer            |                                                                                                    |           |
| Interfa | Interfaces » W   | /AN                   |                                                                                                    |           |
| Wireles | General Settings | Advanced Settings     | Dhuulest Cattings                                                                                                    |           |
| System  | General Settings | Advanced Settings     | miyskar settings                                                                                                    |           |
| Ð Log   |                  | 510103                | Construct 00 Bin 54           MAC COCFERV2155FD           RR: 645.46 KG (2757 Ptts.)           TX: 831.80 KG (2255 Ptts.)           IPw4: 192.166.1.92/4                                                                                    |           |
|         |                  | Protocol              | Static address                                                                                                    |           |
|         |                  | Bring up on boot      |                                                                                                    |           |
|         |                  | IPv4 address          | 192.168.1.9                                                                                                    | RESET     |
|         |                  | IPv4 netmask          | 255.255.255.0                                                                                                    | E73FDC0B7 |
|         |                  | IPv4 gateway          | 192.168.1.1 (wan)                                                                                                    |           |
|         |                  | IPv4 broadcast        | 192.168.1.255                                                                                                    |           |
|         | Us               | e custom DNS servers  |                                                                                                    |           |
|         |                  | 246 accignment length | dishlad                                                                                                    |           |
|         |                  | to assignment length  | Assign a part of given length of every public IPv6-prefix to this interface                                                                                                    |           |
|         |                  | IPv6 address          | Add IPv6 address                                                                                                    |           |
|         |                  | IPv6 gateway          |                                                                                                    |           |
|         |                  | IPv6 routed prefix    |                                                                                                    |           |
|         |                  |                       | Public prefix routed to this device for distribution to clients.                                                                                                    |           |
|         |                  | IPv6 suffix           | :1                                                                                                    |           |
|         |                  |                       | Optional. Allowed values: 'eul64', 'random', fixed value like '::1' or '::1:2'. When IPv6 prefix (like 'abx:d::') is received from a delegating server, use the suffix (like '::1') to form the IPv6 address ('abx:d::') for the interface. |           |
|         |                  |                       | OISMISS SAVE                                                                                                    |           |
|         |                  |                       |                                                                                                    |           |
|         |                  |                       |                                                                                                    |           |
|         |                  |                       |                                                                                                    |           |

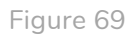

- IPv4 address : adresse réseau de l'appareil
- IPv4 netmask : masque de sous-réseau
- Ipv4 gateway : passerelle (commutateur/routeur avec accès à Internet)
- DNS1 : système de noms de domaine 1 (facultatif)
- DNS2 : système de noms de domaine 2 (facultatif)

Enregistrez (« Save ») les modifications apportées dans la page d'édition, puis appliquez-les en page Network/Interfaces.

#### 4.2. Connexion sans fil point à point

Le PLAYER ONE/PLAYER ZERO peut établir une connexion sans fil point à point avec un appareil à interface Wi-Fi (PC, *smartphone*, *tablette*, etc.), soit pour l'accès à l'application Web, soit pour un *streaming* par AirPlay/DLNA.

Assurez-vous que la connexion sans fil est activée et que l'appareil est réglé en mode MASTER (point d'accès).
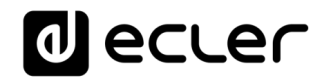

| ſ      | PLAYERONE           |                                                                                                    |                                                                                                    |                                                                                                    |                                                                                                    | REFRESHING                                                                                                    |
|--------|---------------------|----------------------------------------------------------------------------------------------------|----------------------------------------------------------------------------------------------------|----------------------------------------------------------------------------------------------------|----------------------------------------------------------------------------------------------------|----------------------------------------------------------------------------------------------------|
| ~<br>~ | Wireless Overview   |                                                                                                    |                                                                                                    |                                                                                                    |                                                                                                    |                                                                                                    |
| _      | 👮 radio0            | MediaTe<br>Channel: 11                                                                                                    | <b>k MT76x8 802.11bgn</b><br>(2.462 GHz)   <b>Bitrate:</b> ? Mbit                                                                                                    | t/s                                                                                                    | RESTART SCAN ADD                                                                                                    |                                                                                                    |
| ~      | dBm dBm             | SSID: PL/<br>BSSID: 0C:CF:89:21:                                                                                                    | YER-WIF   Mode: Master<br>E6:FC   Encryption: WPA PS                                                                                                    | K (CCMP)                                                                                                    | DISABLE EDIT REMOVE                                                                                                    |                                                                                                    |
|        | Associated Stations |                                                                                                    |                                                                                                    |                                                                                                    | 1                                                                                                    |                                                                                                    |
|        | Network             | MAC-Address                                                                                                    | Host                                                                                                    | Signal / Noise                                                                                                    | RX Rate / TX Rate                                                                                                    |                                                                                                    |
|        |                     |                                                                                                    | No information                                                                                                    | available                                                                                                    |                                                                                                    |                                                                                                    |
|        |                     |                                                                                                    |                                                                                                    |                                                                                                    | SAVE & APPLY V                                                                                                    | RESET                                                                                                    |
|        |                     |                                                                                                    |                                                                                                    | Ecler 2021 / PLAYE                                                                                                    | RONE 1.00r0 / Gallery Registration Key 6D2                                                                                                    | 8411E73FDC0B7                                                                                                    |
|        |                     |                                                                                                    |                                                                                                    |                                                                                                    |                                                                                                    |                                                                                                    |
|        |                     |                                                                                                    |                                                                                                    |                                                                                                    |                                                                                                    |                                                                                                    |
|        |                     |                                                                                                    |                                                                                                    |                                                                                                    |                                                                                                    |                                                                                                    |
|        |                     |                                                                                                    |                                                                                                    |                                                                                                    |                                                                                                    |                                                                                                    |
|        |                     |                                                                                                    |                                                                                                    |                                                                                                    |                                                                                                    |                                                                                                    |
|        |                     |                                                                                                    |                                                                                                    |                                                                                                    |                                                                                                    |                                                                                                    |
|        |                     |                                                                                                    |                                                                                                    |                                                                                                    |                                                                                                    |                                                                                                    |
|        |                     |                                                                                                    |                                                                                                    |                                                                                                    |                                                                                                    |                                                                                                    |
|        |                     |                                                                                                    |                                                                                                    |                                                                                                    |                                                                                                    |                                                                                                    |
|        |                     | PLAYERONE     Wireless Overview     Image: Control of the second second secon | PLAYERONE         Wireless Overview         Image: made       Mediate         Image: made       Mediate         SSID: PL       Mediate         Associated Stations       MAC-Address | PLAYERONE         Wireless Overview         Image: Index of the index of the i | PLAYERONE         Wireless Overview         Image: Incaded         Image: Incaded         Image: Incaddd         Image: I | Vireless Overview         Image: Index of the state of the state |

Figure 70 : configuration de l'interface Wi-Fi

Dans les paramètres Wi-Fi de votre périphérique, sélectionnez le réseau Wi-Fi de votre lecteur (réglé par défaut en usine sur PLAYER-WIFI), puis saisissez le mot de passe (0123456789). Une connexion sans fil point à point sera établie.

| ●●●○○ Orange ᅙ | 11:48 | 56 % 🔳          |
|----------------|-------|-----------------|
| 🗙 Ajustes      | Wi-Fi |                 |
|                |       |                 |
| Wi-Fi          |       |                 |
| ✓ @LAYER-\     | WIFI  | <b>₽ ≎ (i</b> ) |
| SELECCIONA UN  | A RED |                 |

Figure 71 : paramètres Wi-Fi sur un smartphone

Si vous avez plusieurs lecteurs Ecler dans le même système ou si vous souhaitez simplement personnaliser les paramètres d'affichage du réseau, nous vous recommandons de remplacer le SSID et le mot de passe du réseau

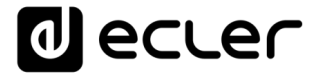

Wi-Fi de votre ou de vos lecteurs. Pour ce faire, cliquez sur le bouton EDIT et réglez les paramètres du réseau Wi-Fi en fonction de vos besoins. Une fois les modifications effectuées, sauvegardez-les et appliquez-les.

| 0                           | ecu   | er          | PLAYERONE                                                                 |                                                                                                    | REFRESHING |
|-----------------------------|-------|-------------|---------------------------------------------------------------------------|----------------------------------------------------------------------------------------------------|------------|
| Device<br>Netwo<br>Interfac | Wirel | ess Netw    | Wireless Or<br>ork: Master "PLA                                           | YERONE-WIFI" (wlan0)                                                                                                    | ٦          |
| System                      | Ge    | neral Setup | Advanced Settings<br>Status                                               | Mode: Master   SSID: PLAYERONE-WIFI                                                                                                    |            |
|                             |       | Win         | eless network is enabled<br>Operating frequency<br>laximum transmit power | Bitrate: 0.0 Molt/s   Country: 00<br>OKSAINE<br>Mode Channel Wildth N  v 11 (2462 Min2 v 20 MHz v<br>diver default  v - Current power: 20 dBm<br>Specifies the maximum transmit power the wireless radio may use. Depending on regulatory requirements and wireless usage, the actual transmit power may be | RESET      |
|                             | Ge    | neral Setup | Wireless Security Mode<br>ESSID<br>Network                                | AC-Filter Advanced Settings Access Point   MY-PLAYER  Ian: 222 22                                                                                                    |            |
|                             |       |             | Hide <u>ESSID</u><br>WMM Mode                                             | Choose the network(s) you want to attach to this wireless interface or hill out the <i>custom</i> held to define a new network.                                                                                                    | E          |
|                             |       |             | _                                                                         |                                                                                                    |            |

Figure 72 : changement du SSID du réseau Wi-Fi

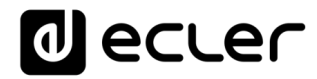

|          | ) C 🔺        | No seguro   playerone       | local/cgi-bin/luci/admin/network/wireless a                                                                                                    | i5 ⊂ f≦ (Invitado  |            |
|----------|--------------|-----------------------------|----------------------------------------------------------------------------------------------------|--------------------|------------|
| 0 e      | ecter        | PLAYERONE                   |                                                                                                    |                    | REFRESHING |
| Device   | ~            |                             |                                                                                                    |                    |            |
| Netwo    |              | Wireless O                  | verview                                                                                                    |                    | 4          |
| Interfac | Wireless Net | twork: Master "MY           | -PLAYER" (wlan0)                                                                                                    |                    |            |
| Wireles  |              |                             |                                                                                                    |                    |            |
| System   |              |                             |                                                                                                    |                    |            |
| System   | General Setu | p Advanced Settings         |                                                                                                    |                    |            |
| ච Log    |              | Status                      | Mode: Master ( SSID: MV-PLAYER<br>-47 dbm (SSID: OCCF89212E6FC<br>Encryption: mixed WPA/WPA2 PSK (CCMP)<br>Channel: 112.482 (GHz)<br>Channel: -112.482 (GHz)<br>Signal: -47 dBm (Noise 0 dBm<br>Bitrate: 1.0 Mbit/s   Country: 00 |                    | NECT       |
|          |              | Wireless network is enabled | DISABLE                                                                                                    |                    |            |
|          |              |                             | Mode Channel Width                                                                                                    |                    | RESET      |
|          |              | Operating frequency         | N v 11 (2462 Mhz) 20 MHz v                                                                                                    |                    |            |
|          |              | Maximum transmit power      | driver default 🗸 - Current power: 20 dBm                                                                                                    |                    | E73FDC0B7  |
|          |              |                             | Specifies the maximum transmit power the wireless radio may use. Depending on regulatory requirements and wireless usage, the actual tran<br>reduced by the driver.                                                               | ismit power may be |            |
|          | General Setu | p Wireless Security         | MAC-Filter Advanced Settings                                                                                                    |                    |            |
|          |              | Encryption                  | WPA-PSK (medium security)                                                                                                    |                    |            |
|          |              | Cipher                      | auto                                                                                                    |                    |            |
|          |              | Key                         |                                                                                                    |                    |            |
|          |              | 802 11r East Transition     |                                                                                                    |                    |            |
|          |              | 002.111103111011            | Enables fast roaming among access points that belong to the same Mobility Domain                                                                                                    |                    |            |
|          |              |                             |                                                                                                    |                    |            |
|          |              |                             |                                                                                                    | DISMISS SAVE       |            |
|          |              |                             |                                                                                                    |                    |            |
|          |              |                             |                                                                                                    |                    |            |
|          |              |                             |                                                                                                    |                    |            |
|          |              |                             |                                                                                                    |                    |            |
|          |              |                             |                                                                                                    |                    |            |
|          |              |                             |                                                                                                    |                    |            |
|          |              |                             |                                                                                                    |                    |            |

Figure 73 : changement du mot de passe Wi-Fi

#### 4.3. Connexion à un réseau Wi-Fi

Le PLAYER ONE/PLAYER ZERO peut se connecter à Internet via un réseau Wi-Fi domestique pour accéder à des adresses réseau telles que des radios Internet, ou des services de synchronisation de fichiers distants tels que Google Drive.

En page de configuration de l'interface Wi-Fi, cliquez sur SCAN.

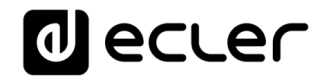

|                   | er | PLAYERONE           |                                   |                                                                 |                | REFRESHING                                                       |
|-------------------|----|---------------------|-----------------------------------|-----------------------------------------------------------------|----------------|------------------------------------------------------------------|
| Device<br>Network | ~  | Wireless Overview   |                                   |                                                                 |                |                                                                  |
| Wireless          |    | 👳 radio0            | MediaTe<br>Channel: 11            | ek MT76x8 802.11bgn<br>(2.462 GHz)   Bitrate: ? Mbit/s          |                | RESTART                                                          |
| System            | ~  | dß dBm              | SSID: PLAY<br>BSSID: 0C:CF:89:21: | ERONE-WIFI   Mode: Master<br>E6:FC   Encryption: WPA PSK (CCMP) |                | DISABLE EP REMOVE                                                |
| ∃ Logout          |    | Associated Stations |                                   |                                                                 |                |                                                                  |
|                   |    | Network             | MAC-Address                       | Host                                                            | Signal / Noise | RX Rate / TX Rate                                                |
|                   |    |                     |                                   | No information availab                                          | ple            |                                                                  |
|                   |    |                     |                                   |                                                                 |                | SAVE & APPLY • SAVE RESET                                        |
|                   |    |                     |                                   |                                                                 | Ecler 202      | 1 / PLAYERONE 1.00r0 / Gallery Registration Key 6D28411E73FDC0B7 |
|                   |    |                     |                                   |                                                                 |                |                                                                  |
|                   |    |                     |                                   |                                                                 |                |                                                                  |
|                   |    |                     |                                   |                                                                 |                |                                                                  |
|                   |    |                     |                                   |                                                                 |                |                                                                  |
|                   |    |                     |                                   |                                                                 |                |                                                                  |
|                   |    |                     |                                   |                                                                 |                |                                                                  |
|                   |    |                     |                                   |                                                                 |                |                                                                  |
|                   |    |                     |                                   |                                                                 |                |                                                                  |
|                   |    |                     |                                   |                                                                 |                |                                                                  |
|                   |    |                     |                                   |                                                                 |                |                                                                  |
|                   |    |                     |                                   |                                                                 |                |                                                                  |
|                   |    |                     |                                   |                                                                 |                |                                                                  |

Figure 74

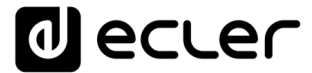

Sélectionnez votre réseau Wi-Fi domestique.

*Remarque* : le PLAYER ONE/PLAYER ZERO n'est compatible qu'avec les réseaux sans fil à 2,4 GHz.

| 0               | ecter pu          | AYERONE                         |         |        |                   |                      | REFRESHING                                             |
|-----------------|-------------------|---------------------------------|---------|--------|-------------------|----------------------|--------------------------------------------------------|
| Device<br>Netwo | Join Network: Wir | Wireless Overview<br>eless Scan |         |        |                   |                      |                                                        |
| Wireles         | Signal            | SSID                            | Channel | Mode   | BSSID             | Encryption           |                                                        |
| System          | 🚄 - 37 dBm        | _2.4                            | 7       | Master | 04:D9:F5:B4:4C:21 | WPA2 PSK (CCMP)      |                                                        |
| € Log           | 🚄 -49 dBm         | _2.4                            | 7       | Master | 18:31:BF:49:F4:C9 | WPA2 PSK (CCMP)      | JOIN NETWORK                                           |
|                 | 🚄 -59 dBm         | _2.4                            | 7       | Master | 04:D9:F5:E5:F6:A0 | WPA2 PSK (CCMP)      | JOIN NETWORK                                           |
|                 | 📶 -66 dBm         | -3522.d                         | 1       | Master | FA:8F:CA:52:7A:AA | None                 | JOIN NETWORK                                           |
|                 | 🛋 -78 dBm         | _68A8                           | 11      | Master | 34:57:60:9C:68:AA | WPA2 PSK (CCMP)      | JOIN NETWORK                                           |
|                 |                   |                                 |         |        |                   |                      | STOP REFRESH DISMISS                                   |
|                 |                   |                                 |         |        |                   | Ecler 2021 / PLAYERC | ONE 1.00r0 / Gallery Registration Key 6D28411E73FDC087 |
|                 |                   |                                 |         |        |                   |                      |                                                        |
|                 |                   |                                 |         |        |                   |                      |                                                        |
|                 |                   |                                 |         |        |                   |                      |                                                        |
|                 |                   |                                 |         |        |                   |                      |                                                        |
|                 |                   |                                 |         |        |                   |                      |                                                        |
|                 |                   |                                 |         |        |                   |                      |                                                        |
|                 |                   |                                 |         |        |                   |                      |                                                        |
|                 |                   |                                 |         |        |                   |                      |                                                        |
|                 |                   |                                 |         |        |                   |                      |                                                        |
|                 |                   |                                 |         |        |                   |                      |                                                        |
|                 |                   |                                 |         |        |                   |                      |                                                        |
|                 |                   |                                 |         |        |                   |                      |                                                        |

Figure 75

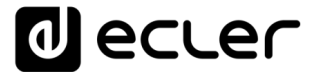

Saisissez le mot de passe du réseau Wi-Fi auquel vous voulez vous connecter et pressez le bouton SUBMIT.

| 0                 | ECLEC PLAYERON                 | IE REFRES                                                                                                    | HING |
|-------------------|--------------------------------|----------------------------------------------------------------------------------------------------|------|
| Device            | ~ Wireles                      | - Quantian                                                                                                    |      |
| Netwo<br>Interfac | Joining Network: "2.4          |                                                                                                    |      |
| System            | Replace wireless configuration |                                                                                                    |      |
| € Loc             | Name of the new network        | Check this option to delete the existing networks from this radio.                                                                                                    |      |
|                   | WPA passphrase                 | The allowed characters are A-Z, a-Z, 0-9 and                                                                                                    |      |
|                   |                                | Specify the secret encryption key here.                                                                                                    |      |
|                   | Lock to BSSID                  | Instead of joining any network with a matching SSID, only connect to the BSSID 04:D9:F5:B4:4C:21.                                                                                                    | εT   |
|                   | Create / Assign firewall-zone  | wan •                                                                                                    |      |
|                   |                                | Choose the firewall zone you want to assign to this interface. Select <i>unspecified</i> to remove the interface from the associated zone or fill out the <i>custom</i> field to define a new zone and attach the interface to it. |      |
|                   |                                |                                                                                                    |      |
|                   |                                |                                                                                                    |      |
|                   |                                |                                                                                                    |      |
|                   |                                |                                                                                                    |      |
|                   |                                |                                                                                                    |      |
|                   |                                |                                                                                                    |      |
|                   |                                |                                                                                                    |      |
|                   |                                |                                                                                                    |      |

Figure 76

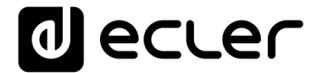

Les paramètres du réseau Wi-Fi s'affichent en-dessous. Pressez le bouton SAVE si vous n'avez pas besoin d'effectuer d'autres modifications.

*Remarque* : le fonctionnement est passé en mode Client.

| 6 ال     | ecler         | PLAYERONE                  |                                                                                                    | REFRESHING UNSAVED CHANGI                                        | ES: 10 |
|----------|---------------|----------------------------|----------------------------------------------------------------------------------------------------|------------------------------------------------------------------|--------|
| Device   | ~             | Wireless O                 | eniew                                                                                                    |                                                                  |        |
| Interfac | Wireless Net  | work: Client "             | 2.4" (radio0.network2)                                                                                                |                                                                  |        |
| System   | General Setup | Advanced Settings          |                                                                                                    |                                                                  |        |
| € Log    |               | Status                     | Mode: Client   SSID: 2.4<br>dBm Wireless is not associated                                                            |                                                                  |        |
|          | w             | ireless network is enabled | DISABLE                                                                                                    |                                                                  |        |
|          |               | Operating frequency        | Mode         Channel         Width           N         •         11 (2462 Mhz) •         20 MHz •                     |                                                                  |        |
|          |               | Maximum transmit power     | driver default - Current power: unknown                                                                               |                                                                  |        |
|          |               |                            | specifies the maximum transmit power the wireless radio may use. Depending on regulatory re<br>reduced by the driver. | equirements and wireless usage, the actual transmit power may be | зет    |
|          | General Setup | Wireless Security          | dvanced Settings                                                                                                    |                                                                  |        |
|          |               | Mode                       | Client                                                                                                    | 27.34                                                            |        |
|          |               | ESSID                      | _2.4                                                                                                    |                                                                  |        |
|          |               | BSSID                      |                                                                                                    |                                                                  |        |
|          |               | Network                    | wwan: *                                                                                                    |                                                                  |        |
|          |               |                            | .noose the network(s) you want to attach to this wireless interface or fill out the <i>custom</i> field t             | o define a new network.                                          |        |
|          |               |                            |                                                                                                    |                                                                  |        |
|          |               |                            |                                                                                                    | <b>_</b> _                                                       |        |
|          |               |                            |                                                                                                    | _                                                                |        |
|          |               |                            |                                                                                                    |                                                                  |        |
|          |               |                            |                                                                                                    |                                                                  |        |
|          |               |                            |                                                                                                    |                                                                  |        |
|          |               |                            |                                                                                                    |                                                                  |        |

Figure 77

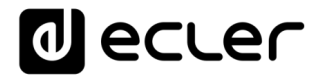

| d ecu                  | er | PLAYERONE              |                                                                  |                         |                | REFRESHING                                                                     |
|------------------------|----|------------------------|------------------------------------------------------------------|-------------------------|----------------|--------------------------------------------------------------------------------|
| Device<br>Network      | ~  | Wireless Overview      |                                                                  |                         |                |                                                                                |
| Interfaces<br>Wireless |    | 💇 radio0               | MediaTek MT76x8 802.<br>Channel: 7 (2.442 GHz)   Bitrate:        | 65 Mbit/s               |                | RESTART SCAN ADD                                                               |
| System                 | ~  | o disabled             | SSID: MY-PLAYER   Mode: N<br>Wireless is disabled                | laster                  |                | ENABLE EDIT REMOVE                                                             |
| ➔ Logout               |    | 🚄 -24 dBm              | SSID: 2.4   Mode: Cl<br>BSSID: 0C:CF:89:21:E6:FC   Encryption: \ | ient<br>VPA2 PSK (CCMP) |                | DISABLE EDIT REMOVE                                                            |
|                        |    | Associated Stations    |                                                                  |                         |                |                                                                                |
|                        |    | Network                | MAC-Address                                                      | Host                    | Signal / Noise | RX Rate / TX Rate                                                              |
|                        |    | @ Client *2.4* (wian0) | 04:D9:F5:B4:4C:21                                                | ?                       | 🚄 -35 dBm      | 144.4 Mblt/s, 20 MHz, MCS 15, Short GI<br>65.0 Mblt/s, 20 MHz, MCS 6, Short GI |
|                        |    |                        |                                                                  |                         |                | SAVE & APPLY . SAVE RESET                                                      |
|                        |    |                        |                                                                  |                         | Ecler 2021 / P | LAYERONE 1.00r0 / Gallery Registration Key 6D28411E73FDC087                    |
|                        |    |                        |                                                                  |                         |                |                                                                                |
|                        |    |                        |                                                                  |                         |                |                                                                                |
|                        |    |                        |                                                                  |                         |                |                                                                                |
|                        |    |                        |                                                                  |                         |                |                                                                                |
|                        |    |                        |                                                                  |                         |                |                                                                                |
|                        |    |                        |                                                                  |                         |                |                                                                                |
|                        |    |                        |                                                                  |                         |                |                                                                                |
|                        |    |                        |                                                                  |                         |                |                                                                                |
|                        |    |                        |                                                                  |                         |                |                                                                                |
|                        |    |                        |                                                                  |                         |                |                                                                                |
|                        |    |                        |                                                                  |                         |                |                                                                                |

Une connexion sans fil à votre réseau Wi-Fi sera établie.

Figure 78

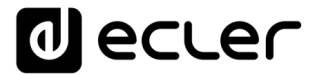

#### 5. SYSTEM (système)

Dans ce menu de paramétrage, vous pouvez effectuer des modifications en tant qu'administrateur, comme changer le nom de l'appareil, ou le mot de passe pour accéder à l'application Web, ou le chiffrement des supports locaux, réinitialiser l'appareil pour retrouver les réglages d'usine, faire des sauvegardes, mettre à jour le firmware, etc.

#### 5.1. Name and Time (nom et heure)

| d ecler                                                                                           | PLAYERONE REFRESHING                                                                                                    |
|---------------------------------------------------------------------------------------------------|----------------------------------------------------------------------------------------------------|
| Device ~<br>Network ~<br>System ^                                                                 | Name and time<br>Here you can configure the basic aspects of your device like its hostname or the timezone.                        |
| Name and time<br>Security<br>Backup, Restore and Firmwa<br>USB/MMC Settings<br>Register<br>Reboot | General Settings Time Synchronization Local Time 19/8/2021 16 59 34 SYNC WITH NTP-SERVER Hostname PLAYERONE Timezone Europe/Madrid |
| Đ Logout                                                                                          | EXEC. & AFPLY     EXEC.   Callery Registration Key 6028411E73E0087                                                                 |

Paramètres de nom d'appareil et de synchronisation de l'heure.

Figure 79 : Name and Time, onglet General settings

#### 5.1.1. <u>General settings (réglages généraux)</u>

- Local Time : réglage de l'heure locale sur l'appareil. Vous pouvez la synchroniser avec l'heure du navigateur (Sync with Browser), et/ou au moyen d'un serveur NTP (Sync with NTP Server), ce qui est recommandé si vous disposez d'une connexion Internet et que vous utilisez des événements déclenchés par calendrier.
- 11. *Remarque* : la synchronisation avec un serveur NTP permet de ne pas avoir à vous soucier des changements d'heure d'été et d'hiver.

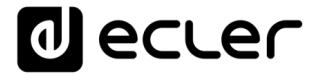

• Hostname : nom de l'appareil. Nom qui sera affiché sur d'autres services

tels que AirPlay, l'application de contrôle RePLAYER ou mDNS. Par défaut, c'est « playerone » pour le PLAYER ONE et « playerzero » pour le PLAYER ZERO. Saisissez « hostname.local » dans la barre de recherche de votre navigateur pour accéder à l'interface graphique Web de l'appareil, soit par défaut playerone.local ou playerzero.local.

• Timezone : réglage du fuseau horaire. Il est important de définir ce paramètre correctement si vous gérez des événements de calendrier.

### 5.1.2. Time synchronization (synchronisation de l'heure)

| decler                                                                                                    | PLAYERONE REFRESHING                                                                                                    |
|----------------------------------------------------------------------------------------------------|----------------------------------------------------------------------------------------------------|
| Device ~<br>Network ~<br>System ^                                                                            | Name and time<br>Here you can configure the basic aspects of your device like its hostname or the timezone.                                                                                                    |
| Name and time<br>Security<br>Backup, Restore and Firmwar<br>USB/MMC Settings<br>Register<br>Reboot<br>Cogout | General Settings     Time Synchronization       Enable NTP client        Provide NTP server        Use DHCP advertised servers        NTP server candidates     0.openwrt.pool.ntp.org       1.openwrt.pool.ntp.org        2.openwrt.pool.ntp.org        3.openwrt.pool.ntp.org |
|                                                                                                    | SATE & APPLY       SATE         SATE & APPLY       SATE         CER: 2021 / PLAYERONE 1.000 / Gallery Registration Key 6028411E73EPDC087                                                                                                    |

Figure 80 : Name and time, onglet Time synchronization

Activez/désactivez la synchronisation de l'heure avec un serveur NTP. Cela vous permet également de gérer les serveurs candidats pour la synchronisation.

*Remarque* : le PLAYER ONE/PLAYER ZERO possède une horloge interne grâce

à laquelle vous ne perdrez pas le réglage de l'heure s'il n'est pas connecté au secteur ou s'il n'est pas synchronisé avec un service NTP. Toutefois, veuillez noter que cette horloge a une variation de précision de ±1 minute/mois.

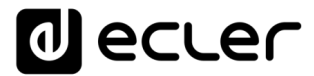

#### 5.2. Security (sécurité)

Dans cette page, il est possible d'apporter des modifications pour empêcher le personnel non autorisé de manipuler le lecteur.

#### 5.2.1. Web password (mot de passe Web)

Mot de passe pour accéder à l'application Web. C'est par défaut ecler.

*Remarque* : l'utilisateur est toujours root. Cela ne peut pas être modifié.

| decler                                  | PLAYERONE                                                                 |
|-----------------------------------------|---------------------------------------------------------------------------|
| Device 🗸                                | WEB Panel Replayer                                                        |
| Network 🗸                               | WEB Password                                                              |
| System ^<br>Name and time               | Changes the WEB password for accessing the device                         |
| Security<br>Backup, Restore and Firmwai | Password ••••                                                             |
| USB/MMC Settings                        | Repeat password                                                           |
| Reboot                                  | SAVE RESET                                                                |
| ➔ Logout                                | Ecler 2021 / PLAYERONE 1.00r0 / Gallery Registration Key 6D28411E73FDC087 |
|                                         |                                                                           |
|                                         |                                                                           |
|                                         |                                                                           |
|                                         |                                                                           |
|                                         |                                                                           |
|                                         |                                                                           |
|                                         |                                                                           |
|                                         |                                                                           |
|                                         |                                                                           |
|                                         |                                                                           |
|                                         |                                                                           |
|                                         |                                                                           |
|                                         |                                                                           |

Figure 81

#### 5.2.2. Front Panel Functions (fonctions de face avant)

Réglage du verrouillage des boutons de la face avant pour empêcher toute manipulation non autorisée ou la modification des réglages de l'administrateur. Disponible uniquement sur le PLAYER ONE.

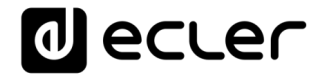

| decler                                                                            | PLAYERONE                                                                                                    |
|-----------------------------------------------------------------------------------|----------------------------------------------------------------------------------------------------|
| Device 🗸                                                                          | WEB Panel Replayer                                                                                                    |
| Network ~<br>System ^<br>Name and time<br>Security<br>Backup, Restore and Firmwar | Front Panel Functions Device front panel functions LOCK settings UNLOCK ALLs allows access to User and Admin functions UNLOCK ALLs allows access to User functions (Admin functions are locked) LOCK ALL lock access to all User and Admin functions |
| USB/MMC Settings<br>Register<br>Reboot                                            | LOCK mode         LOCK ALL            UNLOCK Password         2021            8 characters long [ 0-9 A-Z . + - ]                                                                                                    |
| ➔ Logout                                                                          | SAVE RESET                                                                                                    |
|                                                                                   | Ecler 2021 / PLAYERONE 1.0010 / Gallery Registration Key 6D28411E73FDC087                                                                                                    |
|                                                                                   |                                                                                                    |
|                                                                                   |                                                                                                    |
|                                                                                   |                                                                                                    |
|                                                                                   |                                                                                                    |
|                                                                                   |                                                                                                    |
|                                                                                   |                                                                                                    |
|                                                                                   |                                                                                                    |
|                                                                                   |                                                                                                    |
|                                                                                   |                                                                                                    |
|                                                                                   |                                                                                                    |
|                                                                                   |                                                                                                    |

Figure 82

- LOCK mode : sélection du mode de verrouillage
  - OUNLOCK ALL : déverrouille tous les boutons de la face avant.
  - $_{\odot}\,\text{UNLOCK}$  USER : bloque l'accès au menu de configuration

de l'appareil (fonctions d'administrateur), mais permet l'utilisation de toutes les autres fonctionnalités.

- LOCK ALL : verrouille tous les boutons de la face avant.
- UNLOCK Password : mot de passe pour le déverrouillage. Si

l'appareil est en mode verrouillé, une fois que vous avez saisi le mot de passe, vous disposez d'un temps donné pour utiliser l'appareil. Lorsque vous cessez de l'utiliser, l'appareil verrouille à nouveau automatiquement les commandes.

#### 5.2.3. RePlayer

Code PIN à 4 chiffres pour accéder à l'appareil depuis l'application de contrôle RePLAYER. Cliquez sur ce <u>lien</u> pour trouver toutes les informations et la documentation relatives à l'application de contrôle.

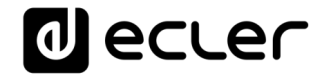

| decler                                                                  | PLAYERONE                                                                                                    |
|-------------------------------------------------------------------------|----------------------------------------------------------------------------------------------------|
| Device 🗸                                                                | WEB Panel Replayer                                                                                                    |
| Network ~<br>System ^<br>Name and time                                  | Replayer PIN<br>Replayer is the smartphone app to control DEVICE friendly. It required to set the PIN Download <u>Android</u> version or <u>IOS</u> version |
| Security<br>Backup, Restore and Firmwar<br>USB/MMC Settings<br>Register | PIN         1234           4 digits long [0000-9999]                                                                                                    |
| Reboot                                                                  | SAVE RESET                                                                                                    |
|                                                                         |                                                                                                    |
|                                                                         |                                                                                                    |
|                                                                         |                                                                                                    |
|                                                                         |                                                                                                    |
|                                                                         |                                                                                                    |
|                                                                         |                                                                                                    |

Figure 83

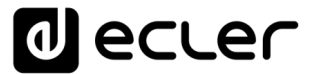

5.3. Backup, Restore and Firmware (sauvegarde, restauration et firmware)

Gérez les sauvegardes de secours de votre appareil et récupérez des fichiers de configuration, et mettez également à jour la version du micrologiciel.

| decler                                   | PLAYERONE                                                                                                    |
|------------------------------------------|----------------------------------------------------------------------------------------------------|
| Device ~<br>Network ~                    | Backup, Restore and Firmware                                                                                                    |
| System ^                                 | Backup                                                                                                    |
| Security<br>Backup, Restore and Firmware | Backup type ADMIN SETTINGS 🗸                                                                                                    |
| USB/MMC Settings                         | Select ONLY USER SETTINGS to export only PLAYER, PRESETs,<br>EVENTS, CALENDAR, CLOUD DISK, CMS, and SCRIPTs settings                                                                                                    |
| Register<br>Reboot                       | Save backup SAVE                                                                                                    |
|                                          | This action will save the backup file into your default<br>Downloads folder in your computer, tablet, etc.                                                                                                    |
| ➔ Logout                                 | Save backup to local storage SWETO  Save backup to local storage  SWETO  Save backup to local storage  SWETO  Save backup to local storage  SWETO  Save backup to local storage  SWETO  Save backup to local storage  SWETO  Save backup to local storage  SWETO  Save backup to local storage  SWETO  Save backup to local storage  SWETO  Save backup to local storage  SWETO  Save backup to local storage  SwETO  Save backup to local storage  SwETO  Save backup to local storage  Save backup to local storage  Save backup to local storage  Save backup to local storage  Save backup to local storage  Save backu |
|                                          | file ( <u>a.g.</u> units/mail.accustor) and and and and and and and and and and                                                                                                    |
|                                          | Restore                                                                                                    |
|                                          | To restore configuration files, you can upload a previously generated backup archive here.                                                                                                    |
|                                          | Restore backup Elegir archivo No se ha seleccionado ningún archivo RESTORE                                                                                                    |
|                                          | Restore backup from RESTORE FROM                                                                                                    |
|                                          | Select a remote uri path (http:// or https:// type) or Device local storage<br>filename path for the settings file (qq2:uni //m, solum, confiz)                                                                                                    |
|                                          | Restore default settings RESTORE                                                                                                    |
|                                          | Firmware                                                                                                    |
|                                          | Select a compatible firmware file (firmware_PLAYER_v[n]_r[n].bin) to replace the running firmware. Mark Keep settings to retain the current configuration                                                                                                    |
|                                          | Keep settings 🔽                                                                                                    |
|                                          | Flash firmware Elegir archivo No se ha seleccionado ningún archivo FLASH                                                                                                    |
|                                          | This action will flash new firmware from your computer, tablet, etc.      Flash firmware from     FLASH FROM                                                                                                    |
|                                          | Select a remote url path (http:// or https:// bye) or Device local storage<br>lilename path for the settings file ( <u>egg:me://transer/Utranser_Utranser_Utranser_Utranser_Utranser</u> )                                                                                                    |
|                                          |                                                                                                    |
|                                          | Eder 2021 / PLAYERONE 1.00/0 / Gallery Registration Key 6D28411E73FDC087                                                                                                    |
|                                          |                                                                                                    |
|                                          |                                                                                                    |
|                                          |                                                                                                    |

Figure 84 : System, page Backup, Restore and Firmware (Sauvegarde, restauration et firmware)

## d ecler

#### 5.3.1. Faire des sauvegardes

| Backup type                  | ADMIN SETTINGS 🗸                                                                                                    |  |
|------------------------------|----------------------------------------------------------------------------------------------------|--|
|                              | Gerect ONLY USER SETTINGS to export only PLAYER, PRESETs,<br>EVENTs, CALENDAR, CLOUD DISK, CMS, and SCRIPTs settings |  |
| Save backup                  | SAVE                                                                                                    |  |
|                              | Inis action will save the backup file into your default<br>Downloads folder in your computer, tablet, etc.           |  |
| Save backup to local storage | SAVE TO                                                                                                    |  |
|                              | Select an Device local storage filename path for the settings<br>file (a.g.: ub://wy_backup.config)                  |  |

Figure 85 : Backup (sauvegarde)

- Backup type : type de sauvegarde.
  - ADMIN SETTINGS : sauvegarde tous les paramètres (administrateur et utilisateur).
  - USER SETTINGS : ne sauvegarde que ceux de l'utilisateur.
  - GALLERY SETTINGS : sauvegarde les paramètres compatibles avec la plateforme Ecler Gallery.

|                                         | ADMIN SETTINGS | USER SETTINGS | GALLERY SETTINGS |
|-----------------------------------------|----------------|---------------|------------------|
| Lecteur                                 | $\checkmark$   | $\checkmark$  | $\checkmark$     |
| Presets                                 | $\checkmark$   | $\checkmark$  | ✓ *              |
| Calendriers                             | $\checkmark$   | $\checkmark$  | ×                |
| Événements                              | $\checkmark$   | $\checkmark$  | $\checkmark$     |
| Scripts                                 | $\checkmark$   | $\checkmark$  | $\checkmark$     |
| Google Drive                            | $\checkmark$   | ×             | $\checkmark$     |
| Store and Forward                       | $\checkmark$   | ×             | $\checkmark$     |
| Param. de verrouillage de face<br>avant | $\checkmark$   | ×             | ×                |
| Paramètres réseau                       | $\checkmark$   | ×             | ×                |
| Système : nom, heure et NTP             | $\checkmark$   | ×             | ×                |
| Profil du lecteur                       | $\checkmark$   | ×             | ×                |
| Chiffrement                             | $\checkmark$   | ×             | ×                |
| Mot de passe Web                        | $\checkmark$   | ×             | ×                |

\*Partiel : pas de playlist

Figure 86 : types de fichiers de sauvegarde ou de configuration

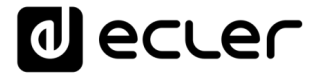

- Save backup : génère une sauvegarde de secours qui sera conservée dans le dossier de téléchargement configuré pour votre navigateur.
- Save backup to local storage : génère une sauvegarde de secours qui sera conservée à l'adresse de stockage local spécifiée, avec le nom indiqué. Par exemple, « mmc://backups/copy1.config » (exemple d'un

dossier sur une carte uSD insérée dans le lecteur).

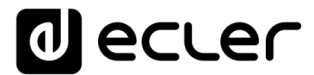

5.3.2. Restore (restauration des sauvegardes et des réglages d'usine)

#### Restore

| To restore configuration files, you can upload a previously generated backup archive here. |                                                                                                    |  |  |
|--------------------------------------------------------------------------------------------|----------------------------------------------------------------------------------------------------|--|--|
| Restore backup                                                                             | Elegir archivo No se ha seleccionado ningún archivo RESTORE                                                                                                    |  |  |
| Restore backup from                                                                        | This action will restore the backup file from your computer, tablet, etc.  RESTORE FROM Select a remote url path (http:// or https:// type) or Device local storage |  |  |
| Restore default settings                                                                   | filename path for the settings file (@.g.; unb://my_backup.config) RESTORE                                                                                          |  |  |

Figure 87 : Restore backup (restaurer une sauvegarde)

- Restore backup : restaure un fichier de configuration (ou sauvegarde) stocké sur votre ordinateur, *tablette*, serveur, etc.
- Restore backup from : restaure un fichier de configuration hébergé sur l'un des supports de stockage de l'appareil, USB ou uSD. Vous pouvez
- l'un des supports de stockage de l'appareil, USB ou uSD. Vous pouvez également restaurer un fichier hébergé dans un emplacement distant en indiquant son adresse URL.
- Restore default settings : restaure les réglages d'usine par défaut de l'appareil. Les réglages de l'administrateur et de l'utilisateur seront perdus.
- 12. *Remarque* : si le chiffrement est utilisé et que vous rétablissez les réglages d'usine ou restaurez un fichier administrateur, le contenu du support de stockage ne pourra pas être récupéré.

#### 

#### 5.3.3. Mise à jour du firmware

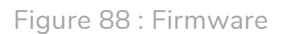

- Keep Settings : conserve les réglages actuels de l'appareil. Si vous souhaitez revenir aux réglages d'usine après avoir mis à jour le firmware, décochez cette case. Elle est cochée par défaut.
- Flash Firmware : met le firmware à jour au moyen d'un fichier de firmware hébergé par votre ordinateur (ou tablette, etc.).
- Flash Firmware from : met le firmware à jour au moyen d'un fichier de firmware hébergé sur l'un des supports de stockage de l'appareil, USB ou uSD. Vous pouvez également utiliser un fichier hébergé dans un emplacement distant en indiquant son adresse URL.

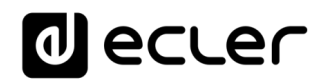

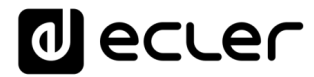

#### 5.4. USB/MMC parameters (paramètres USB/MMC)

Cette page vous permet de visualiser l'espace utilisé sur le support de stockage local et si vous le souhaitez de gérer la fonction de chiffrement : pour des raisons de sécurité, de protection des données, pour protéger le contenu

musical stocké sur la carte uSD ou le support USB, etc. De cette façon, si le support de stockage local est retiré sans autorisation, les données restent protégées, car elles ne pourront être lues que par l'appareil qui les a chiffrées.

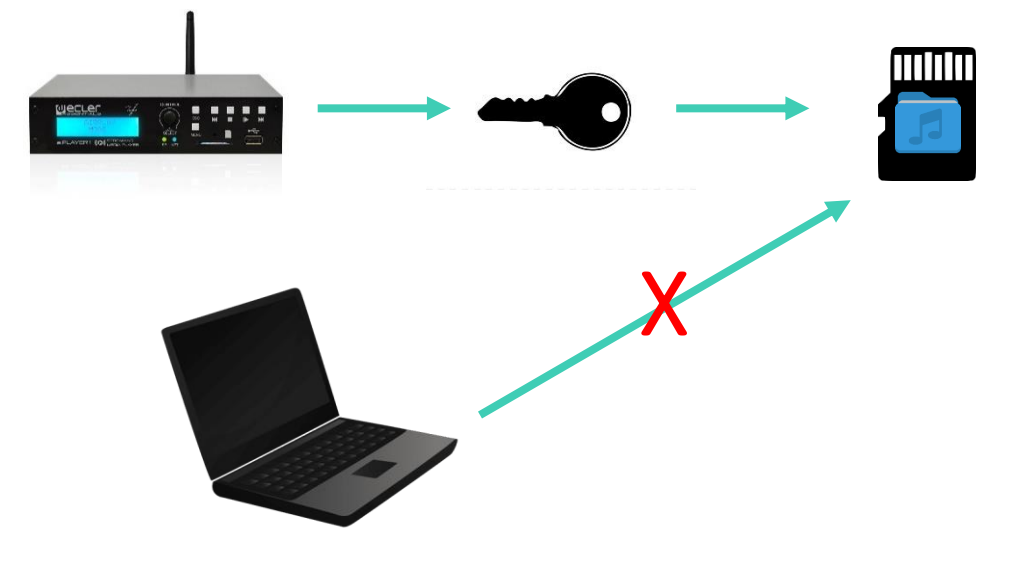

Figure 89 : concept du chiffrement

Cela fonctionne comme suit :

- 1. L'appareil chiffre le support externe en le formatant. Ce processus supprime tout contenu de la mémoire du support uSD ou USB.
- 2. Ce processus peut prendre plusieurs minutes. « FORMATTING... » s'affiche sur l'écran LCD pendant toute la durée du processus (PLAYER ONE uniquement).
- 3. À la fin du processus, « NO FILES » s'affiche sur l'écran LCD, indiquant que le support externe a été correctement formaté et qu'il ne contient pas de fichiers audio (PLAYER ONE uniquement).
- 4. Le support externe est maintenant prêt à télécharger du contenu à l'aide des outils « Cloud disk sync » (Store and Forward (rsync) et Google Drive).

*Remarque* : une fois cette fonction désactivée, si vous la réactivez, vous devrez recommencer le processus décrit ci-dessus.

Quelques considérations concernant la fonction de chiffrement :

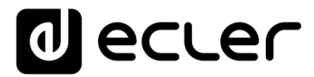

- Le processus de chiffrement est destructeur, car le formatage du disque externe supprime tous les fichiers qu'il contient.
- Une fois cette fonction activée, tout autre support externe (uSD ou USB) inséré dans le port correspondant et ne contenant pas les clés de chiffrement sera chiffré et donc tous ses fichiers seront supprimés. Par conséquent, aucun contenu autre que ceux hébergés sur un support que l'appareil a lui-même chiffré ne pourra être lu.
- Le support de stockage externe ne peut pas être lu par un autre appareil (y compris un autre PLAYER ONE/PLAYER ZERO) ne possédant pas les clés de chiffrement.
- Le contenu peut être lu par l'appareil qui l'a chiffré, tant que l'option de chiffrement n'est pas modifiée. En d'autres termes, si la fonction de chiffrement est désactivée, l'appareil cessera d'utiliser cette fonction et pourra donc lire tout support de stockage externe. Par contre, il perd les clés des supports externes précédemment chiffrés, et vous ne pourrez donc pas lire le contenu qui y est stocké.

*Remarque* : le chiffrement est un outil conçu pour être utilisé en conjonction avec d'autres outils de synchronisation de contenu : « Store and Forward »

(rsync) et « Google Drive ». Aucun dispositif, tel qu'un ordinateur ne peut lire ou écrire sur un support de stockage externe chiffré. Par conséquent, le seul appareil capable de copier du contenu sur le support est le lecteur qui l'a chiffré. Les outils « Store and Forward » (rsync) et « Google Drive » rendent cela possible.

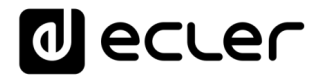

| decler                                                  | PLAYERONE                                                                                                    |                      |
|---------------------------------------------------------|----------------------------------------------------------------------------------------------------|----------------------|
| Device ~<br>Network ~<br>System ^                       | USB/MMC parameters Enter here your USR/MMC parameters like encryption. Warning: applying changes will remove all data on USB or MMC                                                  |                      |
| Name and time<br>Security<br>Backup Bastore and Ermware | USB device parameters                                                                                                    |                      |
| USB/MMC Settings<br>Register<br>Reboot                  | Encryption enabled  APPLY ENCRYPT NOW  Encrypting this device will format the USB device This operation could take a leng time (USB FORMATING) Once finding. NO FILES the displayed. |                      |
| ➔ Logout                                                | Disk Usage [21948 / 1527548 (199                                                                                                    |                      |
|                                                         | MMC device parameters                                                                                                    |                      |
|                                                         | Encryption enabled  APPLY ENCRYPT NOW Encrypting this device will format the MMC device This operation could take a long time (MMC FORMATING) This operation                         |                      |
|                                                         | Disk usage 2000 (740400 (210)                                                                                                    |                      |
|                                                         |                                                                                                    | SAVE RESET           |
|                                                         | Ecker 2021 / PLAVERONE 1.000 / Gallery Registration                                                                                                    | Key 6D28411E73FDC087 |
|                                                         |                                                                                                    |                      |
|                                                         |                                                                                                    |                      |
|                                                         |                                                                                                    |                      |
|                                                         |                                                                                                    |                      |

Figure 90 : USB/MMC parameters (paramètres USB/MMC)

- Encryption enabled : active/désactive le chiffrement du support, USB ou uSD. Si cette option est enregistrée, l'appareil chiffrera le prochain support chargé, soit au moment de son insertion, soit au redémarrage de l'appareil.
- Apply Encrypt now : exécute immédiatement le chiffrement de support.
- Disk usage : capacité de stockage du support en Mo (MB en anglais), et

pourcentage du support de stockage utilisé (%), respectivement pour la carte uSD et le support USB. Si aucun support n'est trouvé, le message « NO DISK » s'affiche sur l'écran LCD (PLAYER ONE uniquement)

#### 5.5. Register (registre)

Le registre vous permet de conserver un historique détaillé de l'activité de l'appareil. Ces informations peuvent être utiles pour le dépannage, le contrôle de l'activité de l'appareil, la vérification de la programmation, etc.

Les lignes du registre contiennent des informations sur les actions effectuées

par l'appareil, les erreurs et/ou les annonces, ainsi que des informations sur l'heure à laquelle différents événements se sont produits). La page Register affiche une liste des lignes de registre signalées par l'appareil.

Le registre de l'appareil est mis à jour quotidiennement, ainsi que lors du redémarrage. Les lignes de registre précédentes sont supprimées. Toutefois,

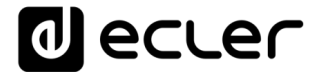

une copie du registre de chaque jour peut être conservée sur un support de stockage local. Cette fonction vous permet de visualiser le registre sur plusieurs jours.

| ecter                                                                             | PLAYERZERO                                                                                                    |
|-----------------------------------------------------------------------------------|----------------------------------------------------------------------------------------------------|
| Device ~<br>Network ~<br>System ^<br>Name and time                                | Register BACKUP TO BETER a valid local storage directory to backup your daily registers (e.g.: ubb://zegisters) Today's register                                                                                                    |
| security<br>Backup, Restore and Firmwar<br>USB/MMC Settings<br>Register<br>Reboot | 07:24:20.458 Network Error WAN network is unavailable<br>07:55:22.516 Network Error WAN network is available<br>08:00:00:194 Calendar Trace Calendar 1: 'Opening'<br>08:00:00:194 Flayer Trace Item loaded 'http://listem-mme.sharp-stream.com/mmel.mp3'<br>08:30:00:278 Calendar Trace Calendar 3: 'Load Delta 8:30'<br>08:30:00:278 Flayer Trace Stop<br>08:30:00:278 Flayer Trace Stop<br>08:30:00:278 Flayer Trace Stop<br>08:30:00:278 Flayer Trace Stop<br>08:30:01:307 Flayer Trace Item loaded 'http://regiocast.hcerradar.de/deltaradio-alternative-mp3-hq?'<br>08:30:01:307 Flayer Trace FLAY |
| 된 Logout                                                                          | Ecier 2021 / PLAYERZERO 1.00r0 / Gallery Registration Key 2FBC27D6845AA38B                                                                                                    |
|                                                                                   |                                                                                                    |
|                                                                                   |                                                                                                    |
|                                                                                   |                                                                                                    |

Figure 91 : Register (registre)

• Backup to : permet de sauvegarder une copie du fichier de registre quotidien sur un support de stockage local. Le chemin d'accès doit être spécifié (« usb://registers », par exemple).

#### 5.6. Reboot (redémarrage)

Permet de faire redémarrer l'appareil à partir de l'application Web. Cliquez sur le bouton PERFORM REBOOT pour forcer le lecteur à redémarrer.

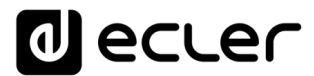

# 6. Annexe I: configuration du serveur SSH pour Store and Forward

Le module Cloud Disk Sync, Store and Forward, du PLAYER ONE/PLAYER ZERO lui permet de télécharger sur un support de stockage local (USB/uSD) du contenu audio distant. S'il est activé, il se connecte tous les jours à un hébergement distant de contenu audio, le compare avec son support local (USB/uSD) et, si nécessaire (en cas de différences), actualise le contenu local pour qu'il soit une copie exacte du contenu distant. C'est une méthode sûre de lecture de contenu par l'appareil aux heures ouvrables (en journée), le stockage sur support local évitant les risques inhérents à la réception de streaming en temps réel.

L'utilitaire Store and Forward pour la synchronisation à distance du contenu musical utilise pour cela l'outil rsync (Remote Sync).

Dans ce guide, un exemple montre la façon de configurer un serveur SSH en utilisant Linux (Ubuntu Desktop 18.04.2 LTS). Il est important que toutes les machines, serveur et clients, soient connectées au même réseau (LAN/Intranet).

*Remarque importante* : pour configurer Store and Forward en mode cloud, il faut louer un service VPS (Virtual Private Server) afin d'obtenir une IP publique et un accès au serveur SSH par Internet.

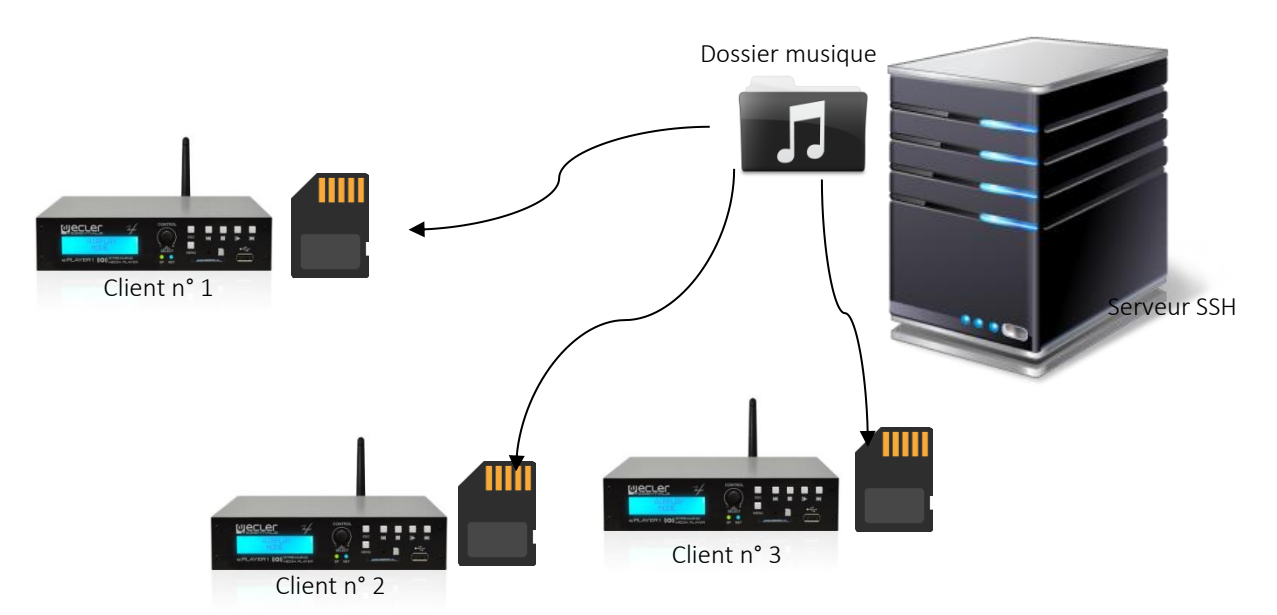

Figure 92 : synchronisation par Store and Forward

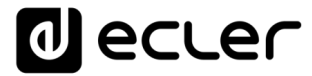

#### 6.1. Groupes de contenu

Un groupe de contenu est un groupe d'appareils qui synchronisent le même contenu audio à l'aide de l'utilitaire Store and Forward. Il est nécessaire de créer un utilisateur différent pour chaque groupe de contenu. Ainsi, un appareil affecté à un groupe de contenu ne peut accéder qu'au contenu affecté à ce groupe, et non à d'autres contenus. Cette procédure présente plus de sécurité. Chaque groupe de contenu gérera sa clé (« Key ») privée pour accéder au contenu qui lui est attribué dans le serveur qui héberge toute la musique, les publicités, les messages vocaux, etc.

Chaque groupe de contenu, ou utilisateur (« User »), peut avoir plusieurs connexions associées en même temps. Le nombre maximal de connexions simultanées dépend de la puissance du matériel (serveur).

Ainsi, nous allons créer autant de groupes de contenu, ou d'utilisateurs sous Linux, que de contenus (dossier musique par exemple) que nous voulons gérer.

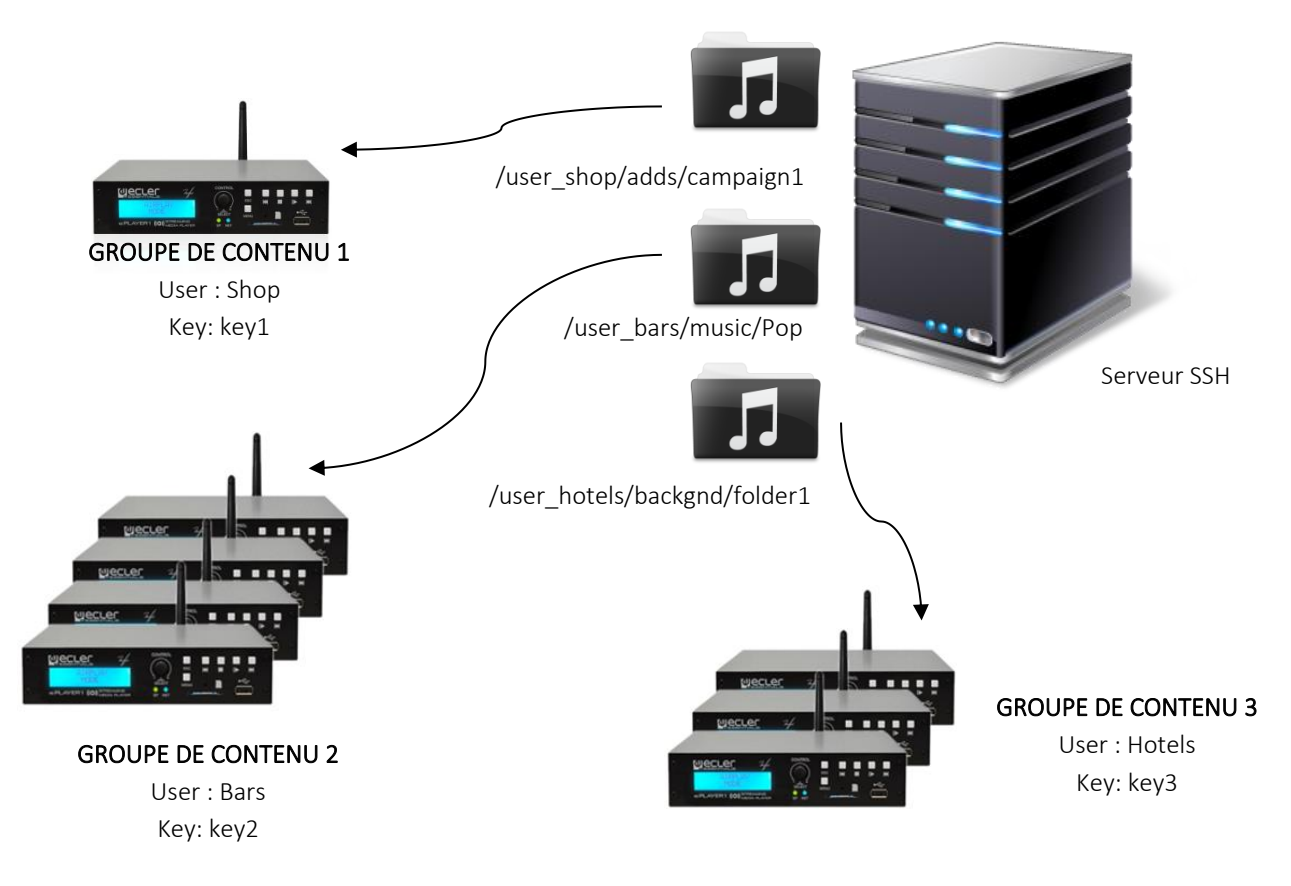

Figure 93 : groupes de contenu

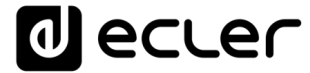

Pour une configuration simple, il est possible de créer un utilisateur (« User ») unique, de sorte que chaque appareil puisse accéder à son contenu au moyen du même utilisateur et de la même clé. Cette configuration fait l'impasse sur

un niveau de sécurité. Un utilisateur expérimenté pourrait configurer le Store

and Forward en utilisant le serveur Web intégré au lecteur (en modifiant le dossier qui lui est attribué), afin d'accéder à n'importe quel contenu du serveur SSH, puisque la clé est connue.

Il est recommandé de créer un utilisateur par groupe de contenu pour les applications professionnelles dans lesquelles le même serveur SSH héberge du contenu pour différentes entreprises. Toutefois, si l'utilisateur final génère son propre contenu, un seul utilisateur suffit.

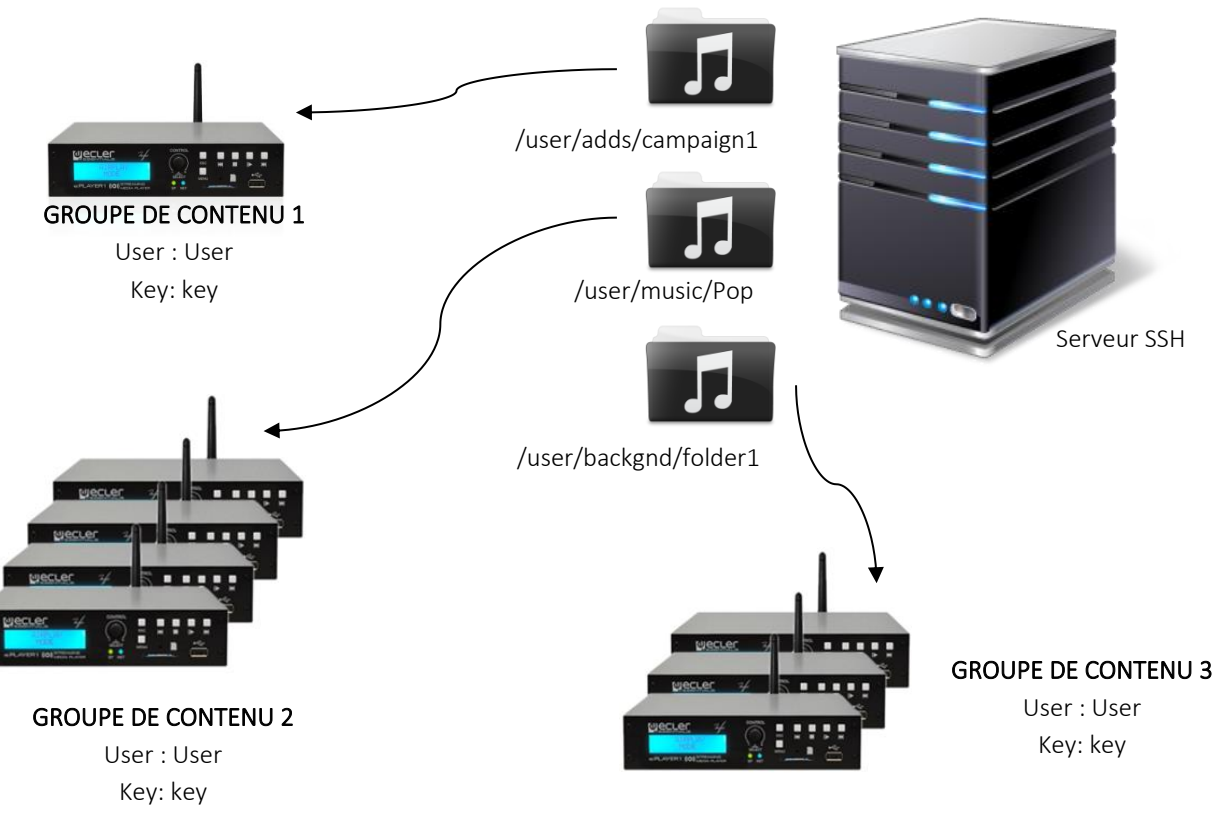

Figure 94 : utilisateur unique

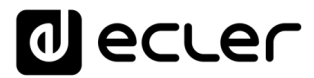

#### 6.2. Installation de SSH sous Linux

Tout d'abord, il est nécessaire d'installer le package SSH sous Linux. Ouvrez un terminal et tapez :

sudo apt-get install ssh

NOTE : vous pouvez ouvrir un terminal en utilisant le raccourci {ctrl + alt + T}.

#### 6.3. Création d'utilisateurs sous Linux

Il sera créé autant d'utilisateurs que de groupes de contenu à gérer. Pour ajouter un nouvel utilisateur, tapez :

sudo adduser <new\_user\_name>

<new\_user\_name> représente le nom que vous voulez donner au groupe de contenu, par exemple :

sudo adduser hotels

| ecler@ecler: ~                                                                                                    |         |
|----------------------------------------------------------------------------------------------------|---------|
| File Edit View Search Terminal Help                                                                                                    |         |
| ecler@ecler:~\$ sudo adduser hotels<br>Adding user `hotels'<br>Adding new group `hotels' (1001)                                                                                                    |         |
| Adding new user 'notels' (1001) with group 'notels'<br>Creating home directory `/home/hotels'                                                                                                    |         |
| Copying files from `/etc/skel'<br>Enter new UNIX password: Saisissez un mot de passe pour l'util<br>Retype new UNIX password: Répétez le mot de passe                                                                                                    | isateur |
| Changing the user information for hotels                                                                                                    |         |
| Enter the new value, or press ENTER for the default                                                                                                    |         |
| Full Name []:                                                                                                    |         |
| Other []:                                                                                                    |         |
| Is the information correct? [Y/n] y < Saisissez « y » + end of the saisissez w y » + end of the saisissez w y w + end of the saisissez w y w + end of the saisis w y w + end of the saisissez w y w + end of the saisissez w y w + end of the saisissez w y w + end of the saisis w y w + end of the saisissez w y w + end of the saisis w y w + end of the saisis w y w + en |         |
|                                                                                                    |         |
|                                                                                                    |         |
|                                                                                                    |         |

Figure 95

Maintenant, connectez-vous en tant que ce nouvel utilisateur :

su <user\_name>

Et saisissez le mot de passe introduit à l'étape précédente.

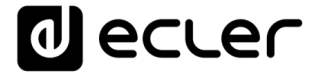

#### Dans cet exemple :

su hotels

| hotels@ecler: /home/ecler                                                                                                    |  |
|----------------------------------------------------------------------------------------------------|--|
| File Edit View Search Terminal Help                                                                                                    |  |
| <pre>File Edit View Search Terminal Help ecler@ecler:~\$ sudo adduser hotels Adding user `hotels' Adding new group `hotels' (1001) Adding new user `hotels' (1001) with group `hotels' Creating home directory `/home/hotels' Copying files from `/etc/skel' Enter new UNIX password: Retype new UNIX password: passwd: password updated successfully Changing the user information for hotels Enter the new value, or press ENTER for the default     Full Name []:     Room Number []:     Work Phone []:     Home Phone []:     Other []:     Is the information correct? [Y/n] y ecler@ecler:~\$ su hotels Password: </pre> |  |
| hotels@ecler:/home/ecler\$                                                                                                    |  |
|                                                                                                    |  |

Figure 96

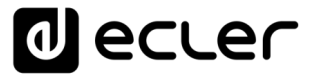

#### 6.4. Génération de clés SSH

Avant de générer les clés SSH, il est nécessaire d'aller d'abord dans le dossier personnel du nouvel utilisateur. Pour ce faire :

cd

Ensuite, utilisez la commande ci-dessous pour générer les clés et appuyez sur la touche « Entrée » pour chaque question affichée :

ssh-keygen

| hotels@ecler: ~                                                                                                    |                                  |
|----------------------------------------------------------------------------------------------------|----------------------------------|
| File Edit View Search Terminal Help                                                                                                    |                                  |
| <pre>hotels@ecler:~\$ ssh-keygen<br/>Generating public/private rsa key pair.<br/>Enter file in which to save the key (/home/hotels/.ssh/id_rsa): ◀<br/>Created directory '/home/hotels/.ssh'.<br/>Enter passphrase (empty for no passphrase): ◀<br/>Enter same passphrase again: ◀<br/>Your identification has been saved in /home/hotels/.ssh/id_rsa.<br/>Your public key has been saved in /home/hotels/.ssh/id_rsa.pub.<br/>The key fingerprint is:<br/>SHA256:ETgLiIn74VbEfiD25CUd0opByD5Dy+4+l3xFaiBE2Es hotels@ecler<br/>The key's randomart image is:<br/>+[RSA 2048]+<br/> ** oo.  </pre> | <u>Enter</u> ,<br><u>Enter</u> , |
| B+E B.= .  <br> *o.Xo= o.  <br> .Xoo=.o                                                                                                    |                                  |
| 00=00 S                                                                                                    |                                  |
| 0.<br> 0+.<br> 0.                                                                                                    |                                  |
| hotels@ecler:~\$                                                                                                    |                                  |

Figure 97

Ajoutez les clés publiques aux clés autorisées. Utilisez la commande suivante :

cat .ssh/id\_rsa.pub >> .ssh/authorized\_keys

Affichez la clé privée que vous devrez saisir en page de configuration Store and Forward du PLAYER ONE/PLAYER ZERO :

cat .ssh/id\_rsa

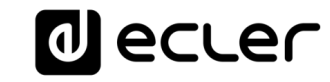

|                                                                                                    | hotels@ecler: ~                                                                                                    |  |
|----------------------------------------------------------------------------------------------------|----------------------------------------------------------------------------------------------------|--|
| File Edit View Search Terminal Help                                                                                                    |                                                                                                    |  |
| File Edit View Search Terminal Help<br>Copier d'ici<br>hotels@ecler:~\$ cat .ssh/id_rsa.pu<br>hotels@ecler:~\$ cat .ssh/id_rsa<br>BEGIN RSA PRIVATE KEY<br>MIIEowIBAAKCAQEAp9ZG6QXw2QlkwvaE0g<br>VyD+l/gnaapM2MTSmXwk1Cl0q2fkync8z6<br>QTrC0vUiziTE/YS1Q+qA7IhSNCfruh2sS7<br>SkLqAp2Ye8Y4N3iWS1YNOhT9IiEoDZ5gpf<br>xeA4Jl0I9JnImVq1tRBD1aEdQkoApBBVUU<br>bY0rG08q1F2njDVtXEaT1CSPc2vdg2VaK6<br>o1pyT5SuCgd80EwKxkm0/zGE/0dMNatXz2<br>WGaYOmiXvY8/Wbrox5LMNpeopoi7He8eB                                                                                                    | ub >> .ssh/authorized_keys<br>gFBCC6Dw7ScqG5yARq0bg4ntmzhHm1t<br>8daIf3Edv5cm1jRpOCrx69p0KowK4r6<br>Tg3KyYbk58ul10HVMVtSlVZHzeSByeL<br>KkozBU13iY7oob+EaFhKs+Z+POu2Ww4<br>W4IK2CzbfbU0VAQS2WsREqGi/BKSC1o<br>OcWzQIDAQABAoIBAFsANaZ3ECW9kCKd<br>acmPqSLamNCcTQ/U6jgxN88MwQU6tpU<br>76Fi8nyHBMFcMGMyPOwHIMiTt70nill                                                                                                    |  |
| hVqV3mPI377k2lA2e/Qcr6tUJ2RizjAUm-<br>iF2jKwvoVm/l35Mo3bWijR69a0dfLF1Xpl                                                                                                    | +DgaxgpRIInUycJBzzi9mZkJvov1Tj+<br>KXbntt8+CCSr4pu0PhWMpKjD4C7otr4                                                                                                    |  |
| W6U1jsyQKnjY+fH83tilYTQ/wkSmUJsqBd<br>hN13v0kCgYEA10zJK1lC1r3MLHA2/JSP9I<br>dgfAgnNlDuqceTE8NTsAWFicNX40gRd9El<br>V0XL4Eb4RJCzyIsmRTfkwGtZki/TrzeGu<br>WpqK2JPvDlW8088VqQ4KS82QktnEWz2BzE<br>V9KgyaKMfds1KvDuFW/2UA4jG0dp5xoGvl<br>J200kaHEddBV9k7iusyFmm+0mZQc6r7LT,<br>FaLAc1LwuJ76QwBNyivVLmXH6fl84+aR0r<br>xjVyF575BSDKUBPYwKgpwKdGowzij09TJH<br>hxx3eansZLZ7rP+HokjE558CgYB0yU4NAI<br>6lxVm39XCAHYF0qGFz/HVw7cSbWugC3cvl<br>S1tqt67XnpKF+wnFNrCdWSl9BVFNdxMoFH<br>xX/e0QKBgBYw83m4k8HEdmgNCdt9nBuVMI<br>h3vaI+rTs++jne0Dex7xwmC8Luh05lFg00<br>X0m34GVnrgqiGv14WuzY8bs6y4saG9KF3,<br>END RSA PRIVATE KEY | CpA2VMs6+N+53HZLLqTm4Ko14gEkfBl<br>FRW2v1ZkXFzS9z6+9JRIUPz4WL2shCT<br>hv8Hp/1EOxf0yLRpsyqPFQo6t+uRNyh<br>SmbnJkgp002R+b4b8mjk+sCgYEAycps<br>BosvZtxPQWmwlGVlIcAgZGwt18k8H3I<br>hj6lAU30bZjDU1GE0ssa9QMOkFftnMF<br>/1lKicCgYEAs9GBFyXcB6TkcEcYePky<br>mU7lC/GEfHa0ZLeCQpaAUJcMeTyjG78<br>HKpWjA1bRpTarLxUBWjD0nZrFbNzDT1<br>hH8BaZsvmTswEoAu46hkh1Ee0oFhbpL<br>Ewy7dhUu2XC4lbS3+gX0a07VWKv7KV9<br>Ht580M37KPji2FS9c+kQMEOxZmUvfG7<br>DL4Vk/IGfYwbFxC0ilDakFarQWEX8eU<br>CUd82cMwZTmHNptLqYDhrfwdxQSCqIH<br>/EkMEVivPc4lCeCjElh |  |

Figure 98

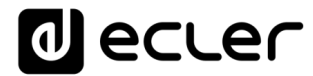

#### 6.5. Ajout de contenu audio au serveur SSH

L'étape suivante consiste à placer dans le serveur SSH le contenu audio correct pour chaque utilisateur ou groupe de contenu spécifique. Ainsi, il sera créé un dossier à l'intérieur du répertoire personnel de chaque groupe de contenu :

sudo cp -r <path\_with\_content> <path\_to\_place\_it>

Dans cet exemple, le contenu audio sera copié dans le répertoire

sudo cp -r /home/ecler/sandf/hotels /home/hotels

Remarquez que dans le répertoire /home/ecler/sandf/ sont stockés tous les différents contenus audio, pour chaque groupe de contenu ou utilisateur, organisés en dossiers.

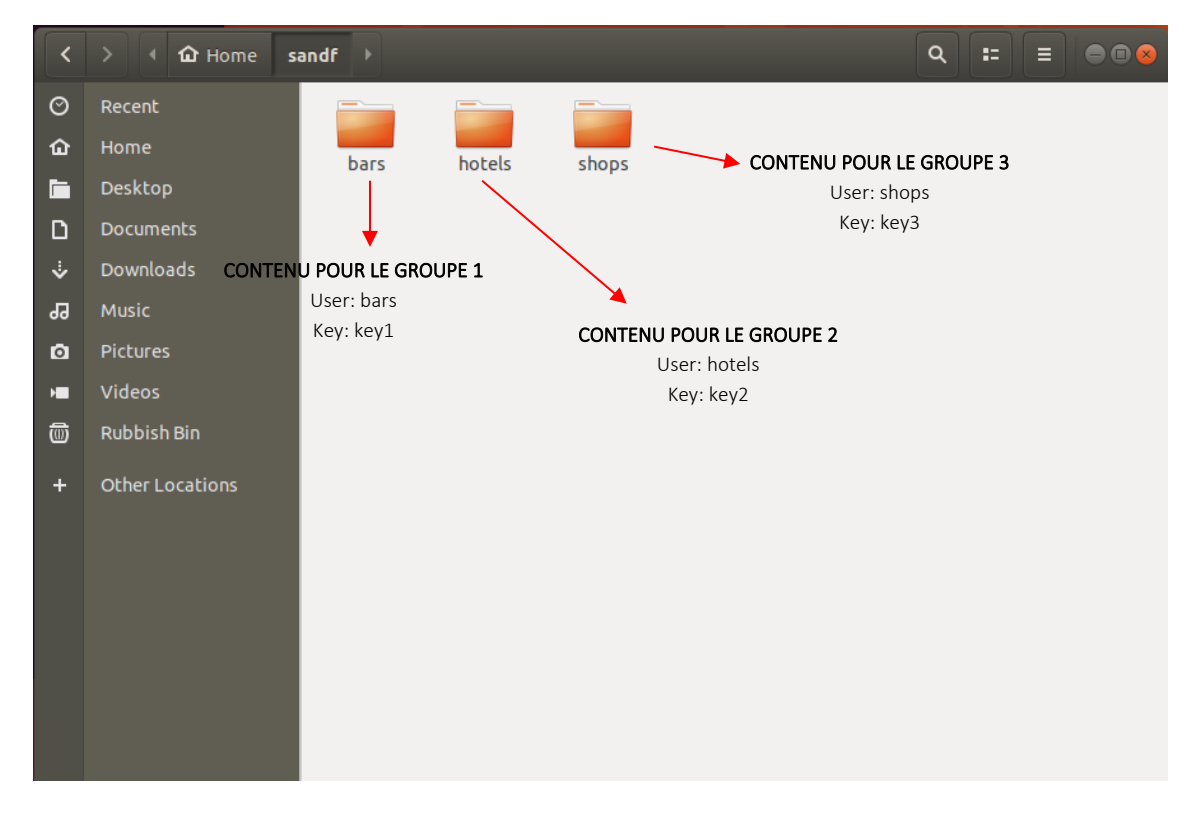

Figure 99

Copiez le nouveau répertoire /home/hotels/hotels créé. C'est le dossier où le contenu audio est stocké dans l'hôte et qui doit être copié dans la page de configuration Store and Forward du PLAYER ONE/PLAYER ZERO.

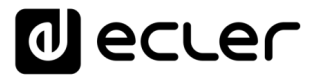

#### 6.6. Configuration de la source distante dans le lecteur

Enfin, la source distante (serveur SSH) peut être configurée dans l'application Store and Forward.

 Host : c'est l'adresse IP du serveur SSH. Pour la vérifier, tapez dans le terminal :

ifconfig

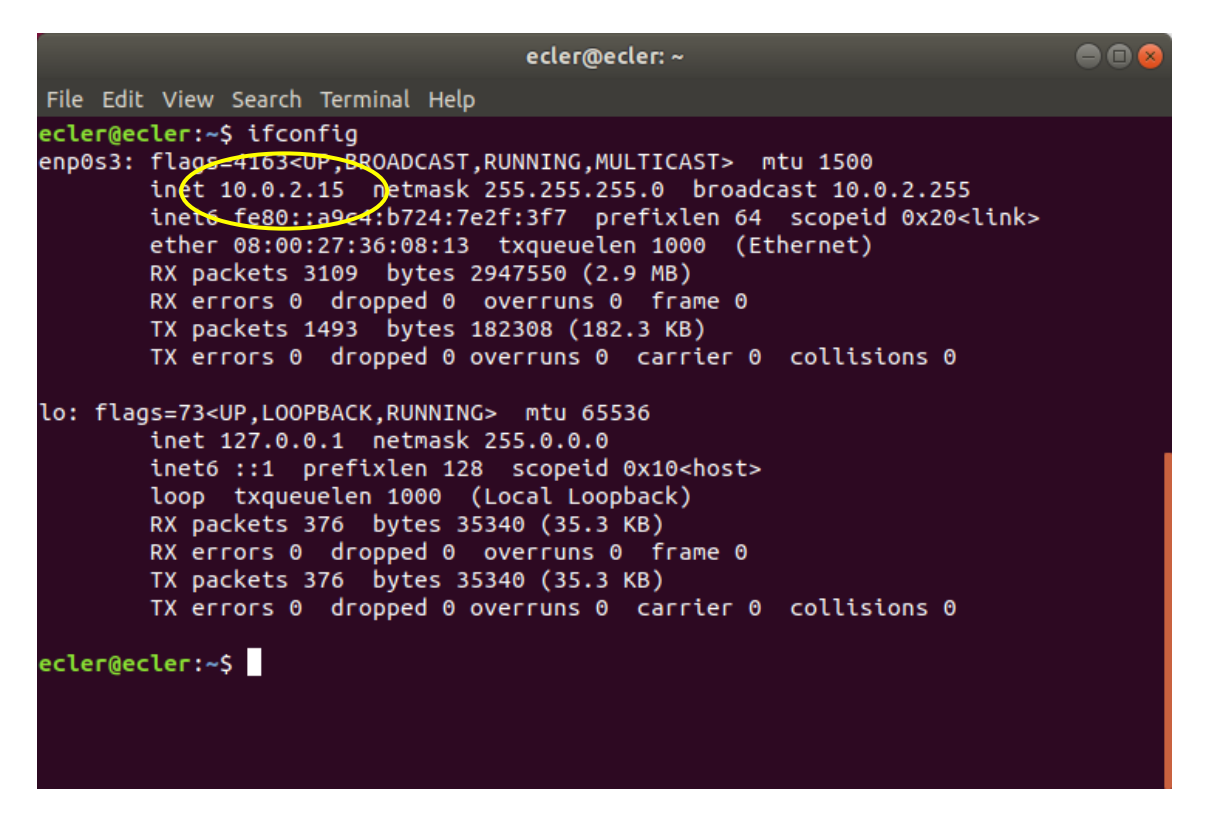

Figure 100

- Port : port du serveur SSH (22 par défaut)
- Folder : le répertoire du serveur SSH contenant le contenu audio à synchroniser
- Username : utilisateur ou nom du groupe de contenu
- Private key : clé générée pour l'utilisateur ou le groupe de contenu.

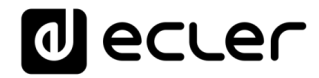

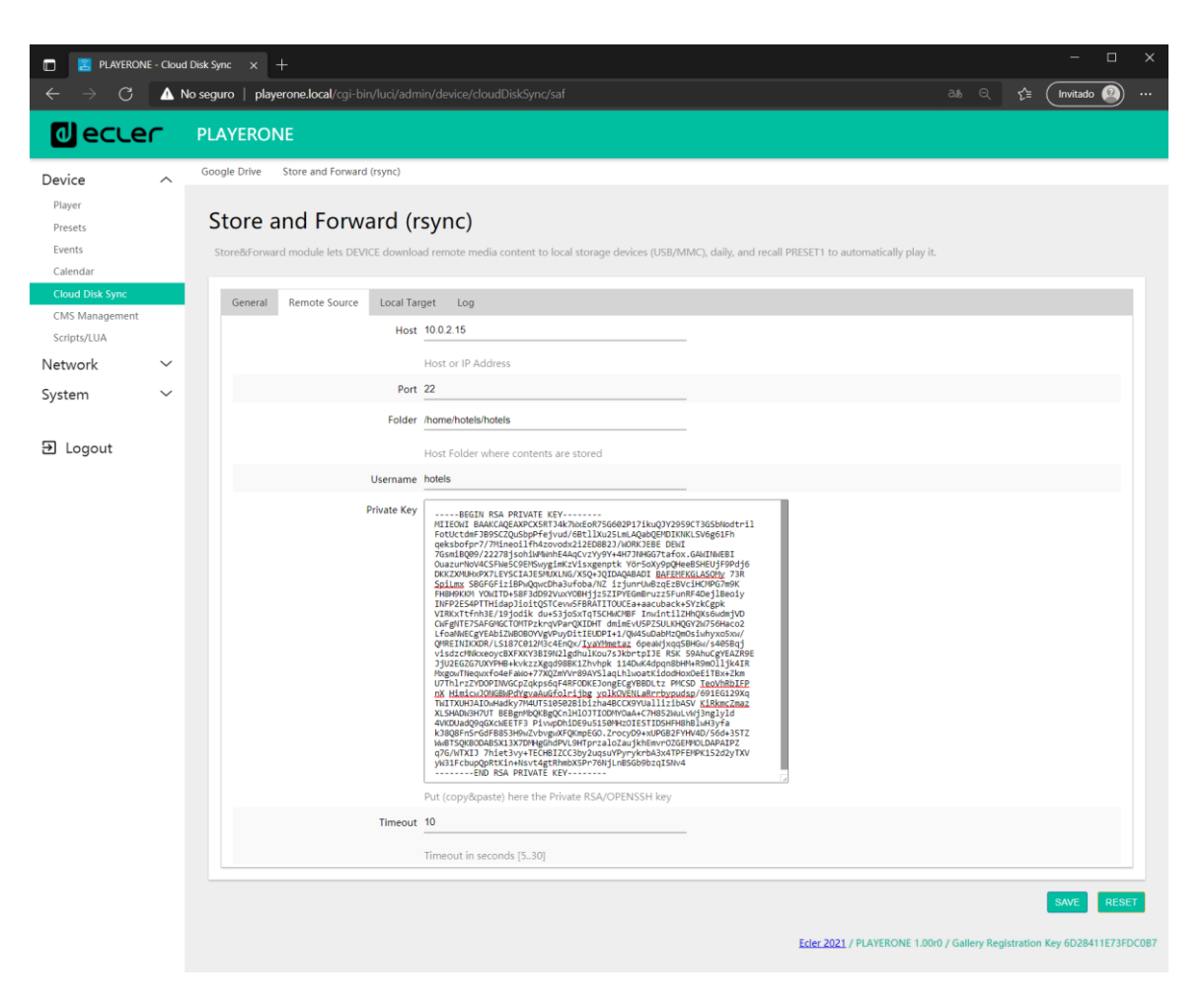

Figure 101

Cette configuration est la même pour tous les appareils du groupe de contenu.

Répétez les étapes 3 à 6 pour chaque groupe de contenu que vous souhaitez configurer pour Store & Forward.

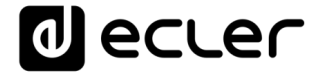

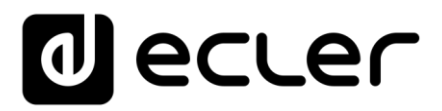

Toutes les caractéristiques du produit sont susceptibles de varier en raison des tolérances de fabrication. **NEEC AUDIO BARCELONA S.L.** se réserve le droit d'apporter à la conception ou à la fabrication des modifications ou améliorations qui peuvent affecter les caractéristiques de ce produit.

Motors, 166-168 08038 Barcelone - Espagne - (+34) 932238403 | information@ecler.com www.ecler.com